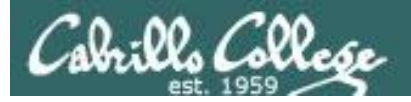

Lesson Module Checklist

- Slides
- WB
- Flash cards
- Page numbers
- 1<sup>st</sup> minute quiz
- Web Calendar summary
- Web book pages
- Commands
- Lab 7 tested
- Lab X1 tested
- 9V backup battery for microphone
- Backup slides, CCC info, handouts on flash drive

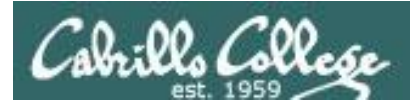

# Introductions and Credits

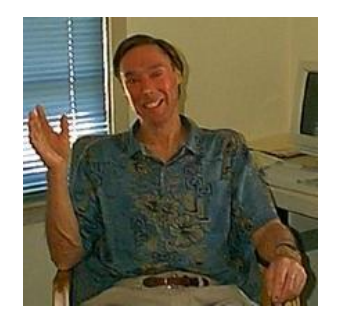

Jim Griffin

- Created this Linux course
- Created Opus and the CIS VLab
- Jim's site: http://cabrillo.edu/~jgriffin/

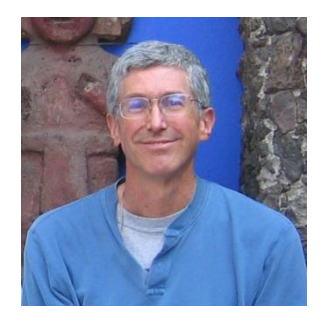

**Rich Simms** 

- HP Alumnus
- Started teaching this course in 2008 when Jim went on sabbatical
- Rich's site: http://simms-teach.com

And thanks to:

 John Govsky for many teaching best practices: e.g. the First Minute quizzes, the online forum, and the point grading system (http://teacherjohn.com/)

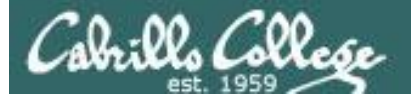

Contraction of the

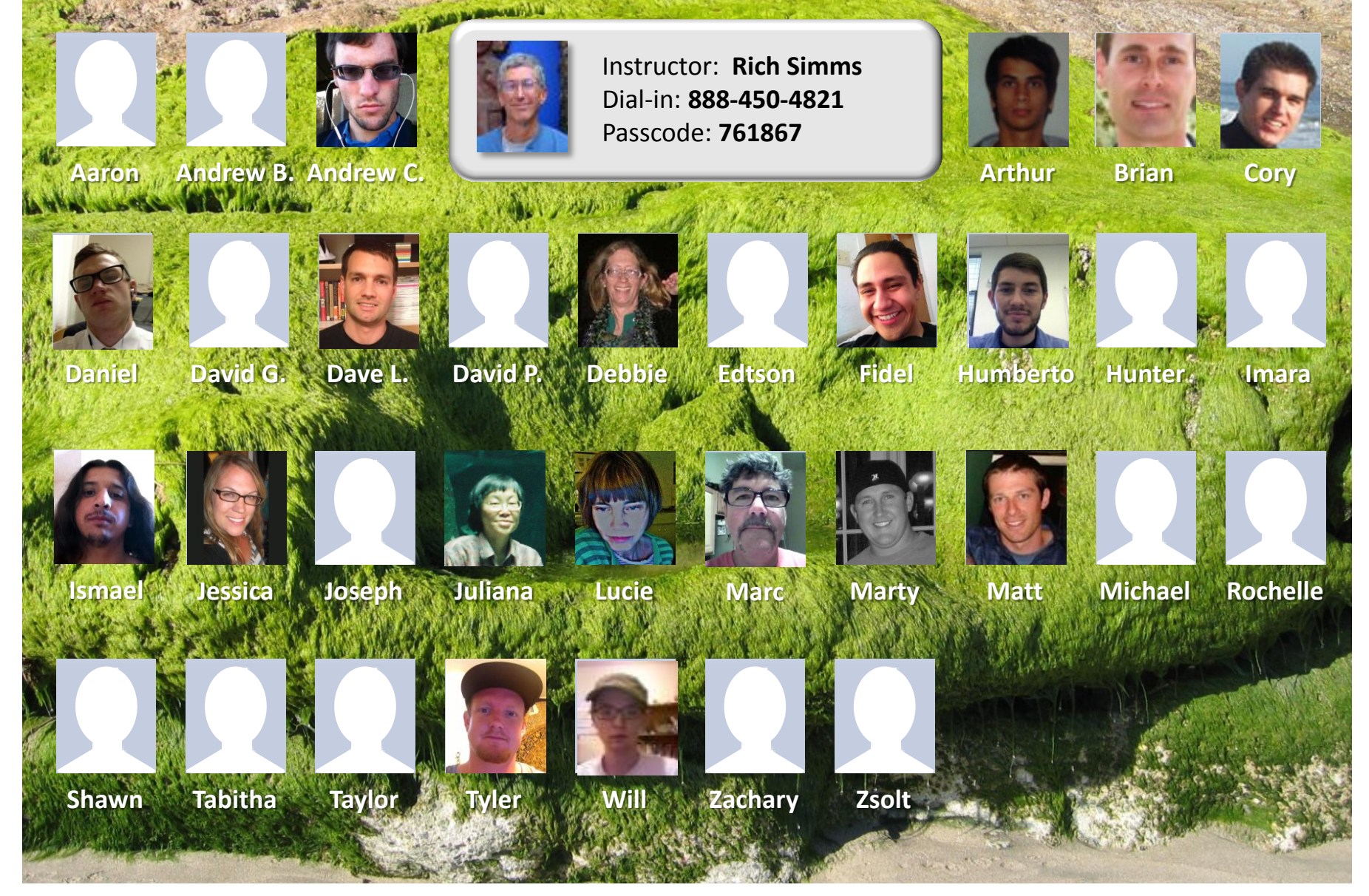

Email me (risimms@cabrillo.edu) a relatively current photo of your face for 3 points extra credit

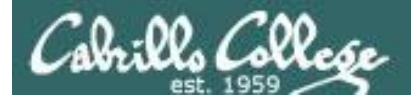

Quiz

# Please answer these questions **in the order** shown:

# See electronic white board

### email answers to: risimms@cabrillo.edu

(answers must be emailed within the first few minutes of class for credit)  $_4$ 

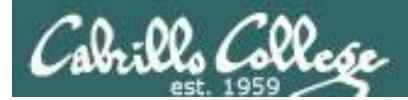

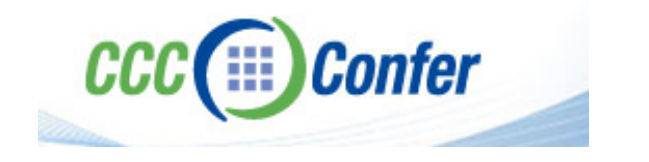

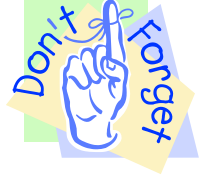

### [] Preload White Board with cis\*lesson??\*-WB

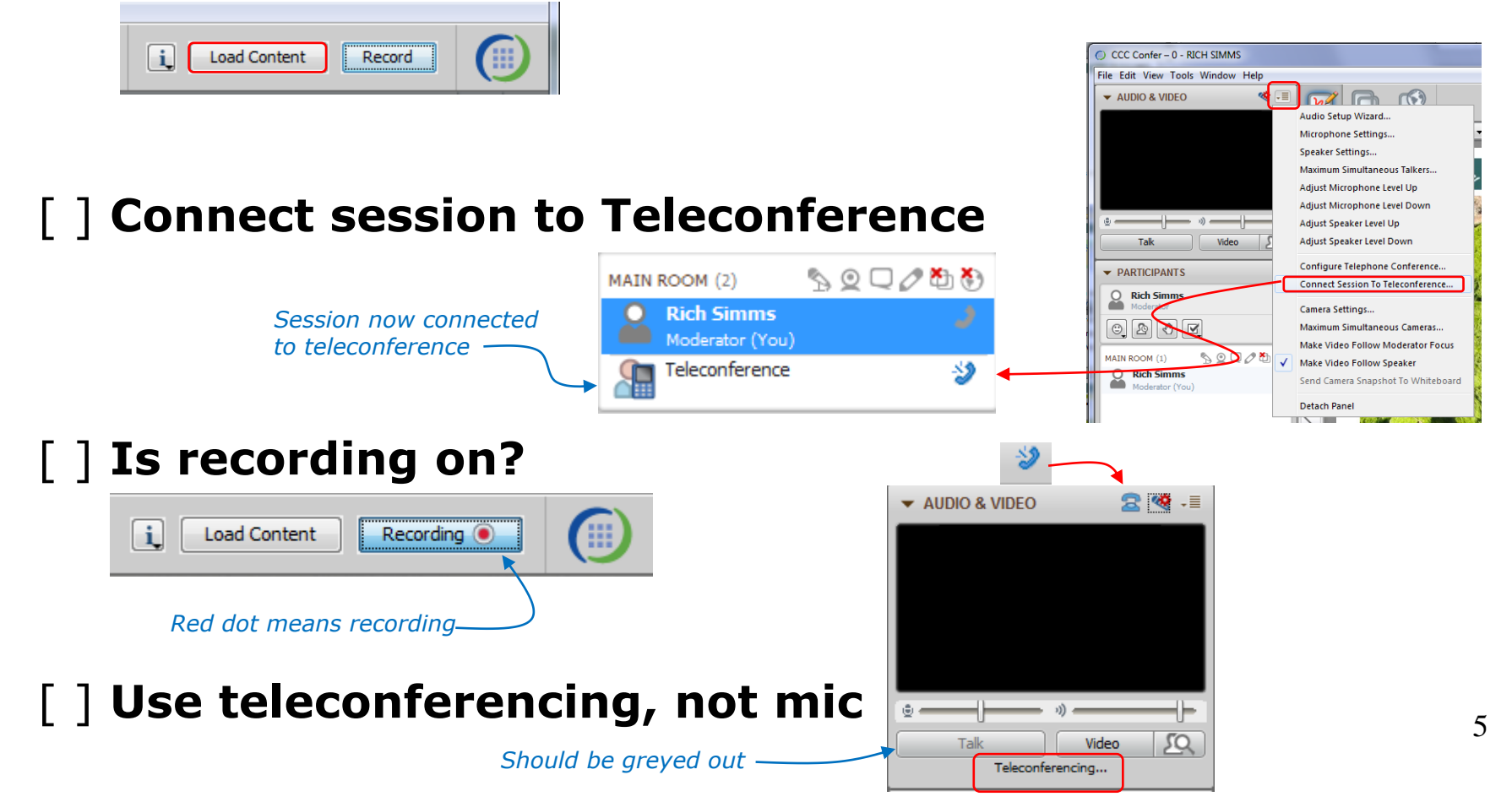

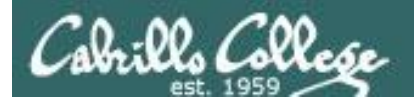

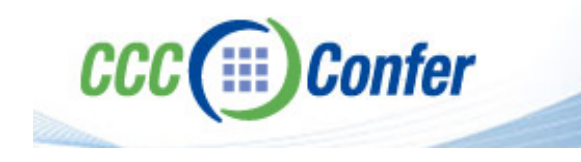

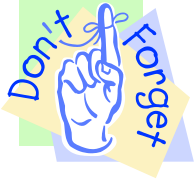

# [ ] Video (webcam) optional[ ] layout and share apps

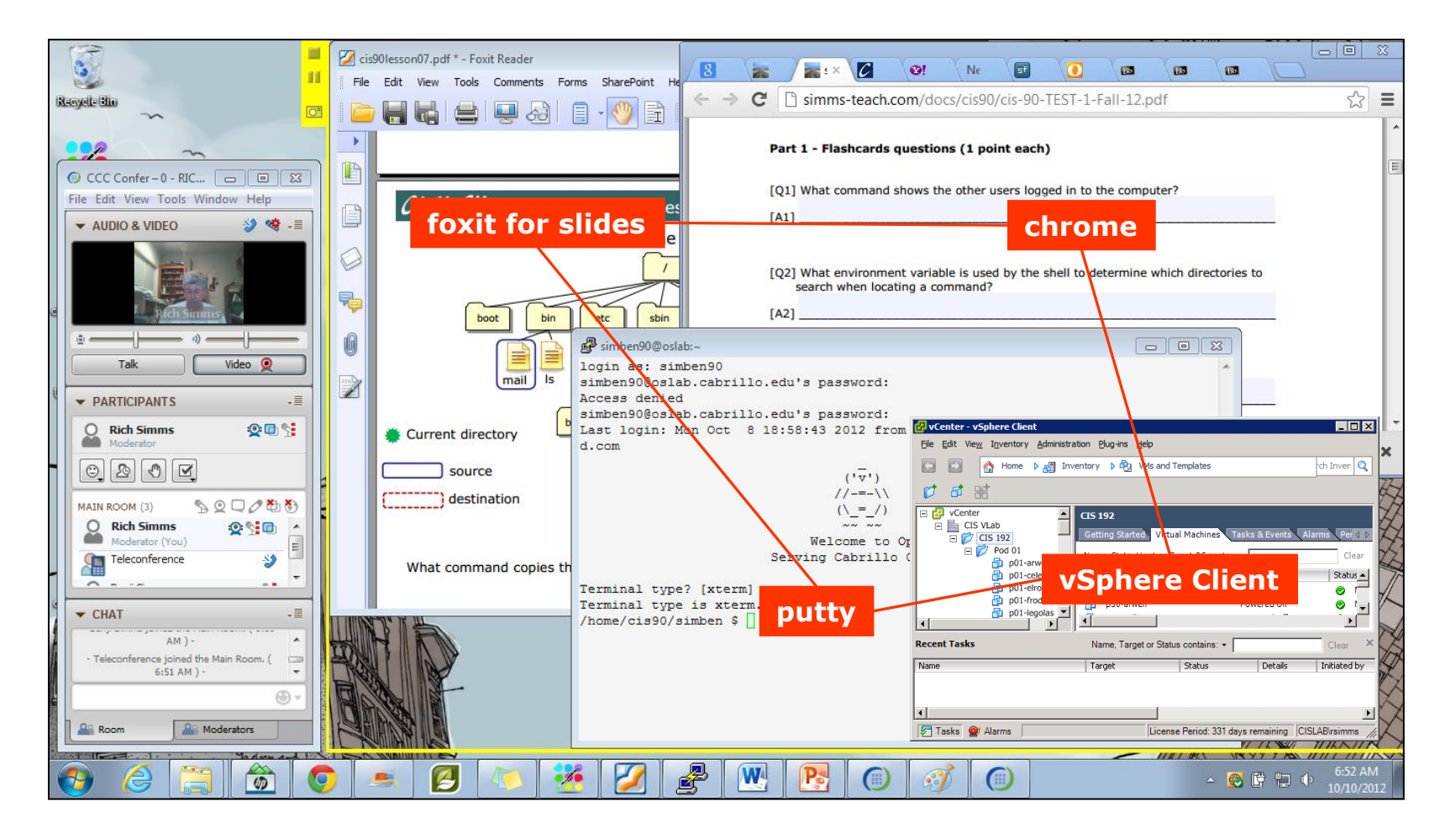

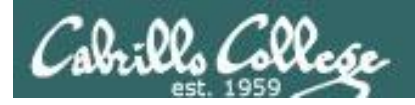

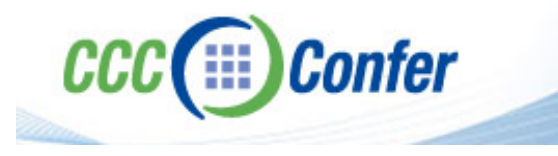

- [] Video (webcam) optional
- [] Follow moderator
- [] Double-click on postages stamps

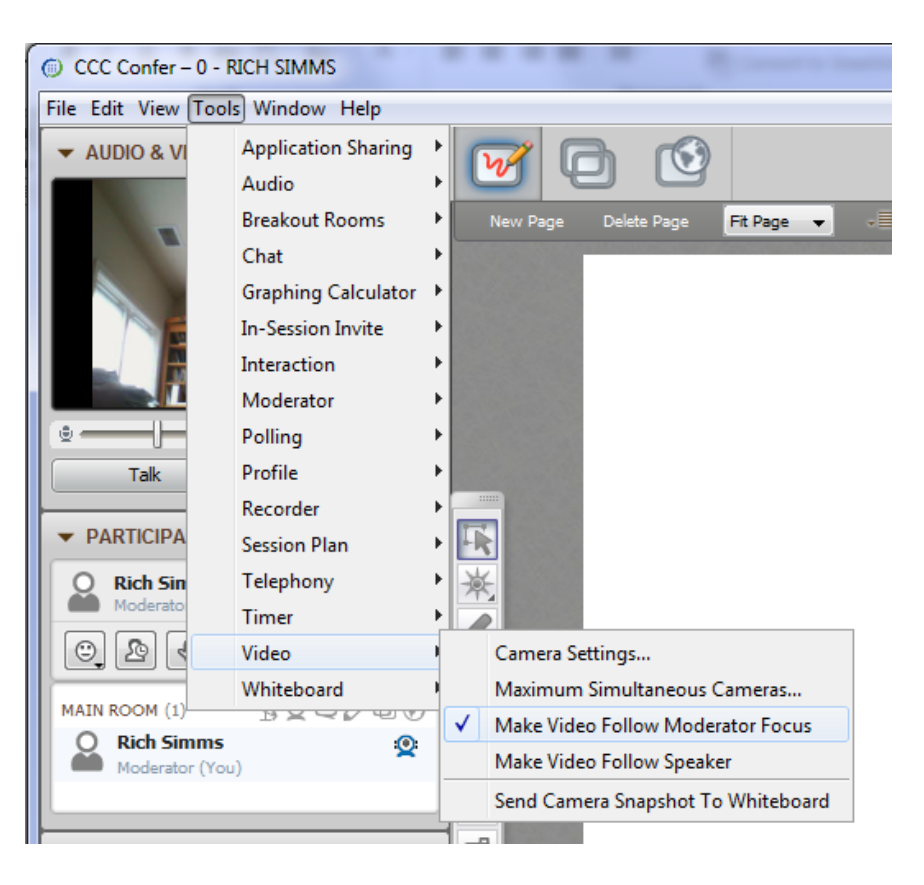

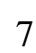

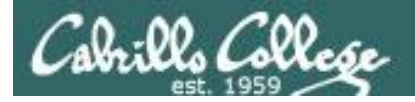

### **Universal Fix for CCC Confer:**

- 1) Shrink (500 MB) and delete Java cache
- 2) Uninstall and reinstall latest Java runtime

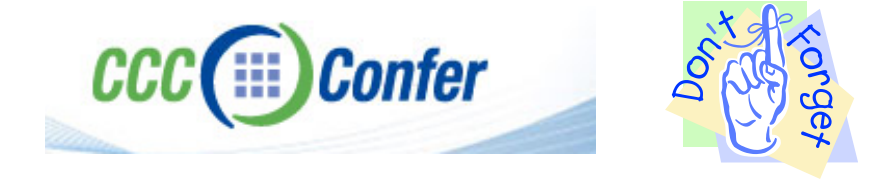

#### Control Panel (small icons)

| Adjust your computer's settin             | ngs                       |                                | View by: Small icons *         |
|-------------------------------------------|---------------------------|--------------------------------|--------------------------------|
| Action Center                             | Administrative Tools      | To AutoPisy                    | 😸 Backup and Restore           |
| Bamboo Preferences                        | Beats Audio Control Panel | Biometric Devices              | Color Management               |
| Credential Manager                        | Date and Time             | Contract Programs              | Desktop Gadgets                |
| Device Manager                            | Devices and Printers      | Tisplay                        | S Ease of Access Center        |
| Flash Player (32-bit)                     | Folder Options            | K Fonts                        | Getting Started                |
| HomeGroup                                 | III water and a second    | HP CosiSense                   | D HP Power Manager             |
| HP Security Assistant                     |                           | 🔒 Indexing Options             | Mantel(R) Graphics and Media   |
| Internet Options                          | Lava                      | E Keyboard                     | 101 Location and Other Sensors |
| @ Mouse                                   |                           | Retification Area Icons        | 5 Parental Controls            |
| Pen and Touch                             | Tea                       | is Personalization             | Phone and Modern               |
| Power Options                             | Programs and Features     | P Recovery                     | Argion and Language            |
| RemoteApp and Desktop Connections 📲 Sound |                           | Speech Recognition             | Synaptics TouchPad VE0         |
| Sync Center                               | 🚰 System                  | Tablet PC Settings             | Taskbar and Start Menu         |
| Troubleshooting                           | SUser Accounts            | S Windows Anytime Upgrade      | 📑 Windows CardSpace            |
| Windows Defender                          | P Windows Firewall        | SWindows Live Language Setting | Windows Mability Center        |
| Windows Update                            |                           |                                |                                |

#### General Tab > Settings...

| General Java                                                                                                  | Security Advanced                                                                                                    |                                                   |                                                                                                    |
|----------------------------------------------------------------------------------------------------|----------------------------------------------------------------------------------------------------|---------------------------------------------------|----------------------------------------------------------------------------------------------------|
|                                                                                                    |                                                                                                    |                                                   |                                                                                                    |
| ADOUT                                                                                                    |                                                                                                    |                                                   |                                                                                                    |
| View version in                                                                                               | formation about Java Con                                                                                                    | trol Panel.                                       |                                                                                                    |
|                                                                                                    |                                                                                                    |                                                   | About                                                                                                    |
| Network Settin                                                                                                | gs                                                                                                    |                                                   |                                                                                                    |
| Network setting                                                                                               | ns are used when makind i                                                                                                    | Internet connections                              | . By default, Java w                                                                                           |
| Network setting<br>use the networ<br>these settings.                                                          | js are used when making i<br>k settings in your web bro                                                                           | wser. Only advance                                | d users should modif                                                                                           |
| Network setting<br>use the networ<br>these settings.                                                          | js are used when making i<br>k settings in your web bro                                                                           | wser. Only advance                                | t by default, Java w<br>d users should modif<br>etwork Settings                                                |
| Network setting<br>use the networ<br>these settings.<br>Temporary Inte                                        | js are used when making i<br>k settings in your web bro<br>ernet Files                                                            | wser. Only advance                                | etwork Settings                                                                                                |
| Network setting<br>use the networ<br>these settings.<br>Temporary Inte<br>Files you use in<br>later. Only adv | js are used when making ;<br>k settings in your web bro<br>ernet Files<br>Java applications are sto<br>anced users should delete  | red in a special folde<br>e files or modify these | r for quick execution<br>estimations.                                                                          |
| Network setting<br>use the networ<br>these settings.<br>Temporary Inte<br>Files you use in<br>later. Only adv | ys are used when making ;<br>k settings in your web bro<br>smet Files<br>. Java applications are sto<br>anced users should delete | red in a special folde<br>Settings                | by default, Java w<br>d users should modif<br>etwork Settings r for quick execution<br>e settings. <u>View</u> |

### 500MB cache size

#### 

#### Delete these

| Delete Files and Applications      |  |  |  |
|------------------------------------|--|--|--|
| Delete the following files?        |  |  |  |
| Trace and Log Files                |  |  |  |
| Cached Applications and Applets    |  |  |  |
| Installed Applications and Applets |  |  |  |
|                                    |  |  |  |
| OK Cancel                          |  |  |  |
|                                    |  |  |  |

### Google Java download

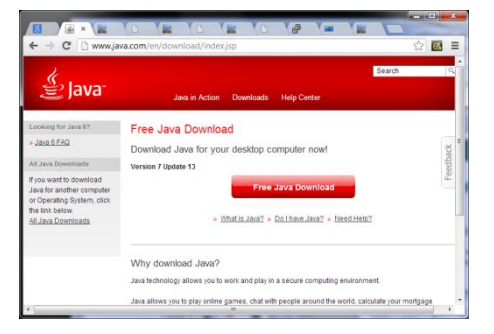

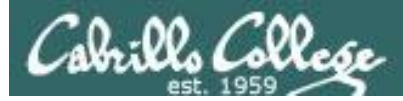

## Input/Output Processing

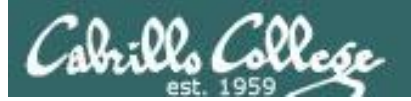

# Questions

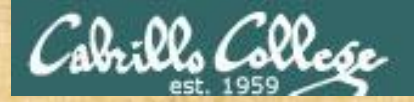

. Graded work in home directories

Answers in gol answers Answers cis90 answers Thomas dis answers

# Questions

## Lesson material?

Labs?

**Tests**?

## How this course works?

| Chinese<br>Proverb | 他問一個問題,五分鐘是個傻子,他不問一個問題仍然是一個<br>傻瓜永遠。                                                                      |  |
|--------------------|----------------------------------------------------------------------------------------------------|--|
|                    | He who asks a question is a fool for five minutes; he who does not ask a question remains a fool forever. |  |
|                    |                                                                                                    |  |

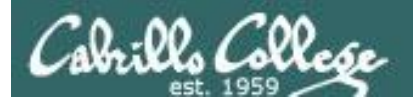

# Lab 6 Tips

### One of the steps in Lab 6

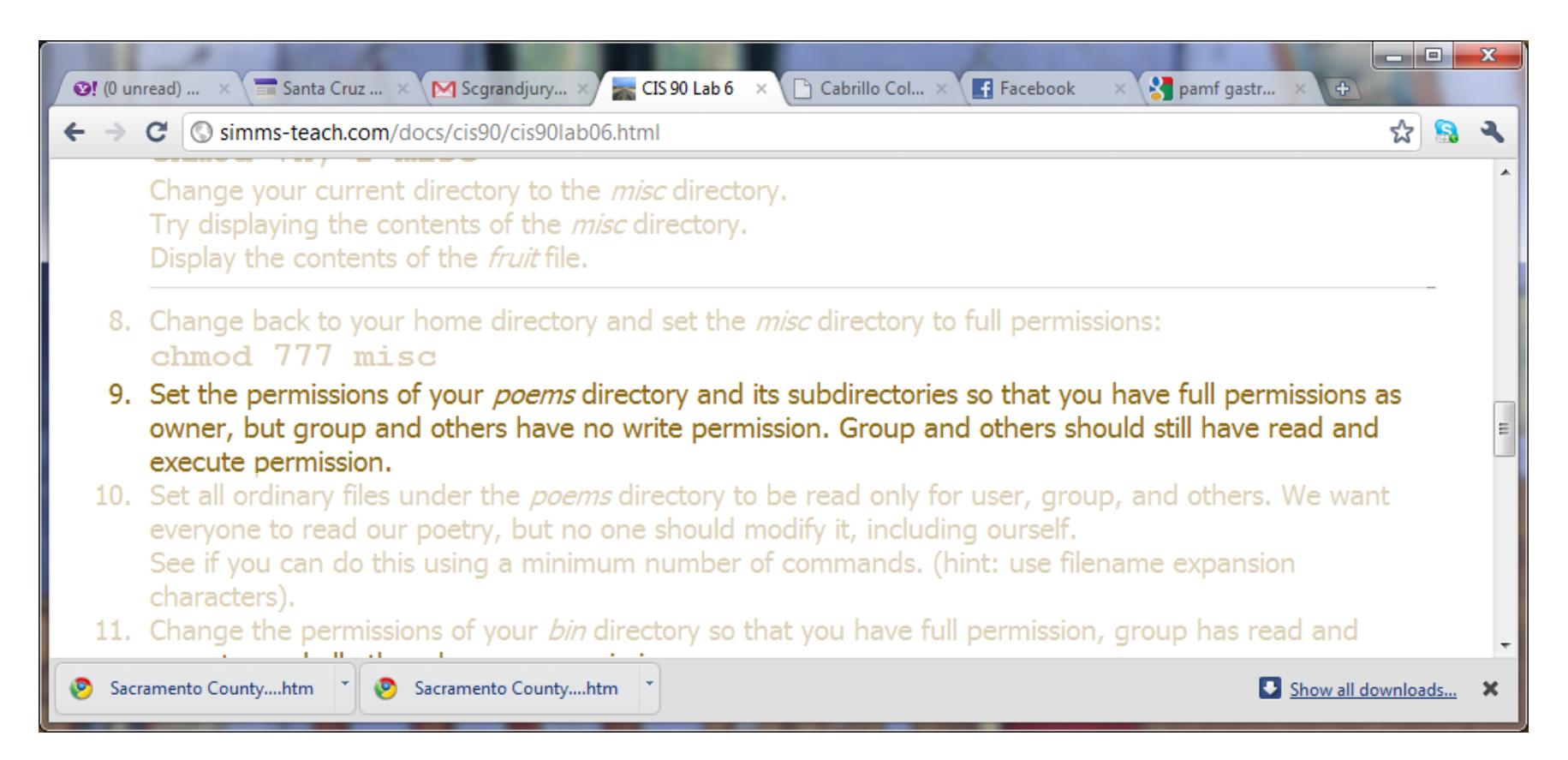

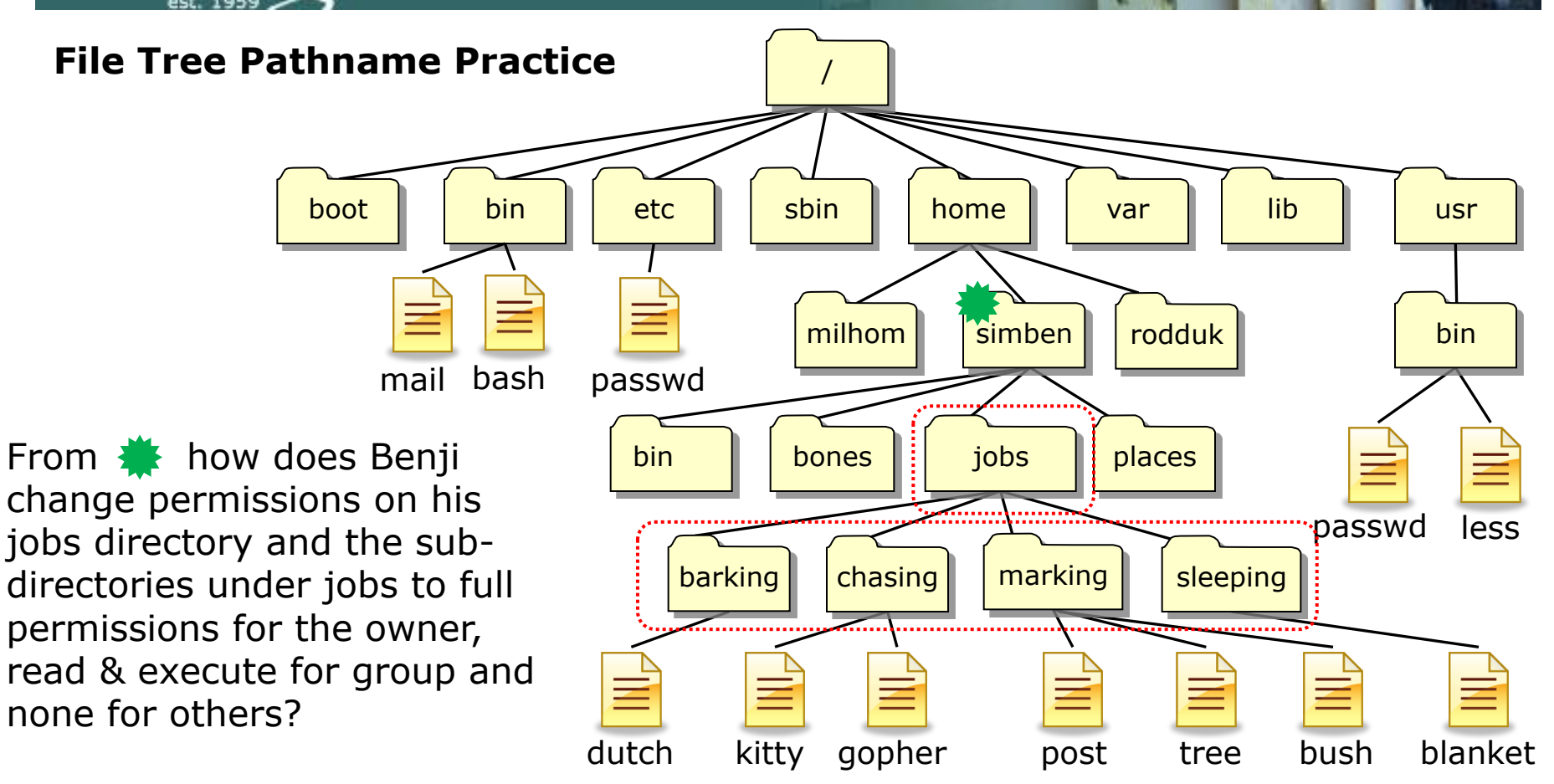

chmod 750 jobs cd jobs chmod 750 barking chmod 750 chasing chmod 750 marking chmod 750 sleeping

*The "elbow grease" method: It works and takes 6 commands to complete* 

**File Tree Pathname Practice** sbin home boot bin etc lib var usr milhom simben rodduk bin mail bash passwd From 🌞 how does Benji bin jobs places bones change permissions on his passwd less jobs directory and the submarking directories under jobs to full barking chasing sleeping permissions for the owner, read & execute for group and none for others? kitty blanket dutch gopher bush post tree

chmod 750 jobs chmod 750 jobs/barking chmod 750 jobs/chasing chmod 750 jobs/marking chmod 750 jobs/sleeping

Using relative paths allows us to do the same thing and uses one less command

**File Tree Pathname Practice** sbin home boot bin etc lib var usr milhom simben rodduk bin mail bash passwd From 🌞 how does Benji bin jobs places bones change permissions on his passwd less jobs directory and the submarking barking chasing sleeping directories under jobs to full permissions for the owner, read & execute for group and none for others? dutch kitty blanket gopher post bush tree

chmod 750 jobs chmod 750 jobs/\* Using relative paths and a filename expansion metacharacter lets us do the same things with only two commands

**File Tree Pathname Practice** sbin home boot bin etc lib usr var milhom simben rodduk bin mail bash passwd From 🌞 how does Benji bin jobs places bones change permissions on his passwd less jobs directory and the subdirectories under jobs to full chasing marking barking sleeping permissions for the owner, read & execute for group and none for others? kitty blanket dutch gopher bush post tree

chmod 750 jobs jobs/\*

The "Linux guru" method: Using relative paths, filename expansion metacharacter and multiple arguments lets us do the same thing with one command!

**File Tree Pathname Practice** sbin boot home bin etc lib var usr milhom simben rodduk bin bash mail passwd From 🌞 how does Benji bin jobs places bones change permissions on his passwd less jobs directory and the subdirectories under jobs to full marking barking chasing sleeping permissions for the owner, read & execute for group and none for others? kitty blanket dutch gopher bush post tree

### The "elbow grease" method:

chmod 750 jobs cd jobs chmod 750 barking chmod 750 chasing chmod 750 marking chmod 750 sleeping

Both ways work, the choice is yours! The "Linux guru" method: chmod 750 jobs jobs/\*

### Another step in Lab 6

Cabrillo Colle

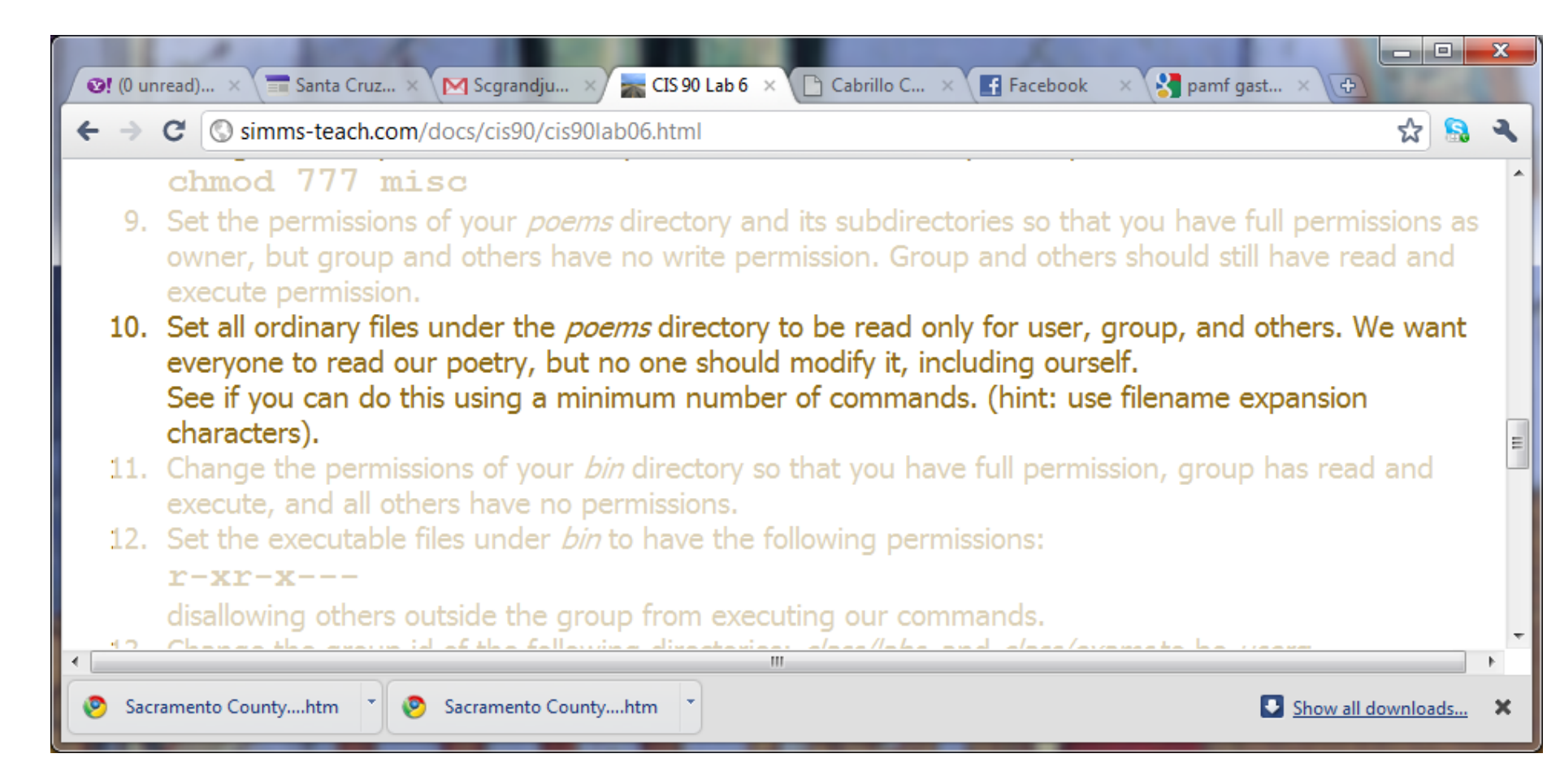

ills Collese

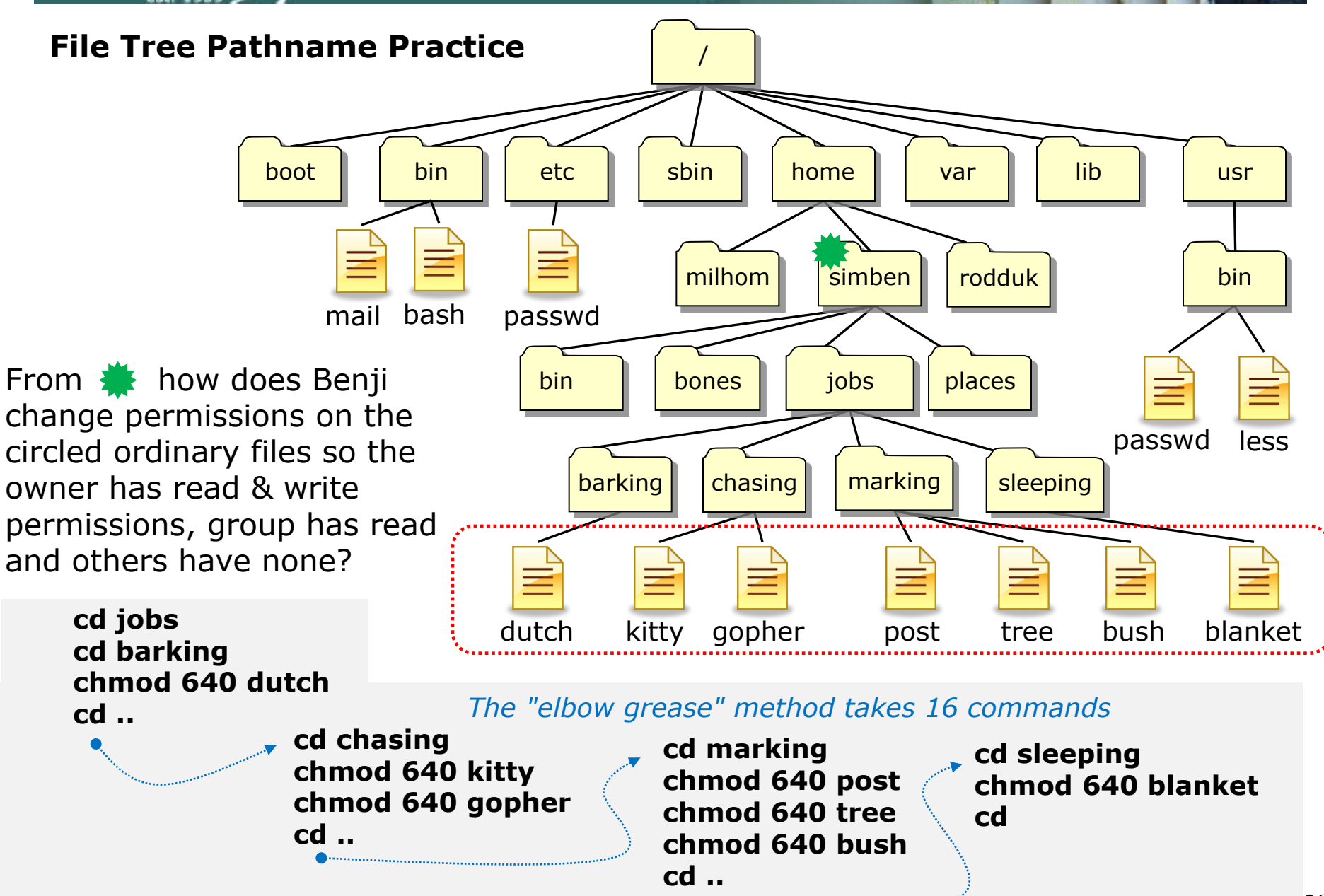

brills Collese

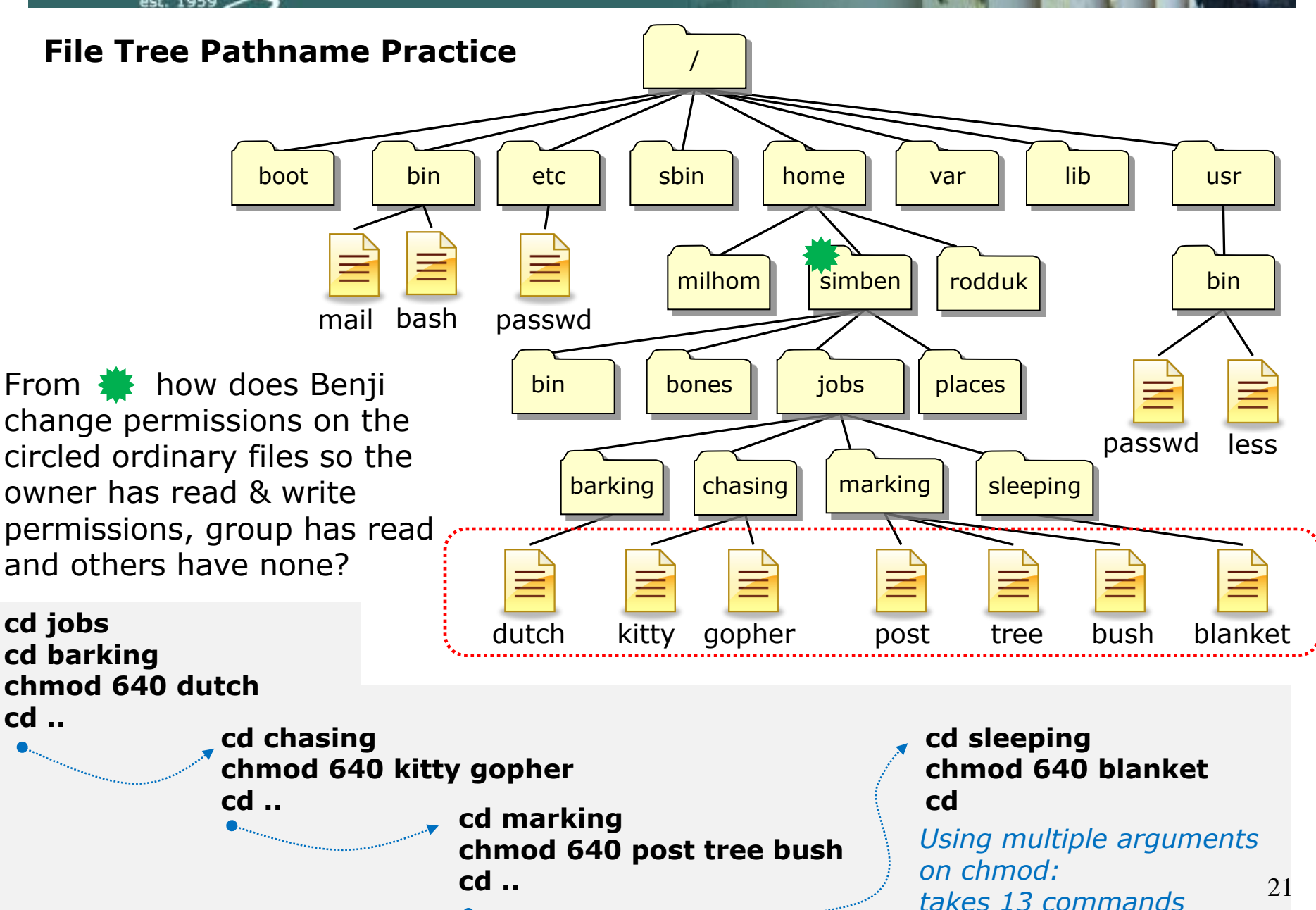

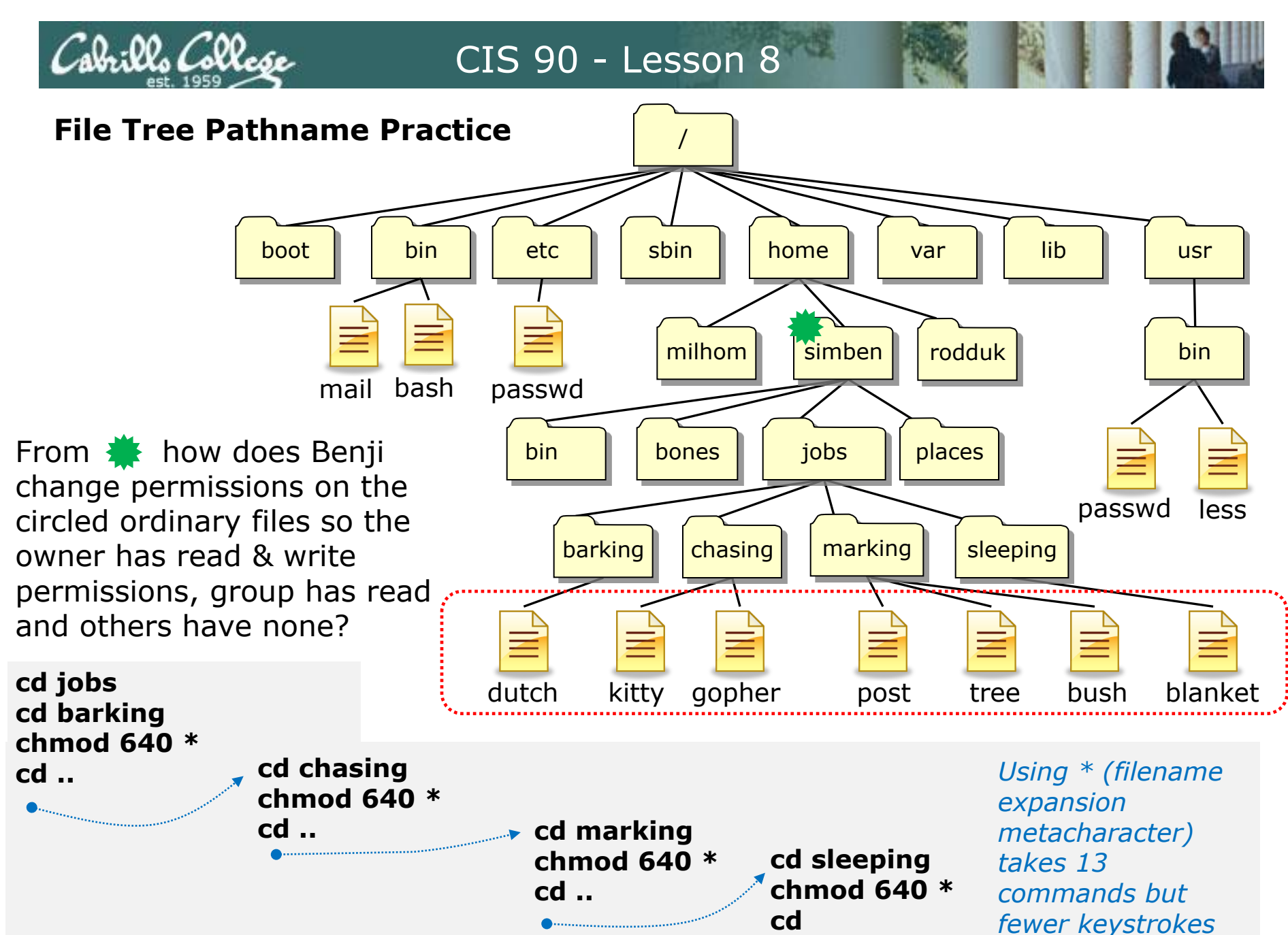

**kes** 22

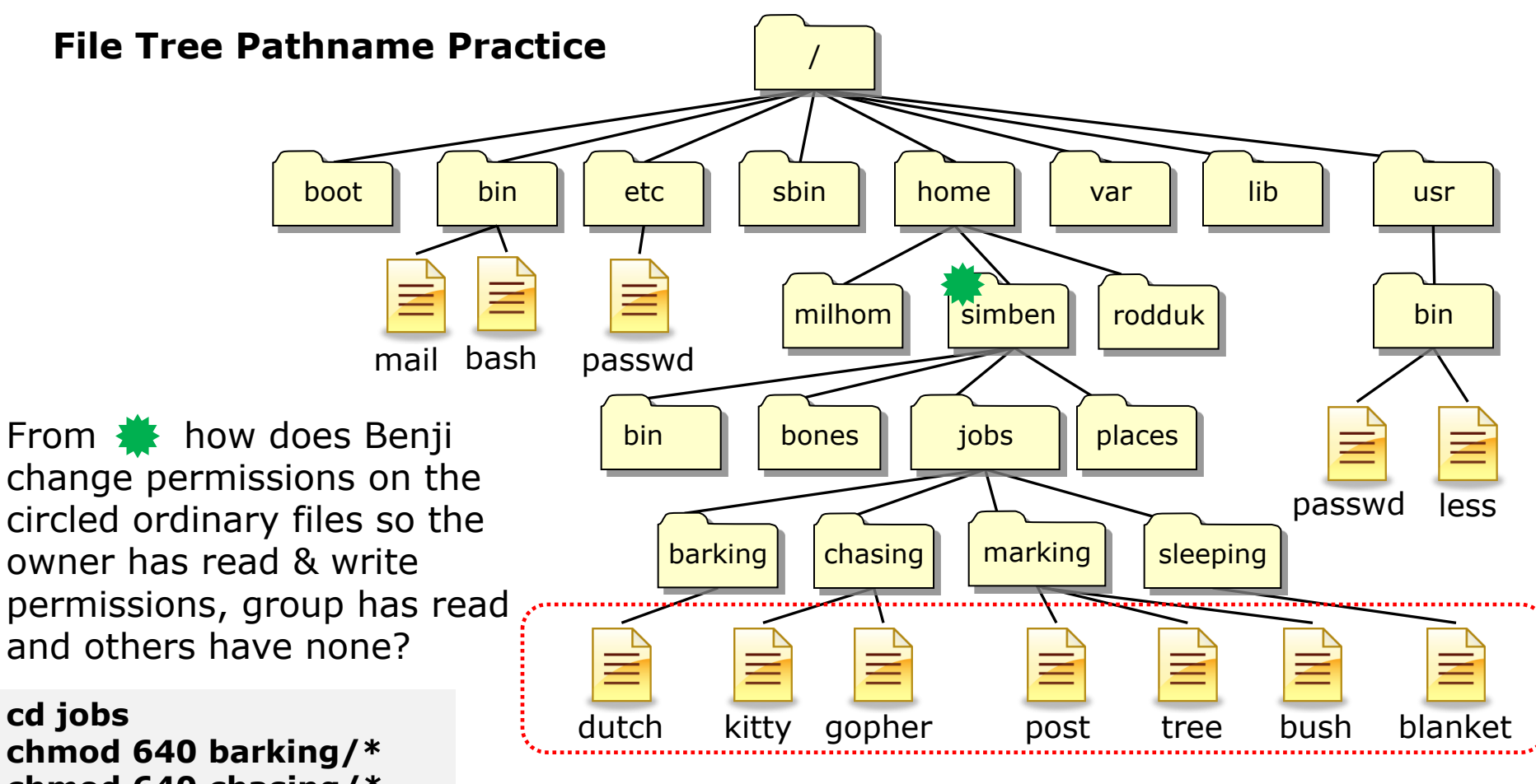

chmod 640 chasing/\* chmod 640 marking/\* chmod 640 sleeping/\* cd ..

: ll. Collese

*Using relative paths and filename expansion characters takes 6 commands* 

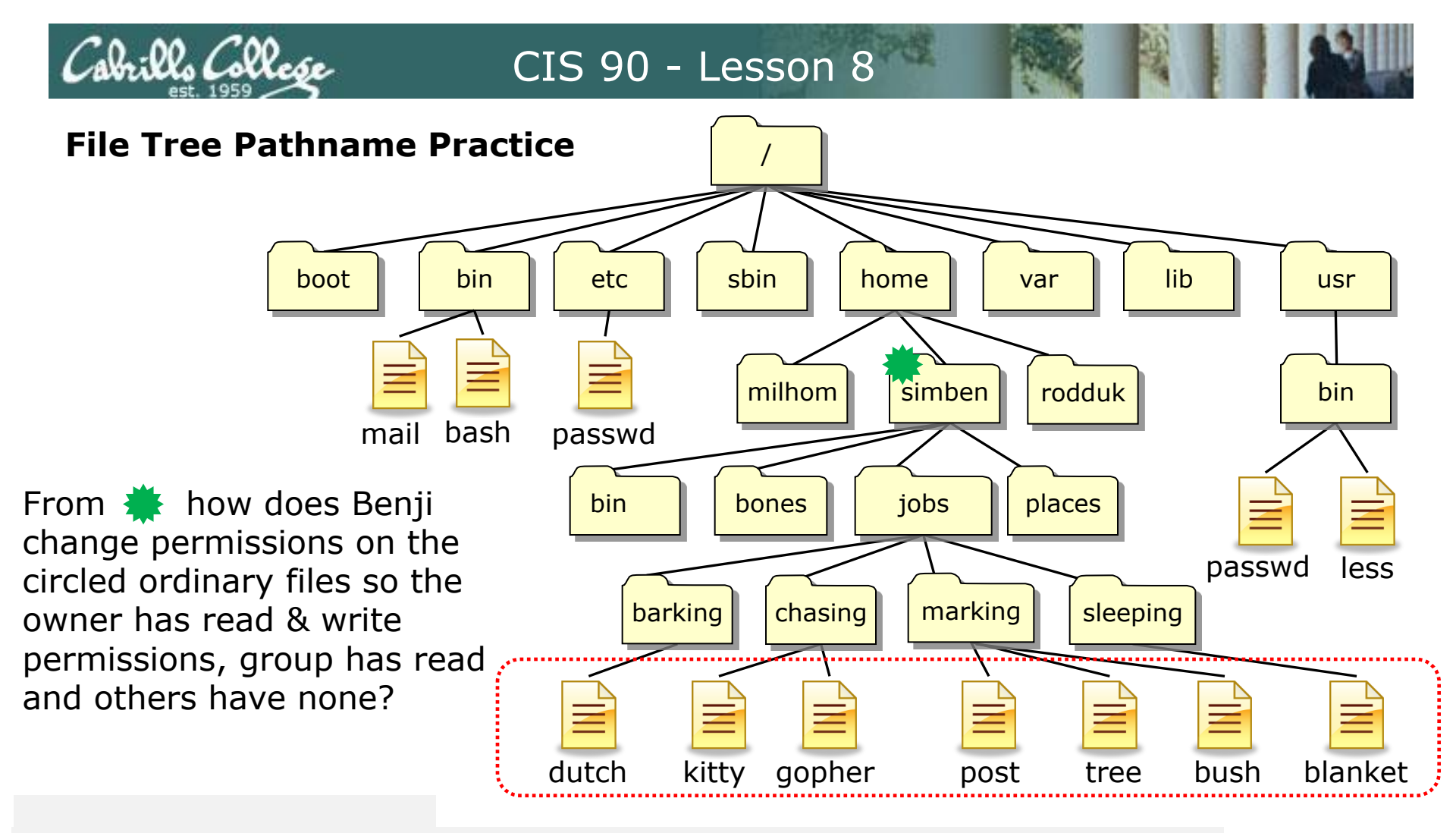

chmod 640 jobs/\*/\*

The Linux guru method: Using relative paths, filename expansion characters and combining all arguments on a single command line takes one command

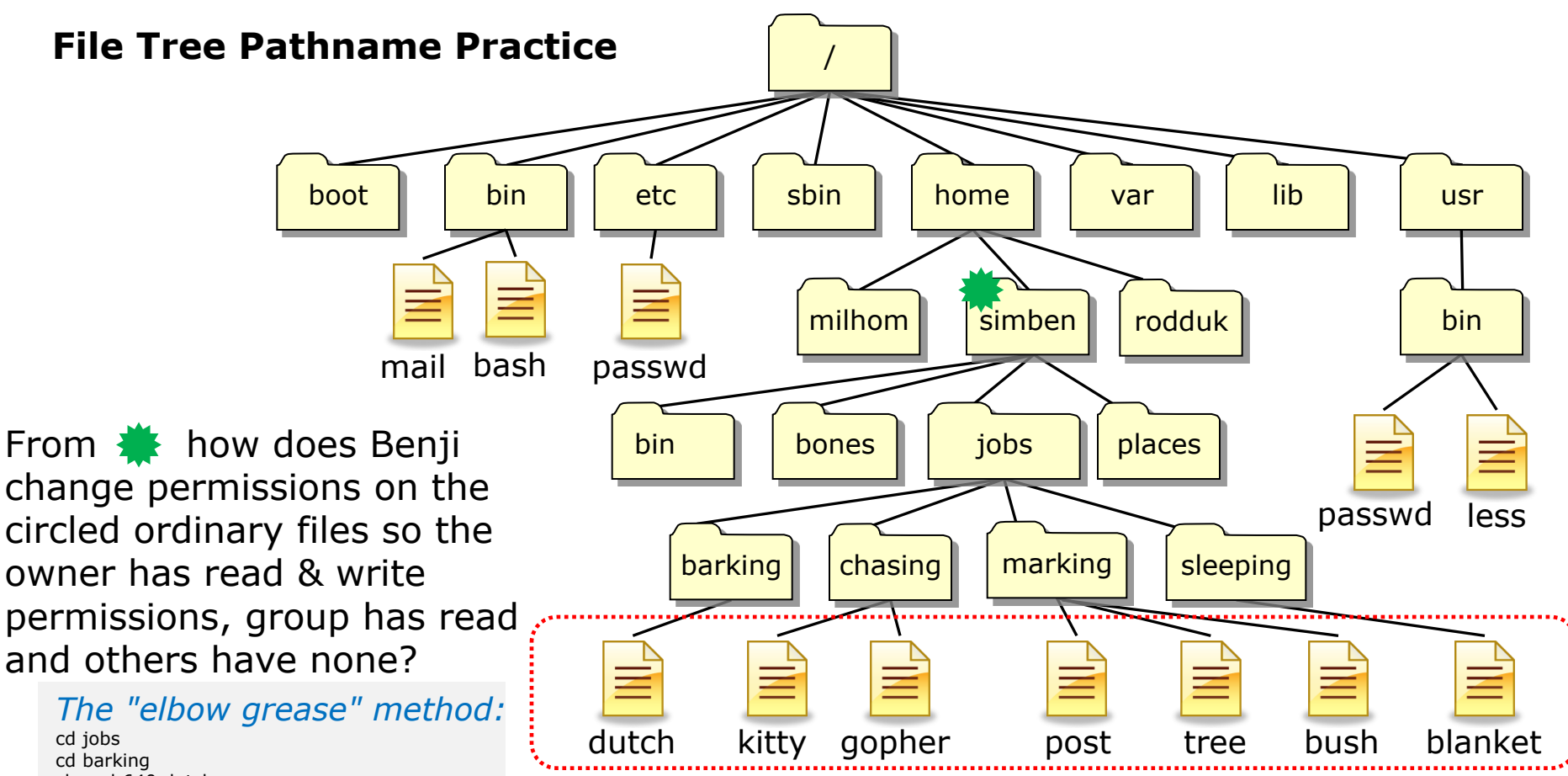

cd barking chmod 640 dutch cd .. cd chasing chmod 640 kitty chmod 640 gopher cd .. cd marking chmod 640 post chmod 640 post chmod 640 bush cd .. cd sleeping chmod 640 blanket cd

Both ways work, the choice is yours!

The "Linux guru" method: chmod 640 jobs/\*/\*

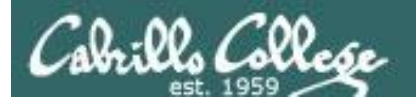

# Warmup

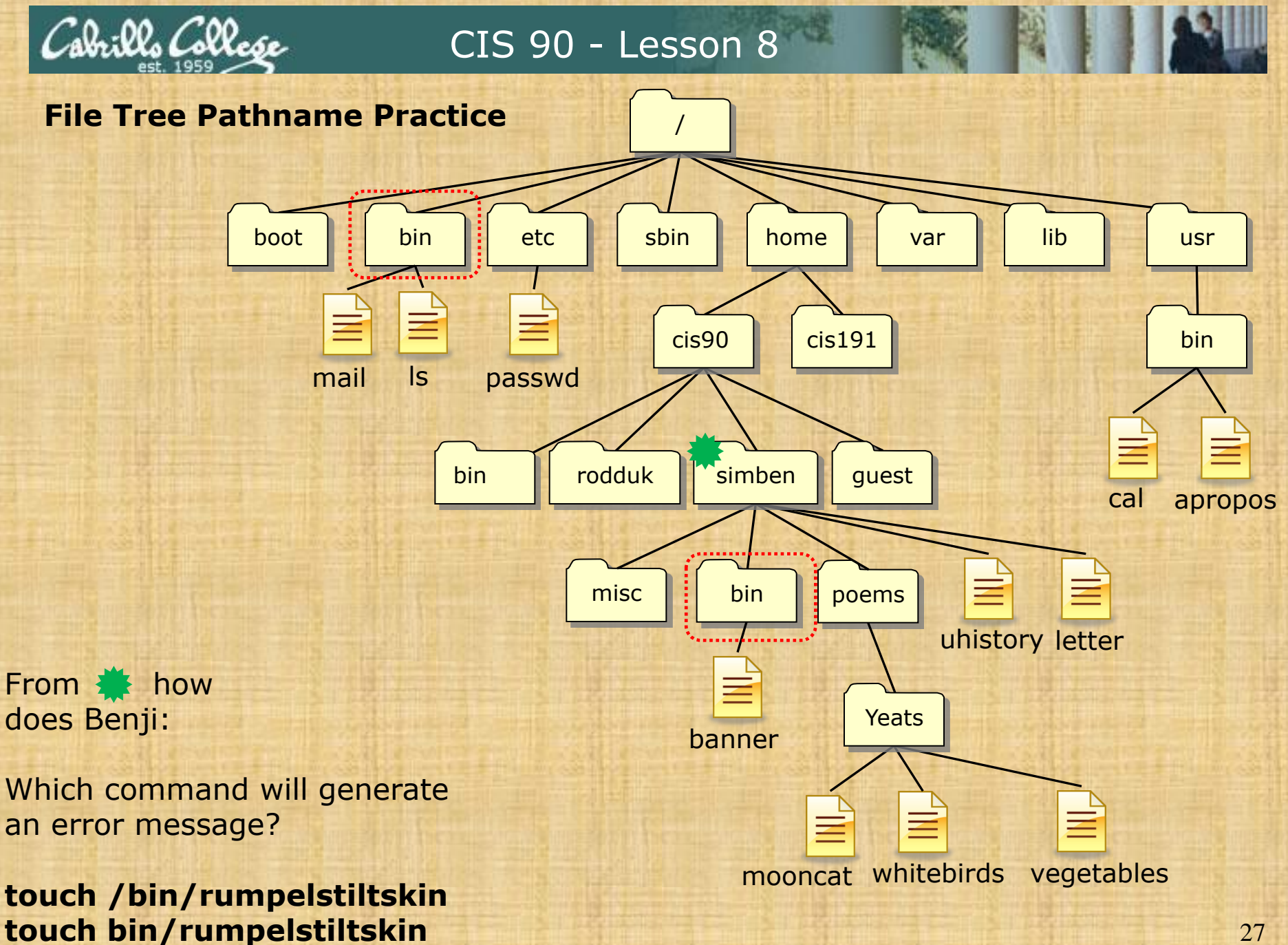

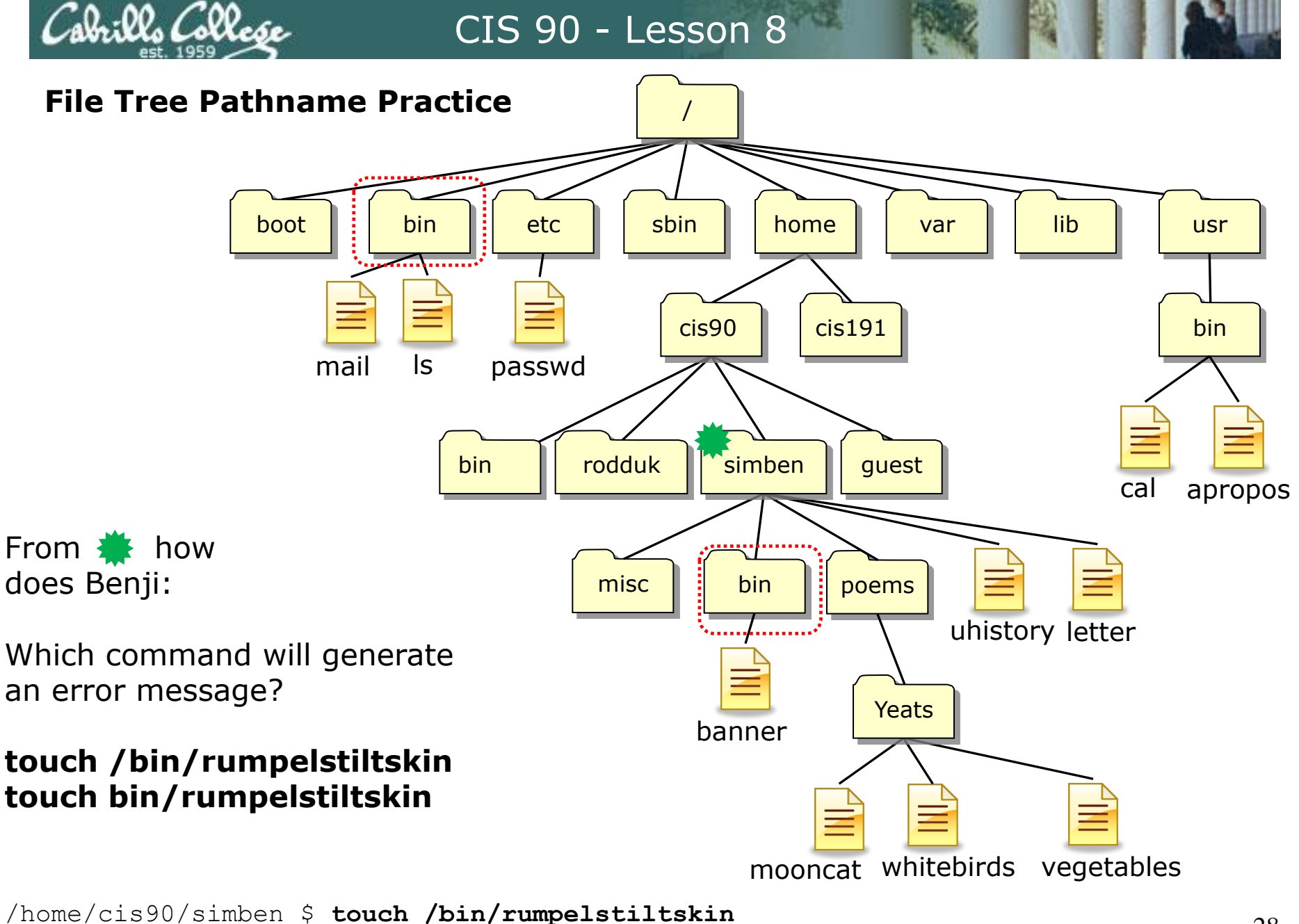

touch: cannot touch `/bin/rumpelstiltskin': Permission denied

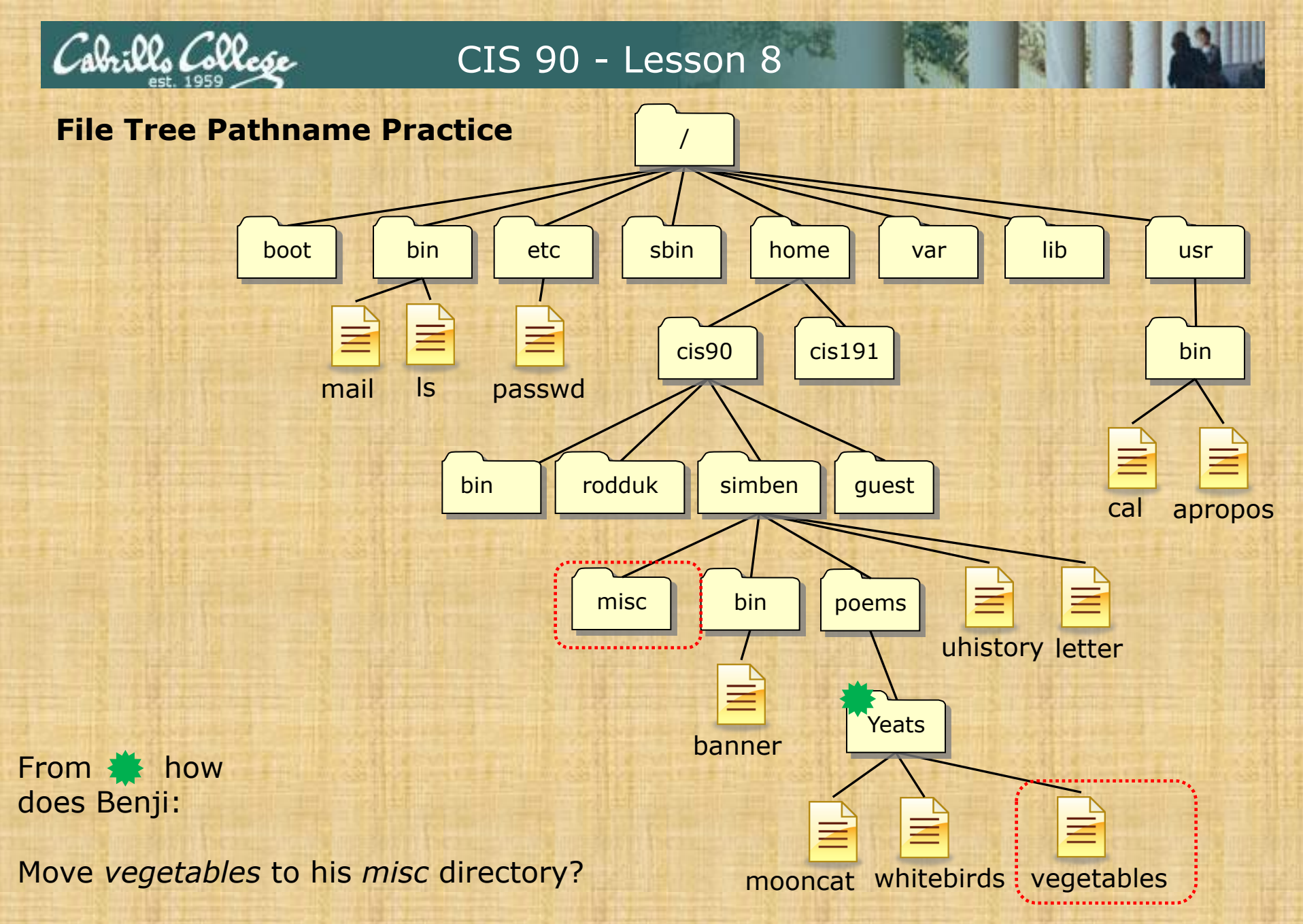

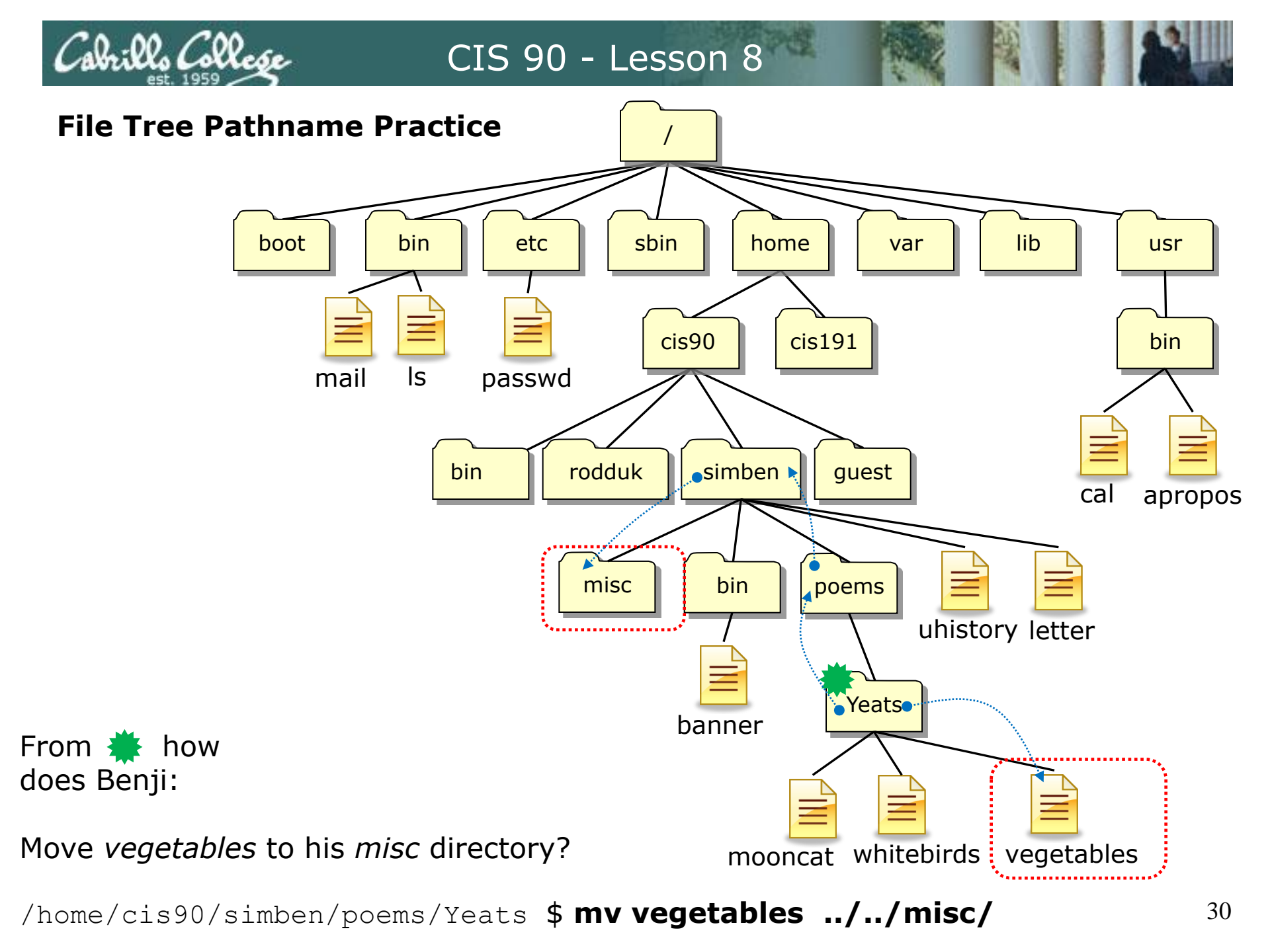

boot

mail

Other answers are also acceptable

From 🌞 how does Benji:

Move *vegetables* to his *misc* directory?

mv <path-to-file> <path-to-directory>

mv vegetables ../../misc/

mv vegetables /home/cis90/simben/misc/

mv /home/cis90/simben/poems/Yeats/vegetables ../../misc/

mv /home/cis90/simben/poems/Yeats/vegetables /home/cis90/simben/misc/
mv vegetables ~/misc/

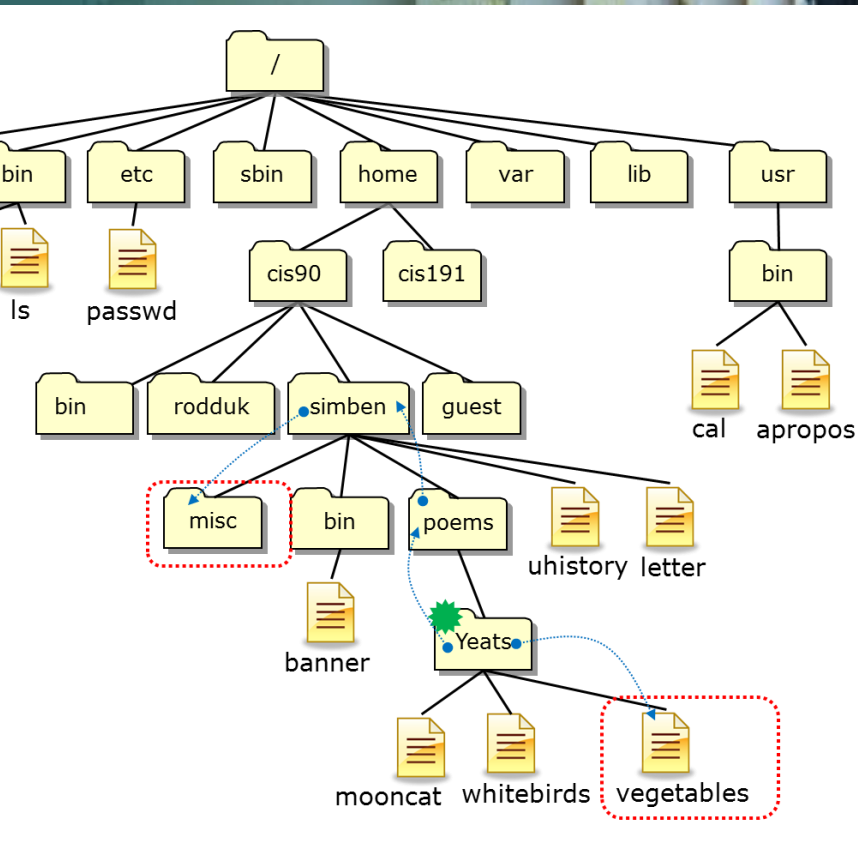

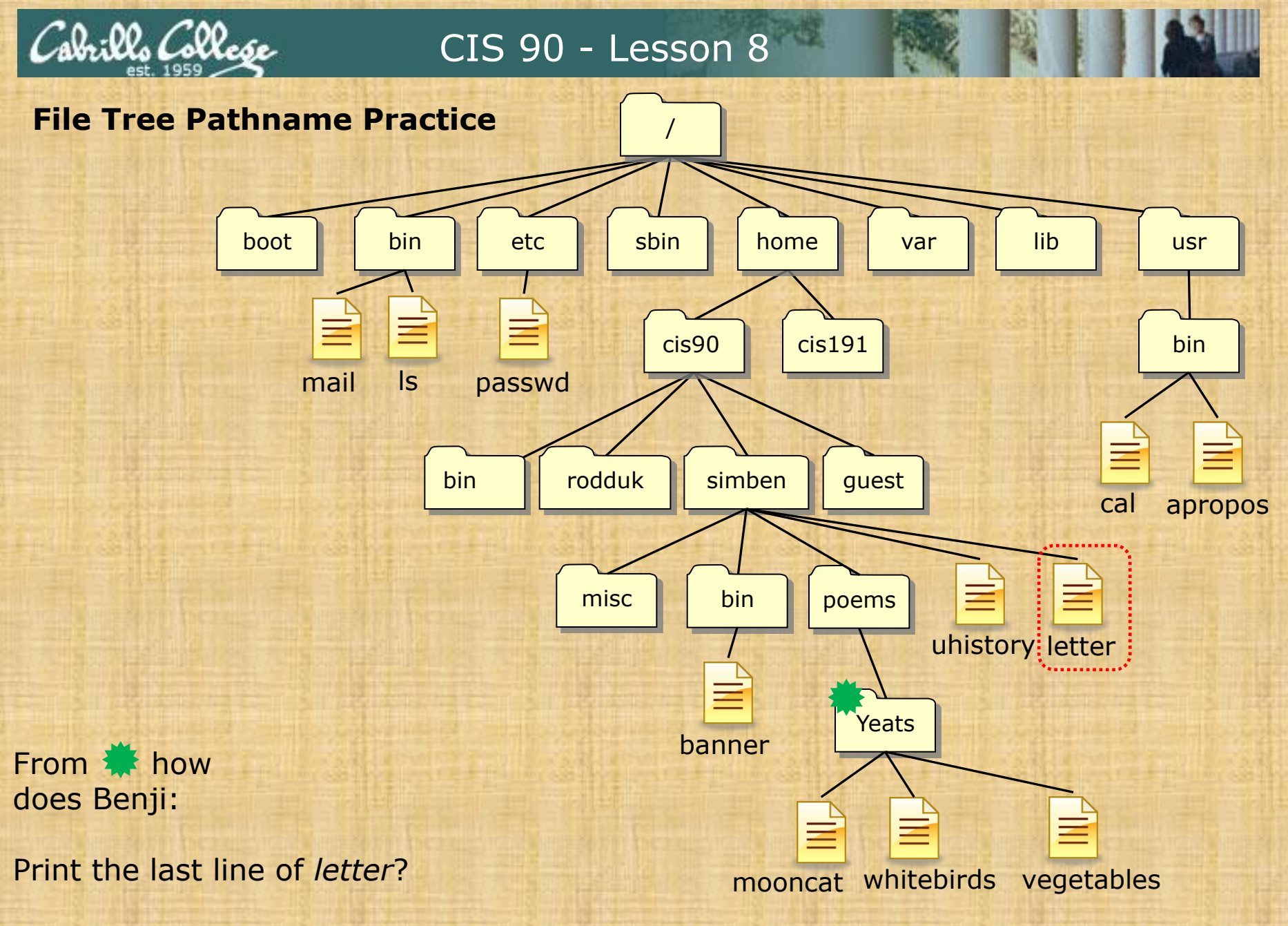

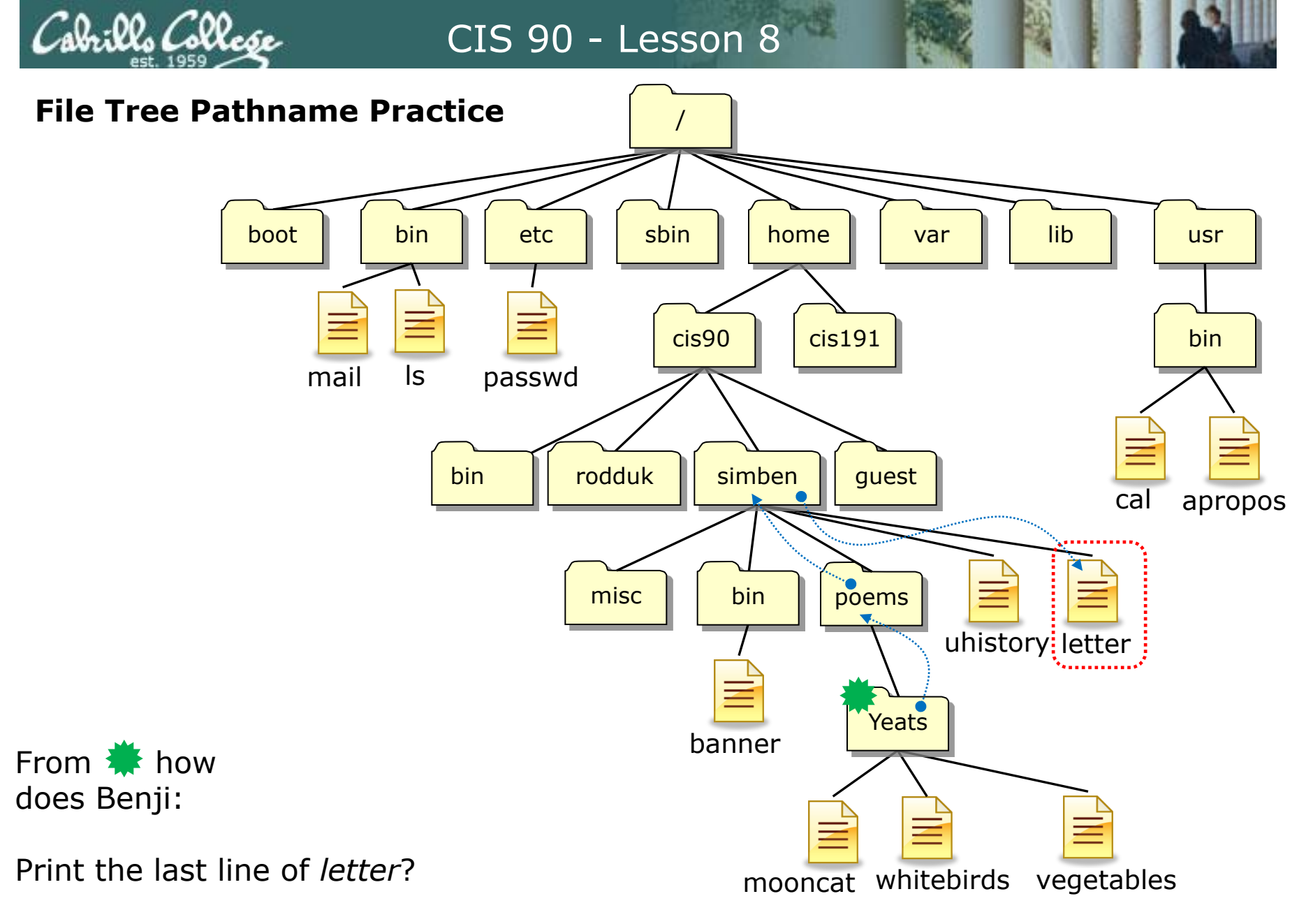

/home/cis90/simben/poems/Yeats \$ tail -n1 ../../letter

Other answers are also acceptable

illa Collesse

boot bin etc sbin home var lib usr cis90 cis191 bin ls passwd mail simben rodduk guest bin cal apropos poems misc bin uhistory letter Yeats banner mooncat whitebirds vegetables

From 🌞 how does Benji:

Print the last line of *letter*?

tail -n<number> <path-to-file>

tail -n1 ../../letter

tail -n1 /home/cis90/simben/letter

tail -n1 ~/letter

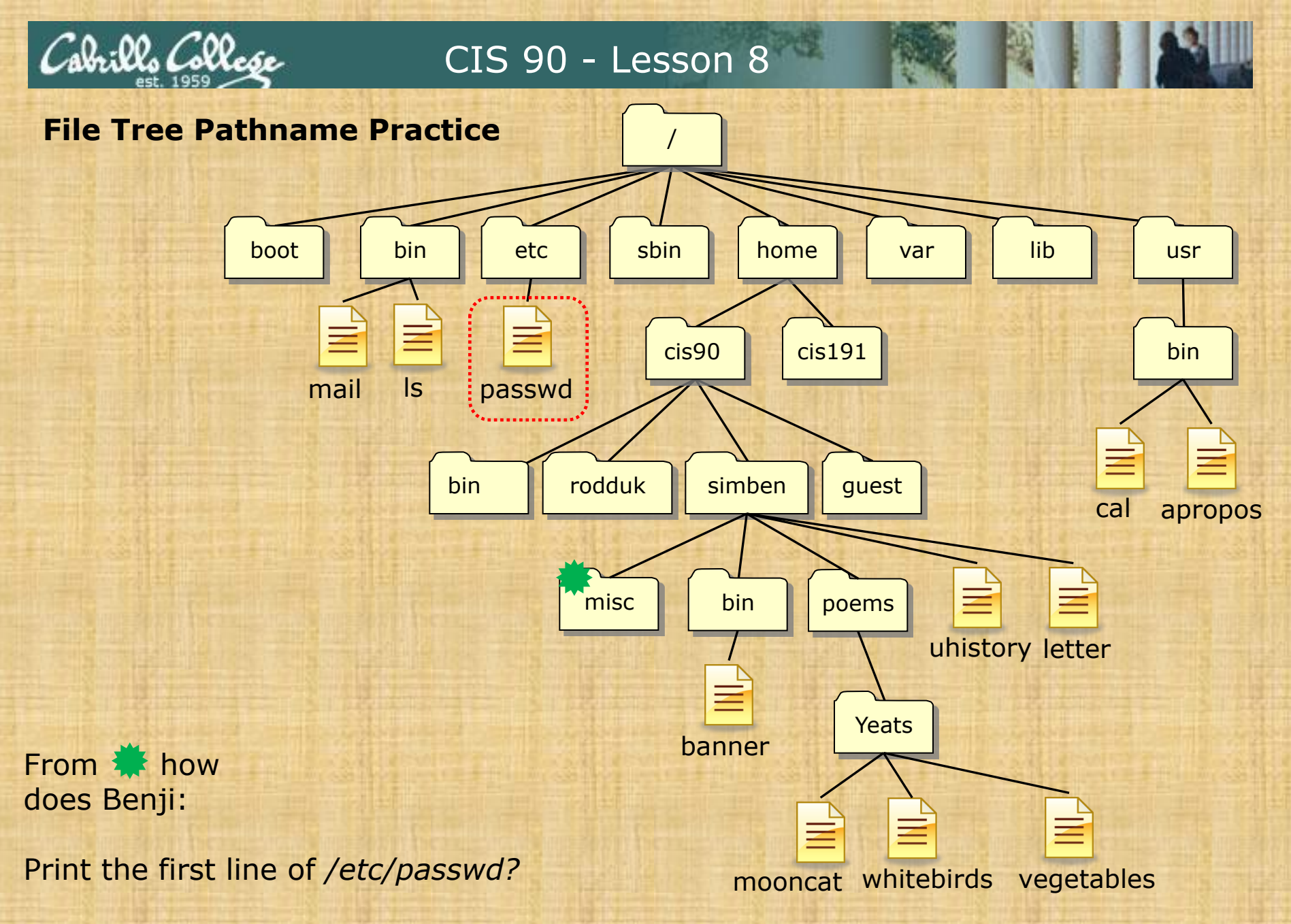

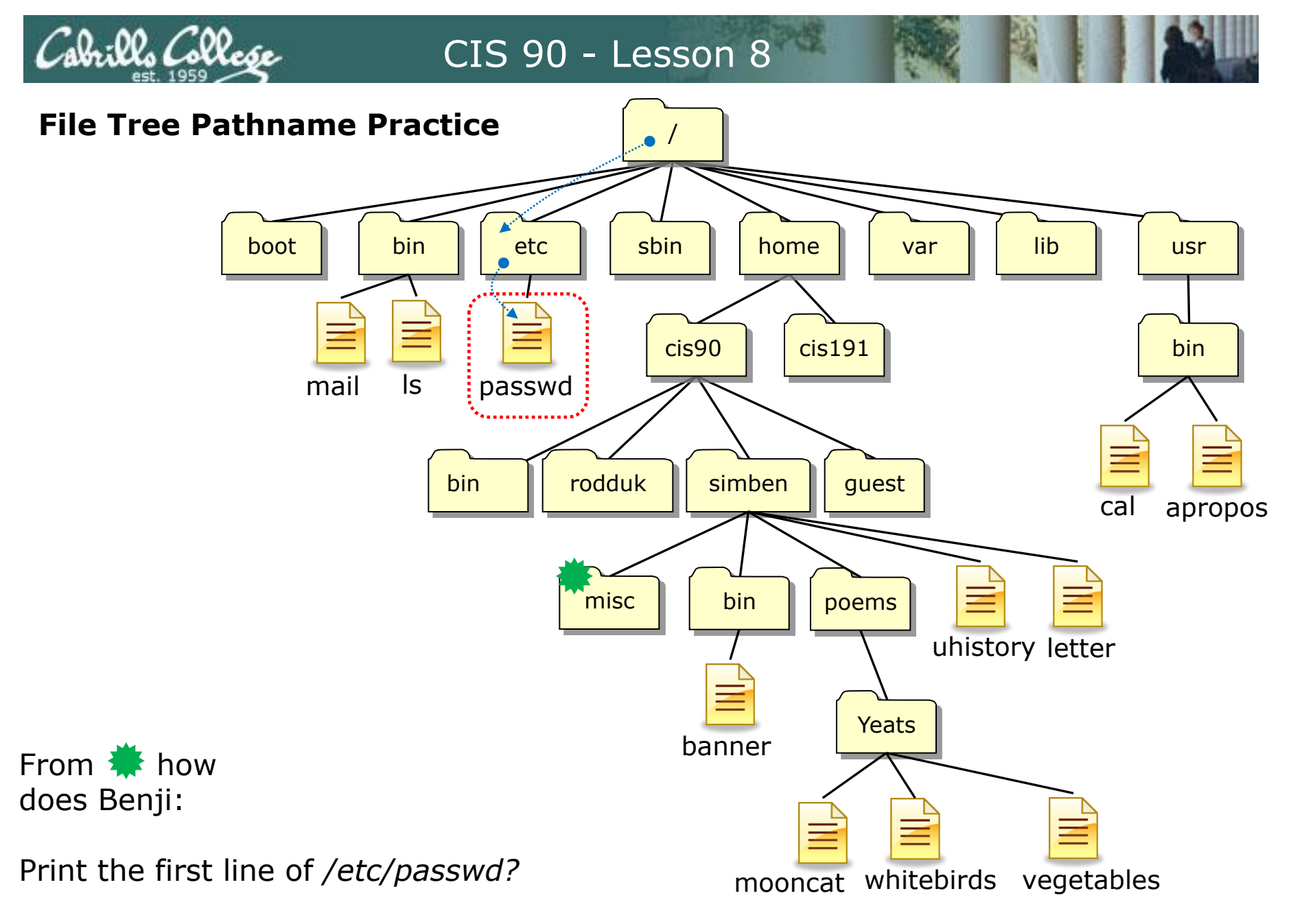

/home/cis90/simben/misc \$ head -n1 /etc/passwd
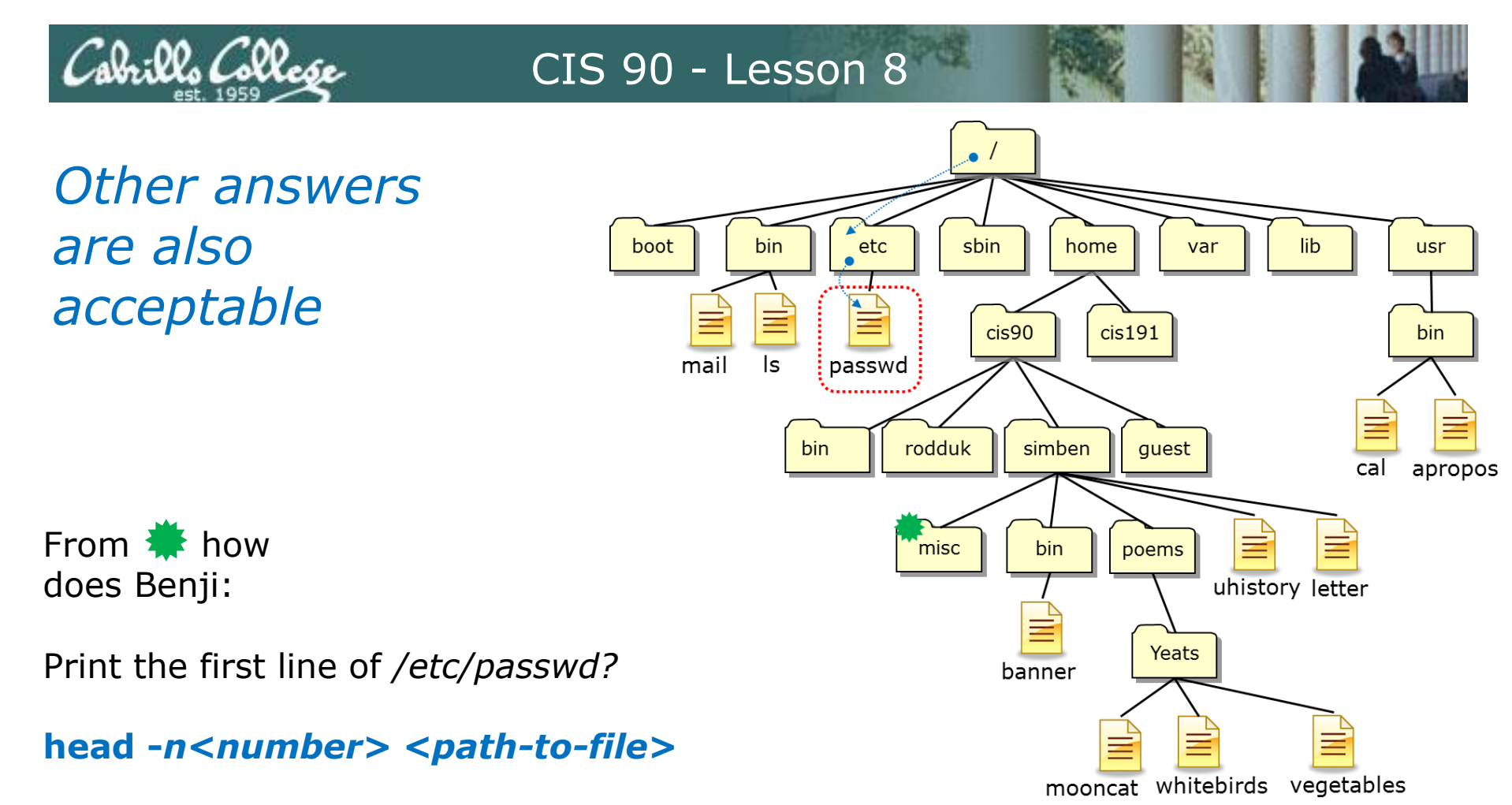

head -n1 /etc/passwd

head -n1 ../../../etc/passwd

Both these answers are correct

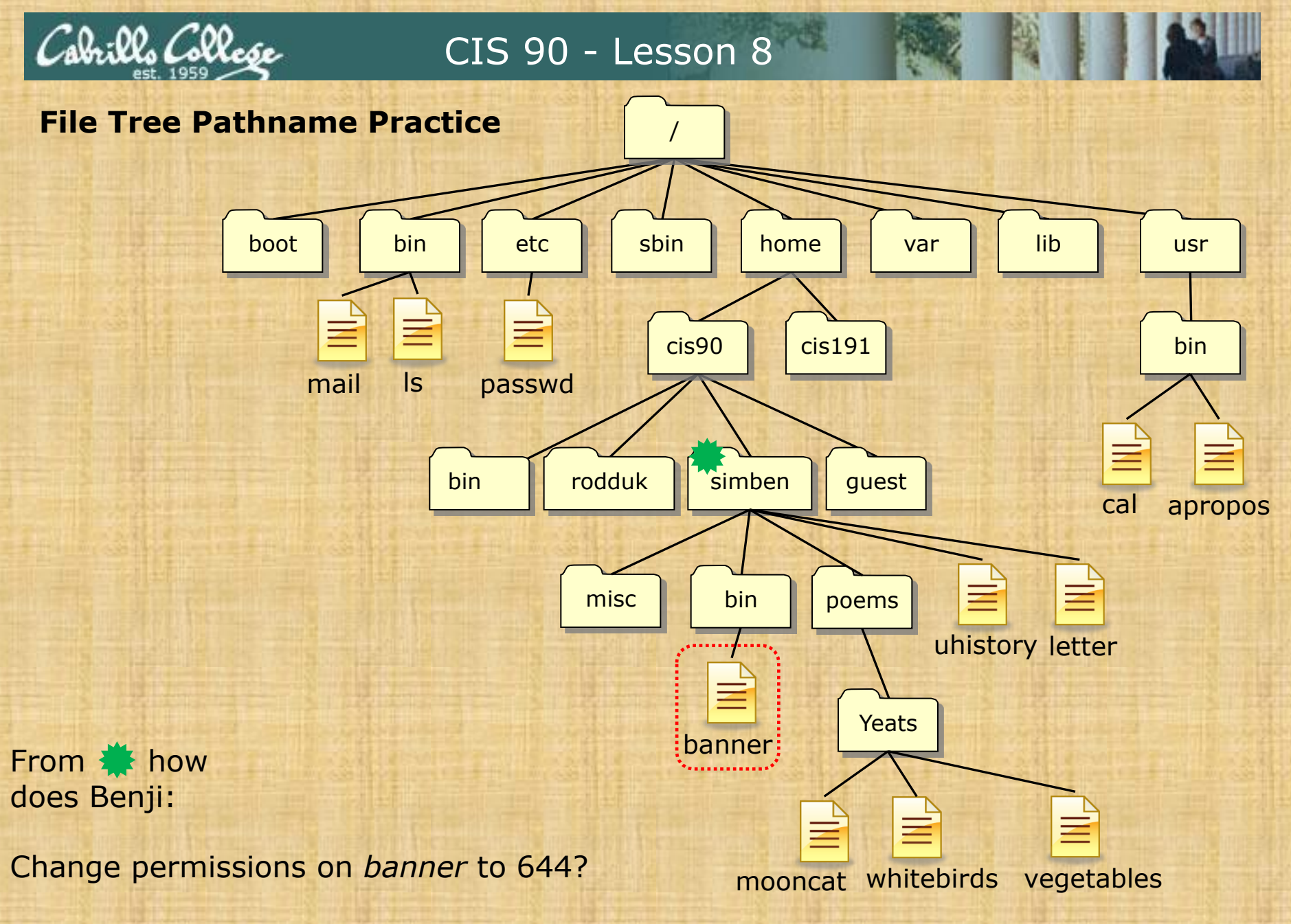

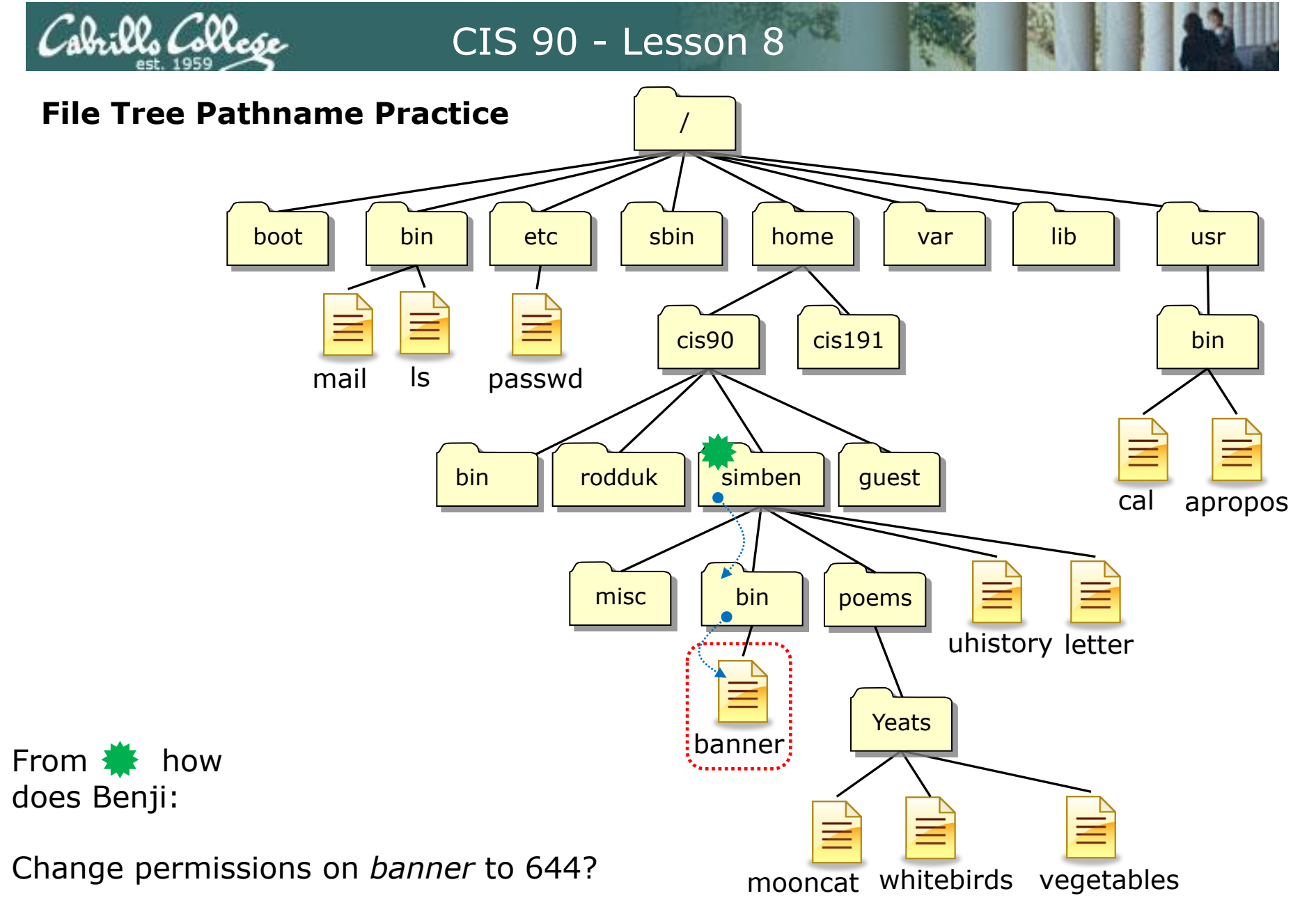

/home/cis90/simben \$ chmod 644 bin/banner

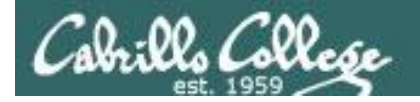

### CIS 90 - Lesson 8

Other answers are also acceptable

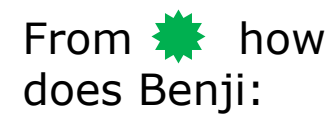

Change permissions on *banner* to 644?

chmod <permissions> <path-to-file>

chmod 644 bin/banner

chmod 644 /home/cis90/simben/bin/banner

Both these answers are correct

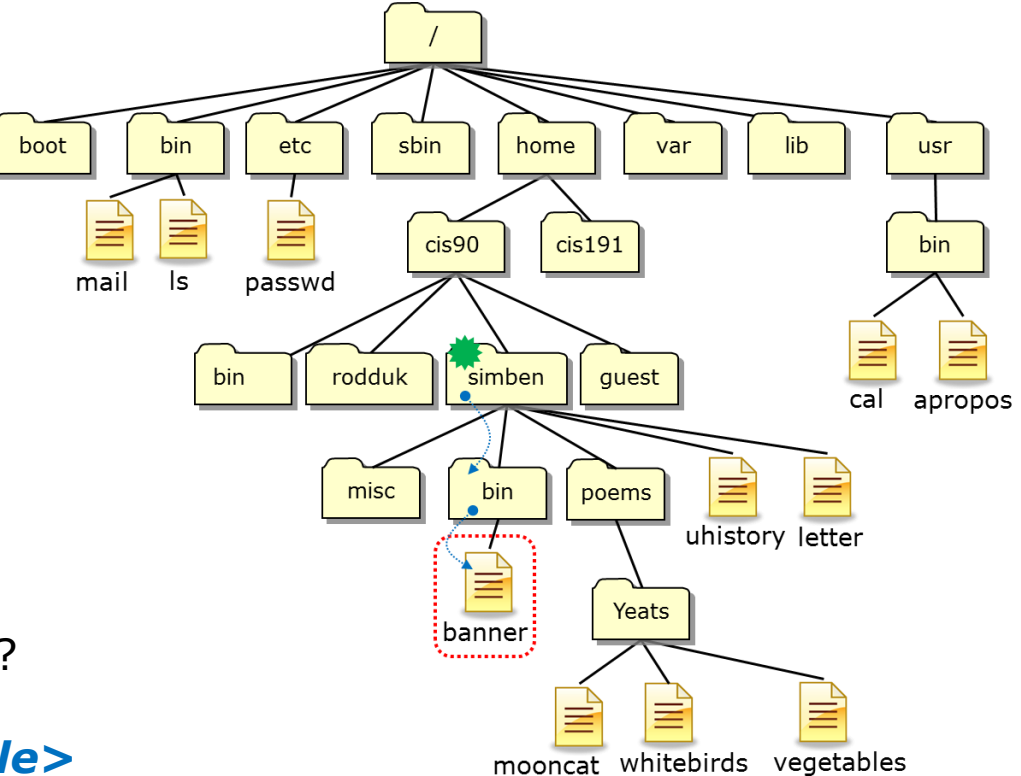

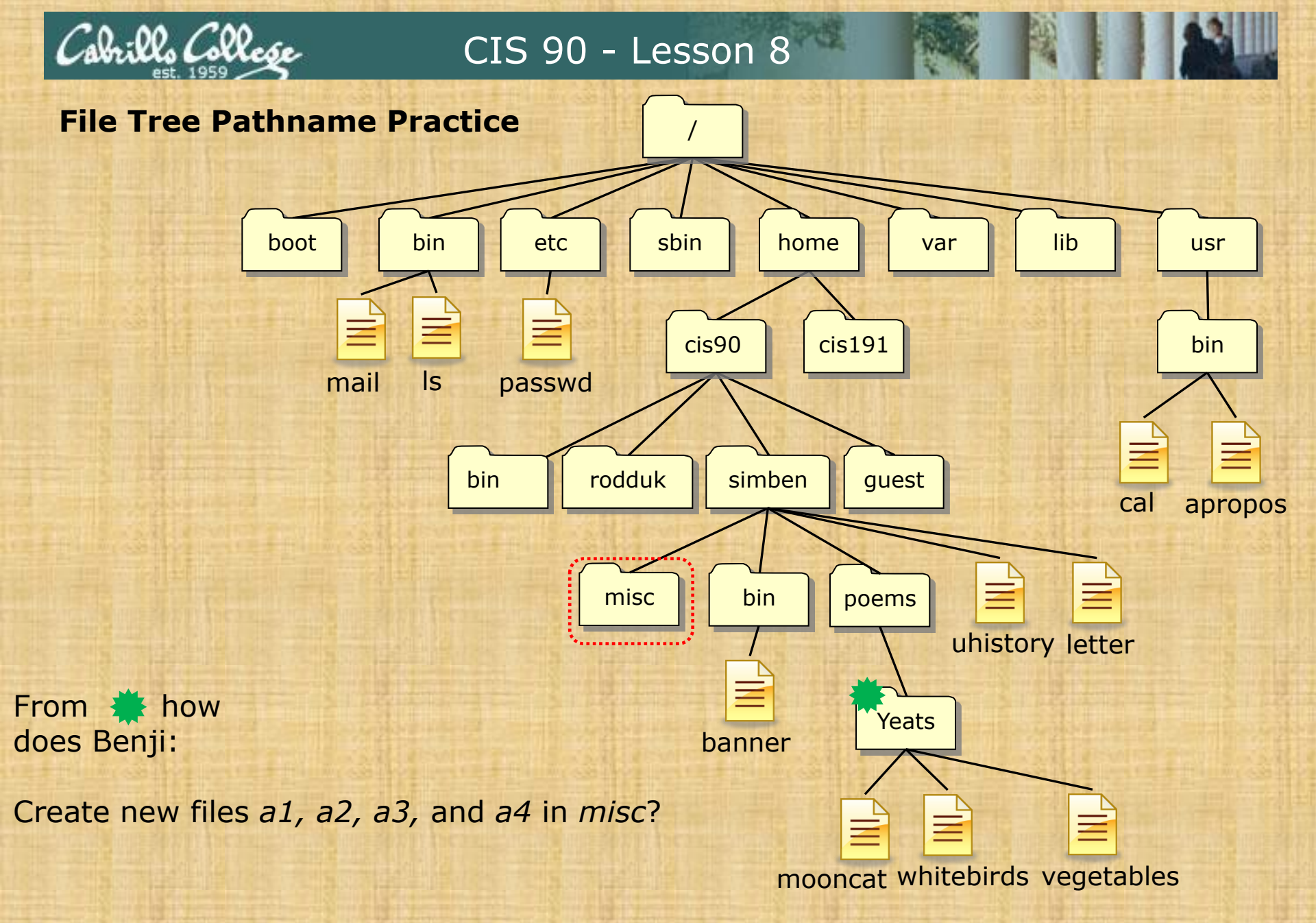

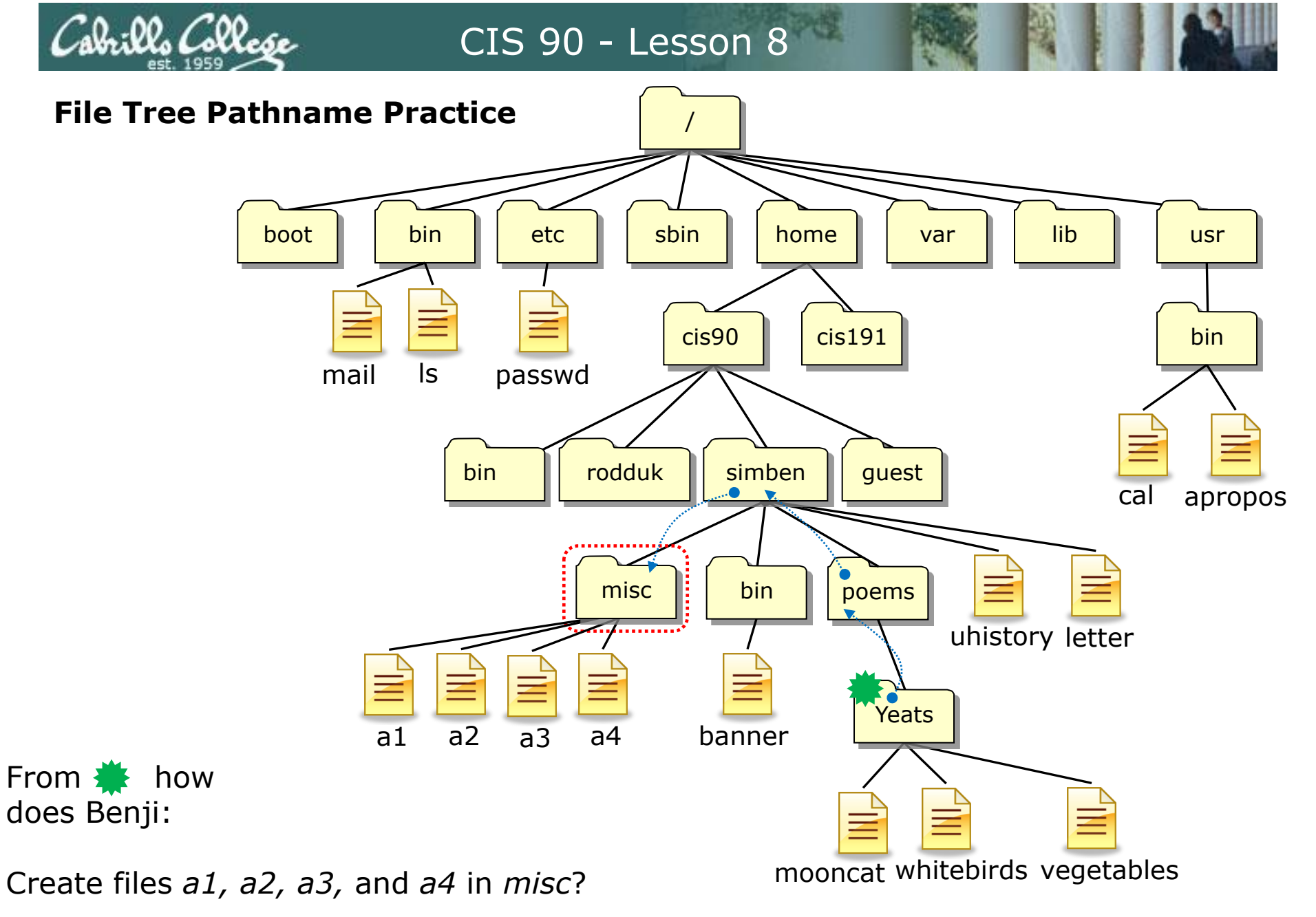

/home/cis90/simben/poems/Yeats \$ touch ../../misc/a1 ../../misc/a2 ../../misc/a3 ../../misc/a4

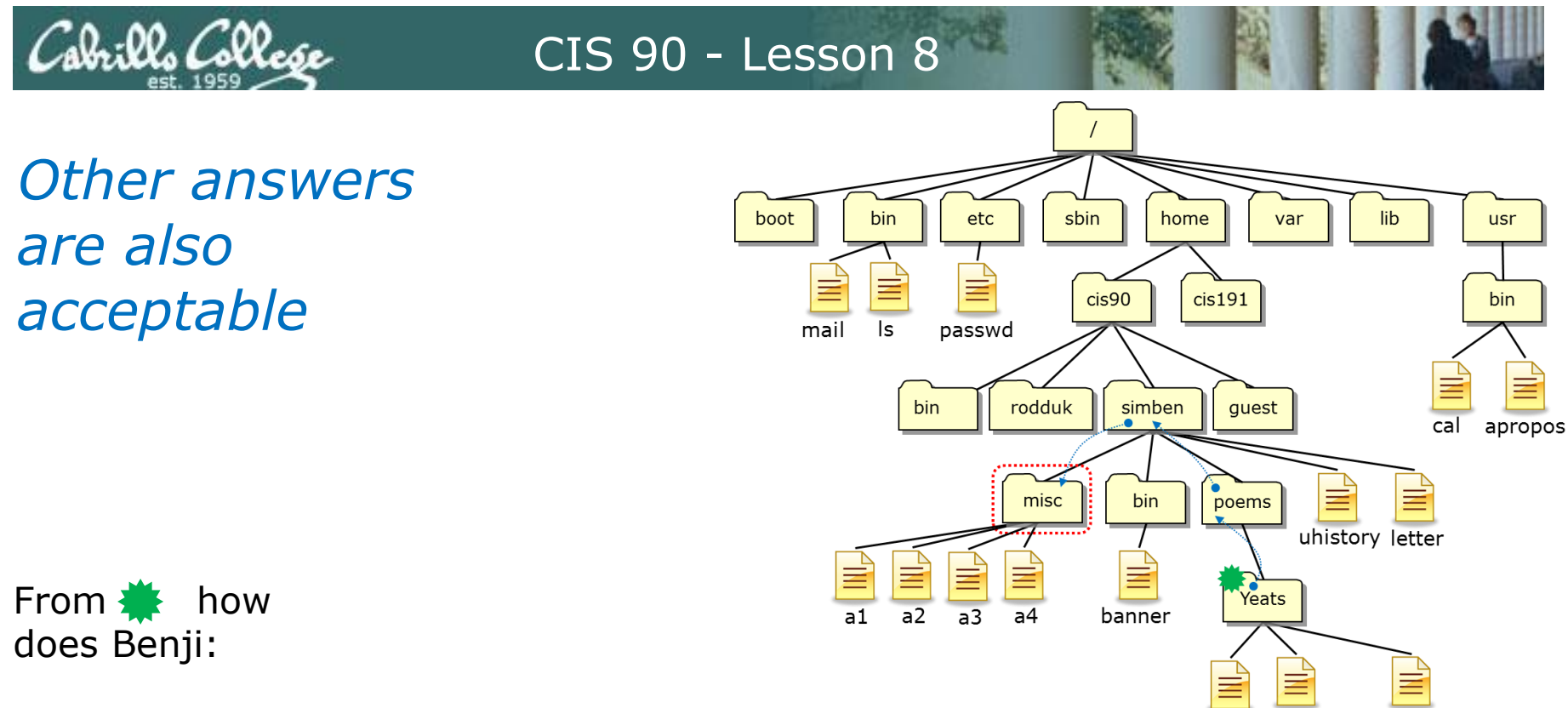

mooncat whitebirds vegetables

Create files *a1*, *a2*, *a3*, and *a4* in *misc*?

touch <path-to-file> <path-to-file> <path-to-file> <path-to-file>

touch ../../misc/a1 ../../misc/a2 ../../misc/a3 ../../misc/a4

touch ~/misc/a1 ~/misc/a2 ~/misc/a3 ~/misc/a4

touch /home/cis90/simben/misc/a1 /home/cis90/simben/misc/a2 /home/cis90/simben/misc/a3 /home/cis90/simben/misc/a4 (all on one line)

#### All these answers are correct

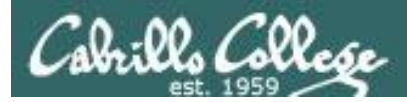

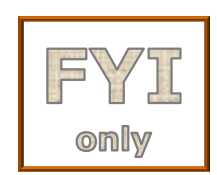

# For the aspiring gurus there is an even better way to do the last operation!

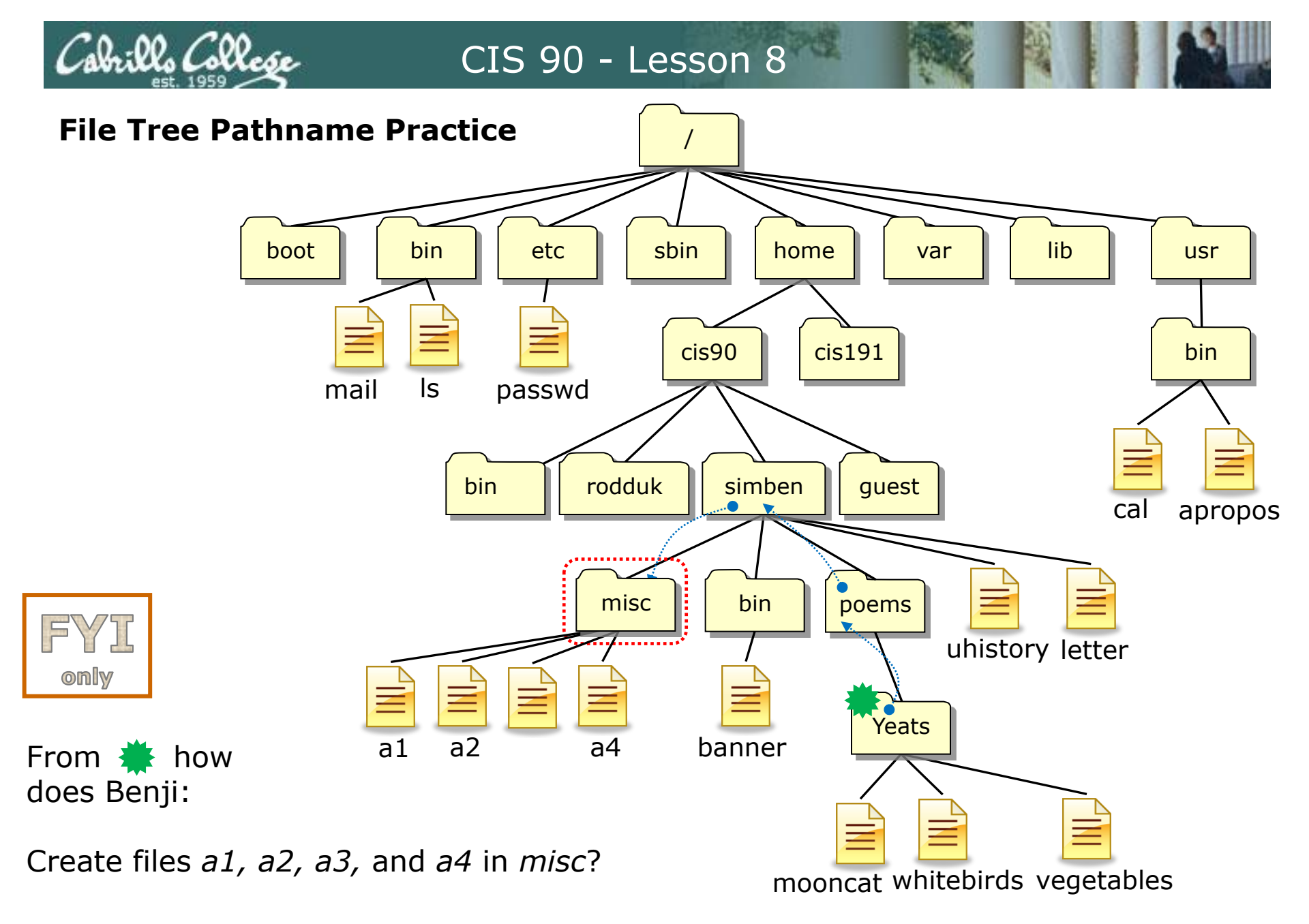

/home/cis90/simben/poems/Yeats \$ touch ~/misc/a{1,2,3,4}

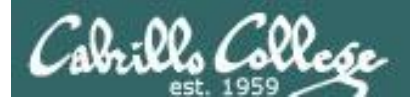

# Housekeeping

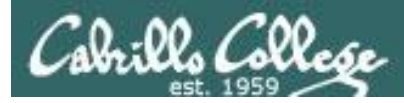

## Previous material and assignment

## 1. Lab 6 due 11:59PM

check6 script available

## **Don't forget to submit** with the submit script!

- 2. Five more posts due 11:59PM
- 3. Early preview of Lab X2 is now available. This is recommended for anyone wanting more practice with pathnames.

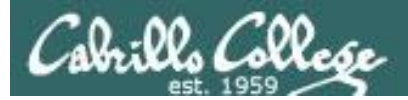

#### http://simms-teach.com/cis90grades.php

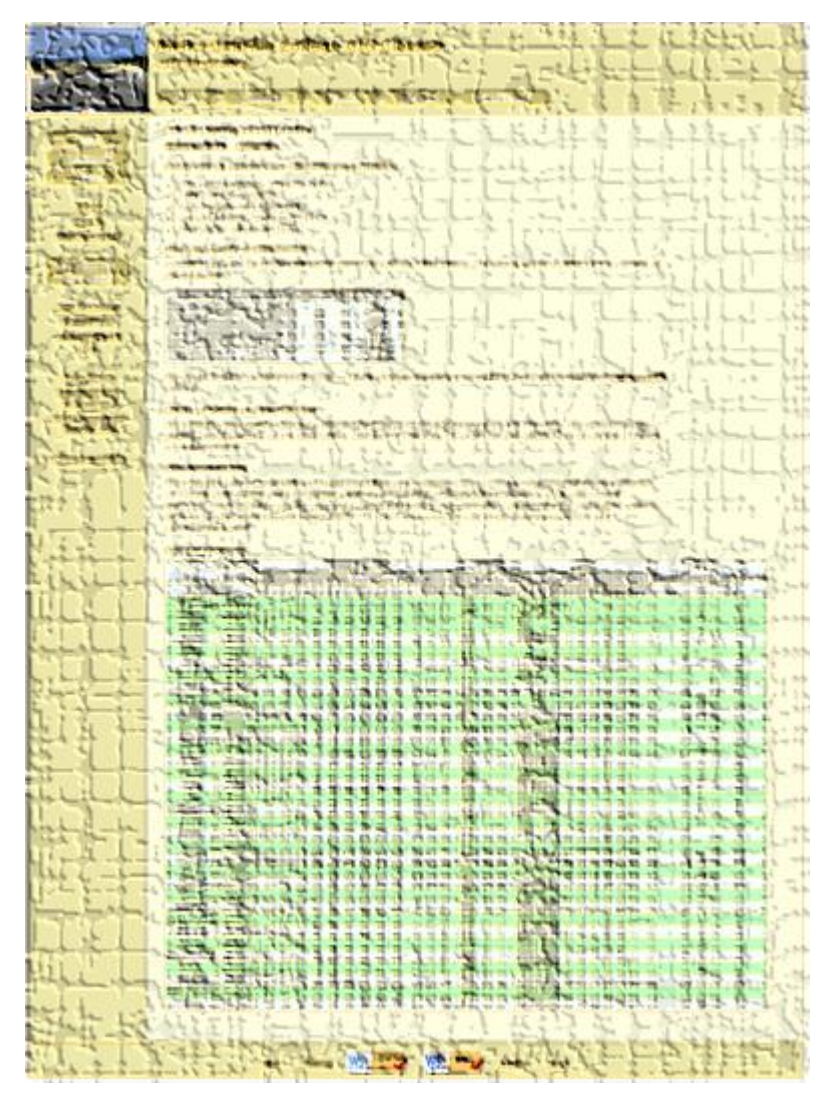

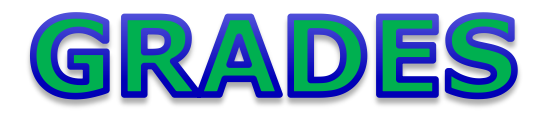

- Check your progress on the Grades page
- If you haven't already, send me a student survey to get your LOR secret code name
- Graded labs & tests are placed in your home directories on Opus
- Answers to labs, tests and quizzes are in the */home/cis90/answers* directory on Opus

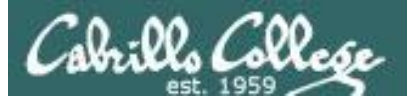

## Current Point Tally

As of 10/22/2013

| Points that could have been earned: |            |  |  |
|-------------------------------------|------------|--|--|
| 5 quizzes:                          | 15 points  |  |  |
| 5 labs:                             | 150 points |  |  |
| 1 test:                             | 30 points  |  |  |
| 1 forum quarter:                    | 20 points  |  |  |
| Total:                              | 215 points |  |  |

adaldrida: 100% (217 of 215 points) anborn: 0% (0 of 215 points) aragorn: 99% (213 of 215 points) arwen: 68% (148 of 215 points) balrog: 57% (123 of 215 points) barliman: 1% (4 of 215 points) beregond: 74% (161 of 215 points) boromir: 3% (8 of 215 points) celebrian: 79% (171 of 215 points) dori: 67% (146 of 215 points) dwalin: 93% (200 of 215 points) elrond: 96% (208 of 215 points) eomer: 81% (175 of 215 points) faramir: 102% (220 of 215 points) frodo: 96% (208 of 215 points) gimli: 96% (207 of 215 points) goldberry: 107% (231 of 215 points)

| Percentage    | Total Points  | Letter Grade | Pass/No Pass |
|---------------|---------------|--------------|--------------|
| 90% or higher | 504 or higher | А            | Pass         |
| 80% to 89.9%  | 448 to 503    | В            | Pass         |
| 70% to 79.9%  | 392 to 447    | С            | Pass         |
| 60% to 69.9%  | 336 to 391    | D            | No pass      |
| 0% to 59.9%   | 0 to 335      | F            | No pass      |

huan: 52% (113 of 215 points) ingold: 100% (216 of 215 points) ioreth: 74% (160 of 215 points) legolas: 70% (151 of 215 points) marhari: 101% (218 of 215 points) pallando: 104% (225 of 215 points) pippen: 95% (205 of 215 points) quickbeam: 47% (102 of 215 points) samwise: 80% (172 of 215 points) sauron: 102% (220 of 215 points) shadowfax: 65% (141 of 215 points) strider: 86% (186 of 215 points) theoden: 101% (219 of 215 points) treebeard: 89% (192 of 215 points) tulkas: 100% (215 of 215 points) ulmo: 64% (138 of 215 points)

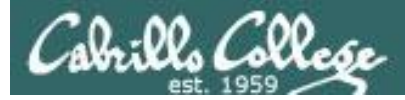

## Jesse's checkgrades python script

http://oslab.cabrillo.edu/forum/viewtopic.php?f=31&t=773&p=2966

```
/home/cis90/simben $ checkgrades smeagol <
Remember, your points may be zero simply because the
assignment has not been graded yet.
Quiz 1: You earned 3 points out of a possible 3.
Quiz 2: You earned 3 points out of a possible 3.
Quiz 3: You earned 3 points out of a possible 3.
Quiz 4: You earned 3 points out of a possible 3.
Forum Post 1: You earned 20 points out of a possible 20.
Lab 1: You earned 30 points out of a possible 30.
Lab 2: You earned 30 points out of a possible 30.
Lab 3: You earned 30 points out of a possible 30.
Lab 4: You earned 29 points out of a possible 30.
You've earned 15 points of extra credit.
You currently have a 109% grade in this class. (166 out of
152 possible points.)
```

*Use your LOR code name as an argument on the checkgrades command* 

Jesse is a CIS 90 Alumnus. He wrote this python script when taking the course. It mines 50 data from the website to check how many of the available points have been earned so far.

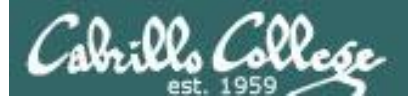

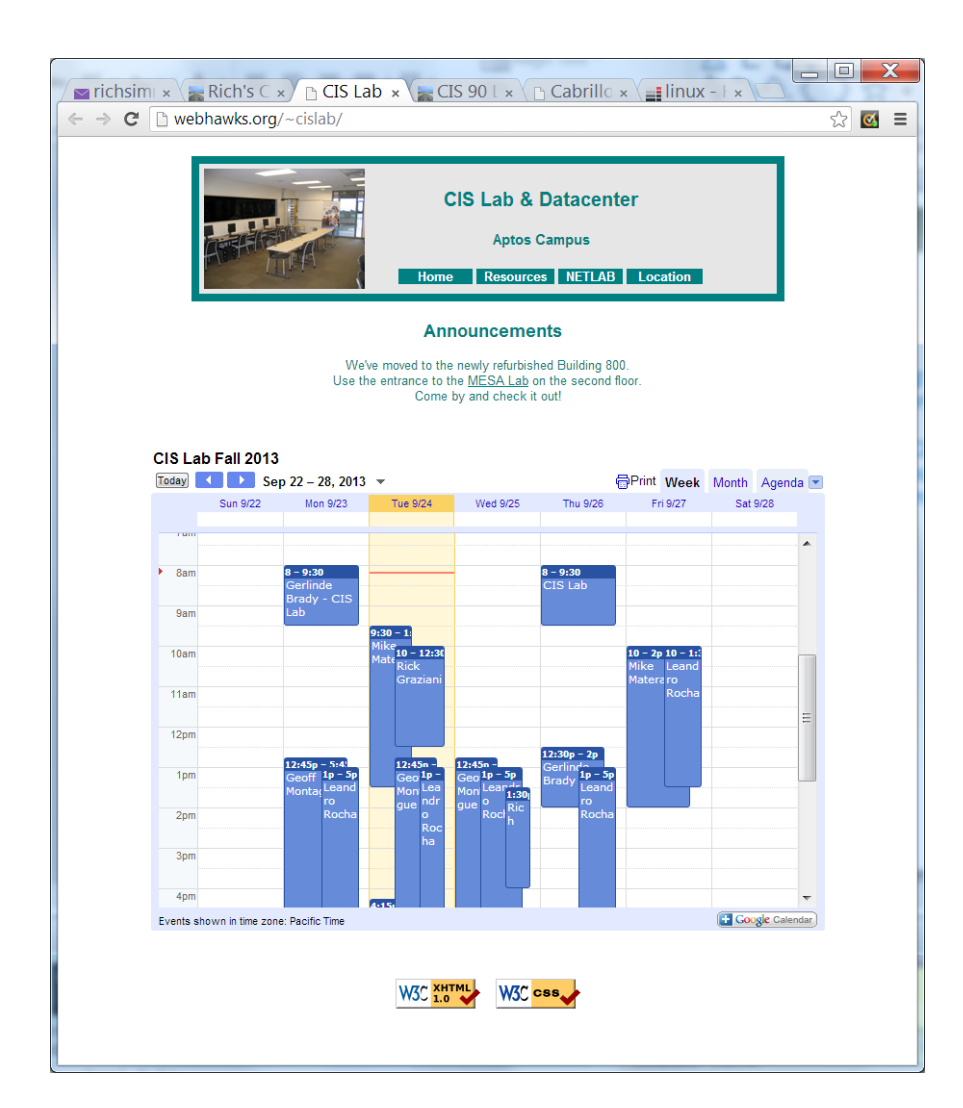

CIS Lab Schedule http://webhawks.org/~cislab/

*Work on assignments together with other classmates* 

Get help from instructors and student lab assistants

MESA grants requires logging help sessions with MESA funded student assistants

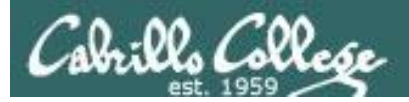

### CIS 90 - Lesson 8

# Permissions Review

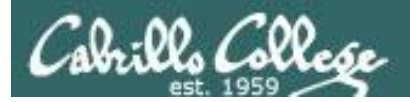

## File Permissions Binary

Permissions are stored internally using binary numbers and they can be specified using decimal numbers

| rwx                                                       | Binary | Convert   | Decimal |  |
|-----------------------------------------------------------|--------|-----------|---------|--|
|                                                           | 000    | 0 + 0 + 0 | 0       |  |
| x                                                         | 001    | 0 + 0 + 1 | 1       |  |
| – w –                                                     | 010    | 0 + 2 + 0 | 2       |  |
| – w x                                                     | 011    | 0 + 2 + 1 | 3       |  |
| r                                                         | 100    | 4 + 0 + 0 | 4       |  |
| r - x                                                     | 101    | 4 + 0 + 1 | 5       |  |
| r w -                                                     | 110    | 4 + 2 + 0 | 6       |  |
| r w x                                                     | 111    | 4 + 2 + 1 | 7       |  |
| s the 4's column $\rightarrow \uparrow \uparrow \uparrow$ |        |           |         |  |

r (read) is the 4's column w (write) is the 2's column x (execute) is the 1's column

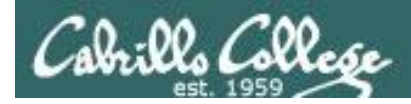

#### An example long listing

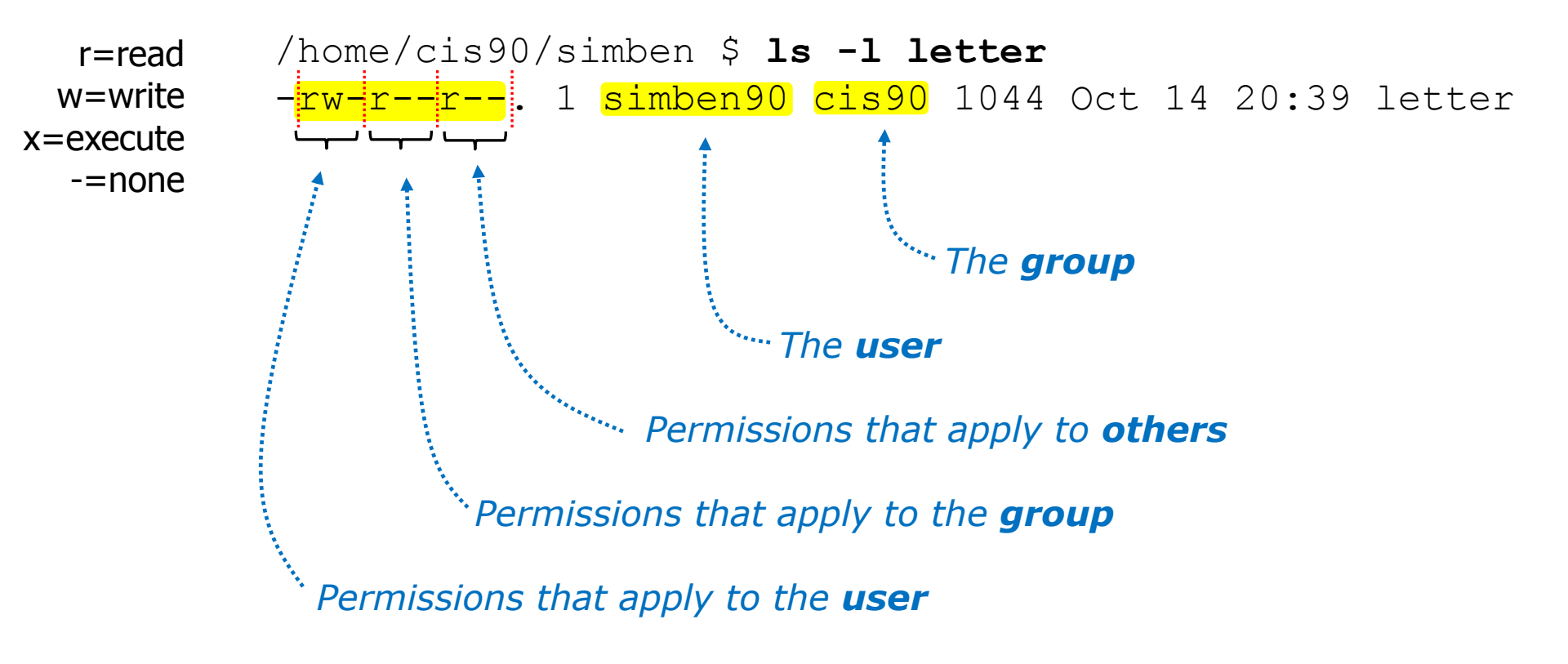

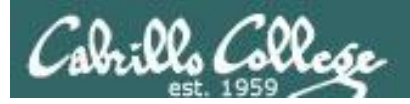

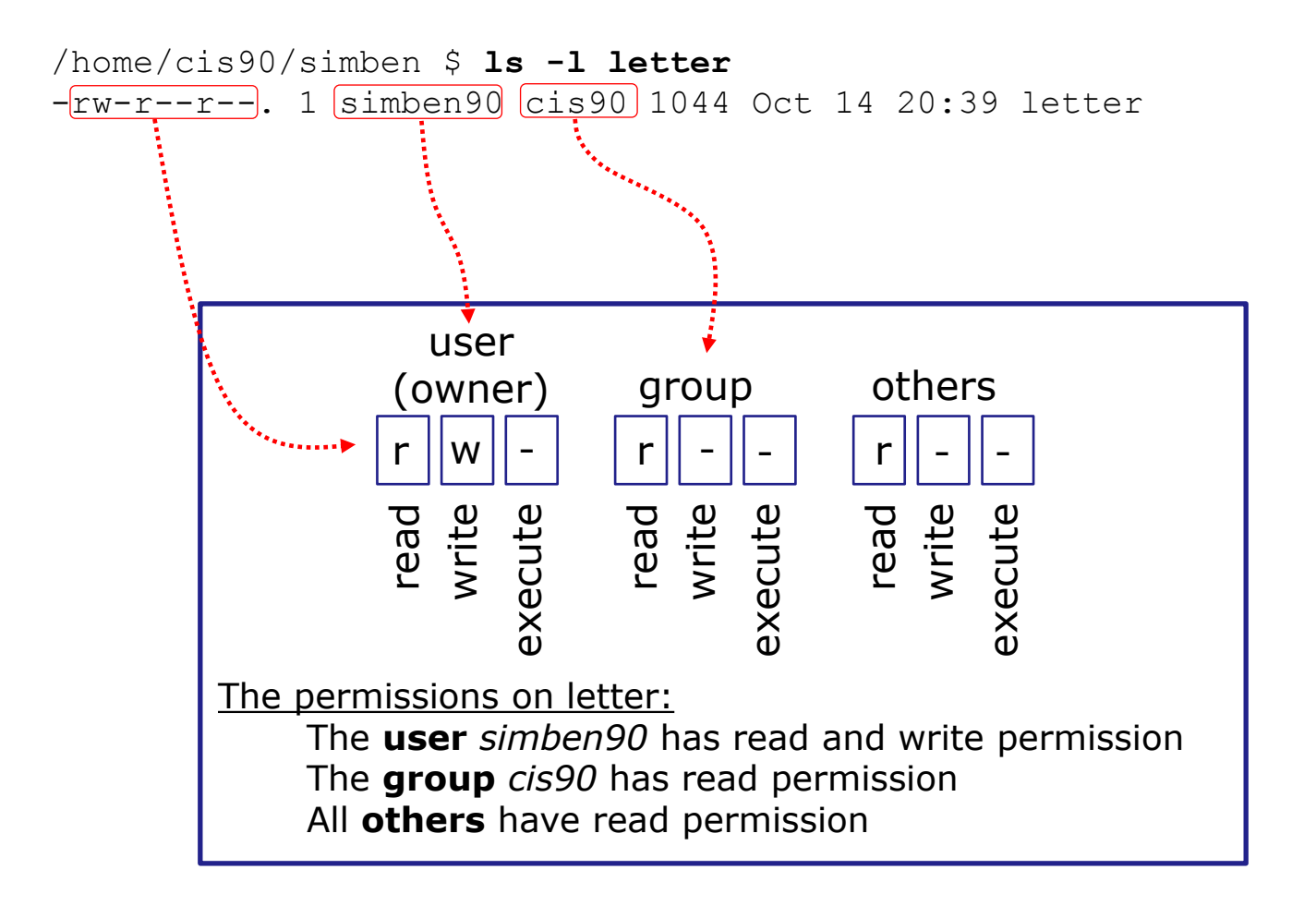

Use long listings to show permissions

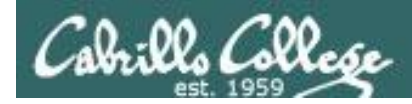

Use long listings to show permissions

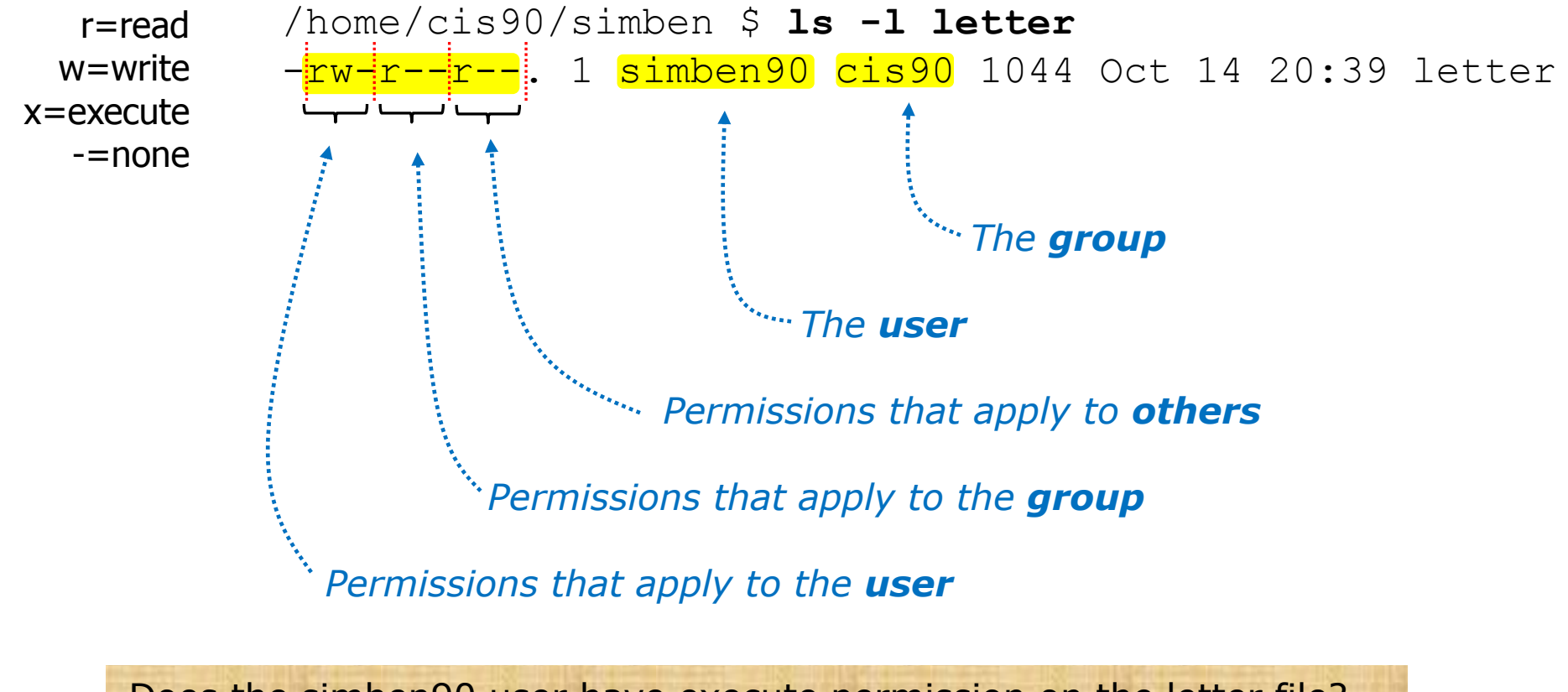

Does the simben90 user have execute permission on the letter file? *Type answer in chat window* 

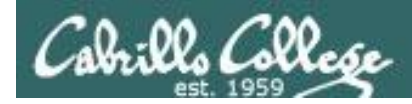

Use long listings to show permissions

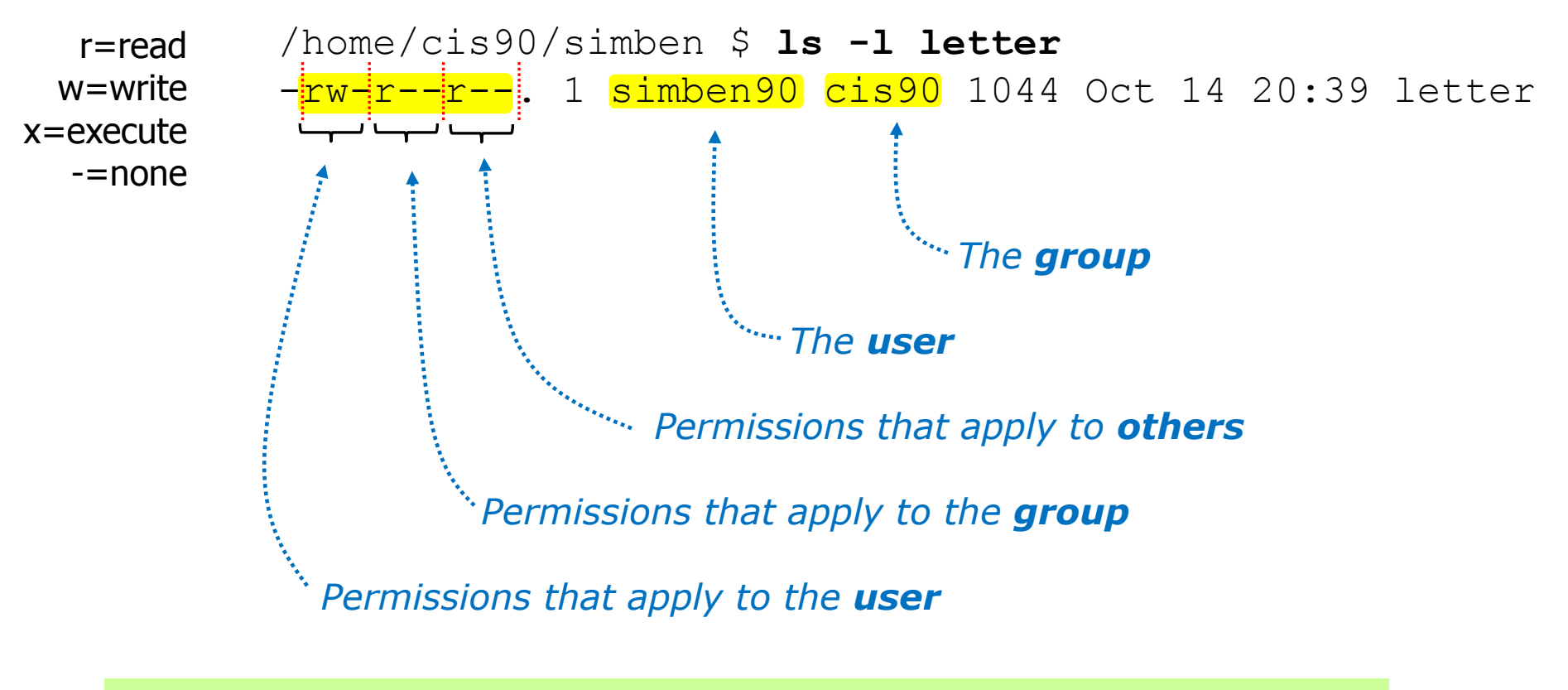

Does the simben90 user have execute permission on the letter file?

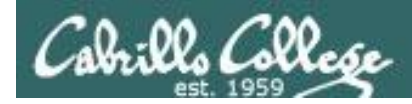

Use long listings to show permissions

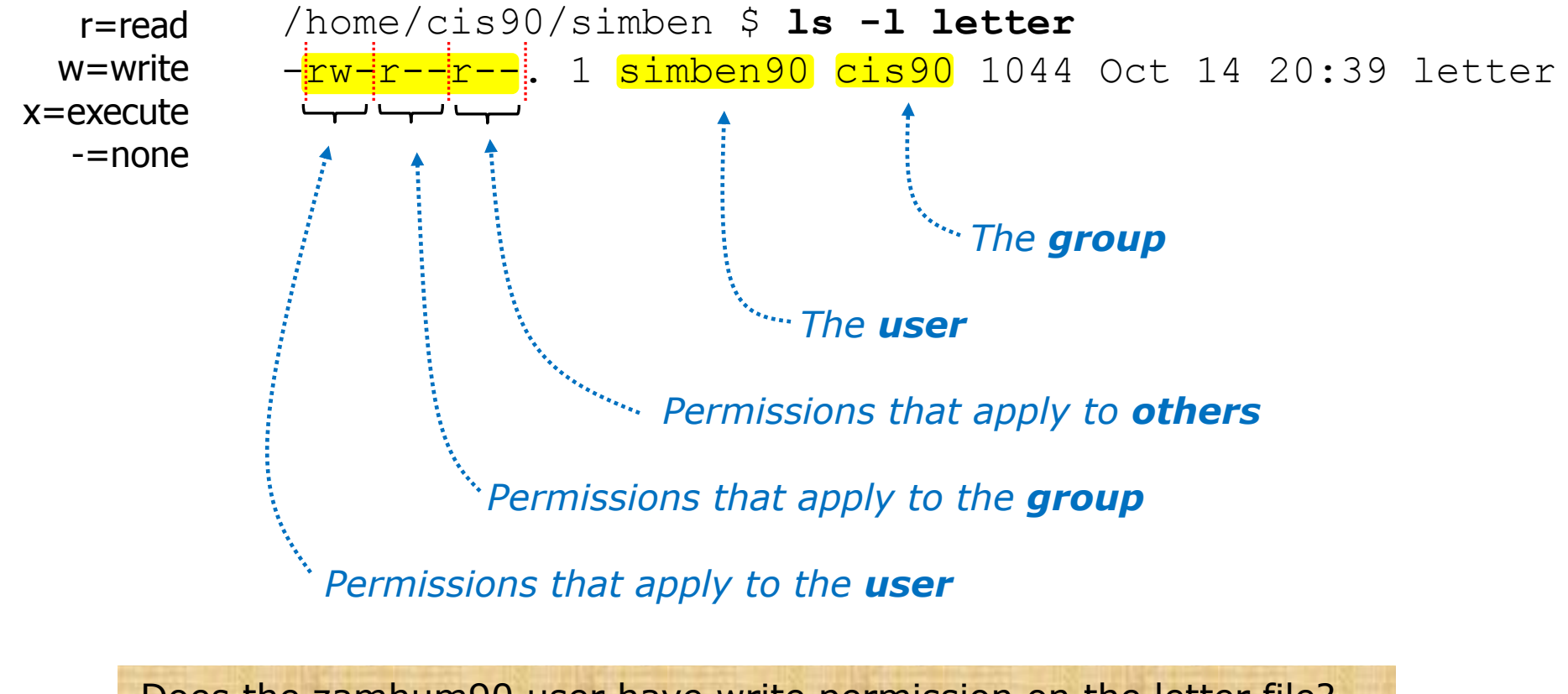

Does the zamhum90 user have write permission on the letter file? *Type answer in chat window* 

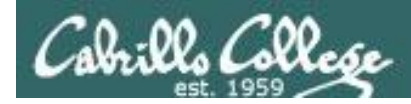

Use long listings to show permissions

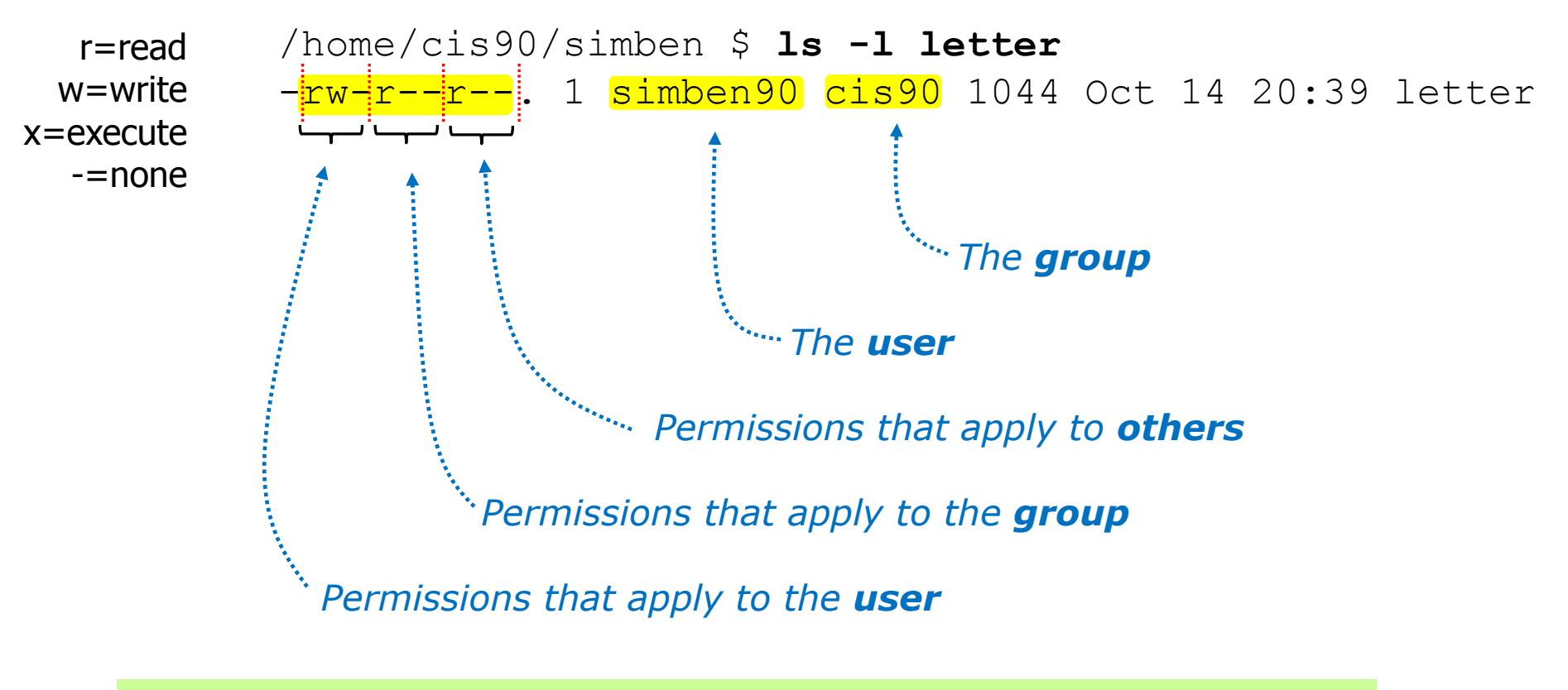

Does the zamhum90 user have write permission on the letter file?

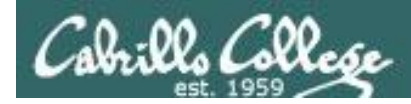

Use long listings to show permissions

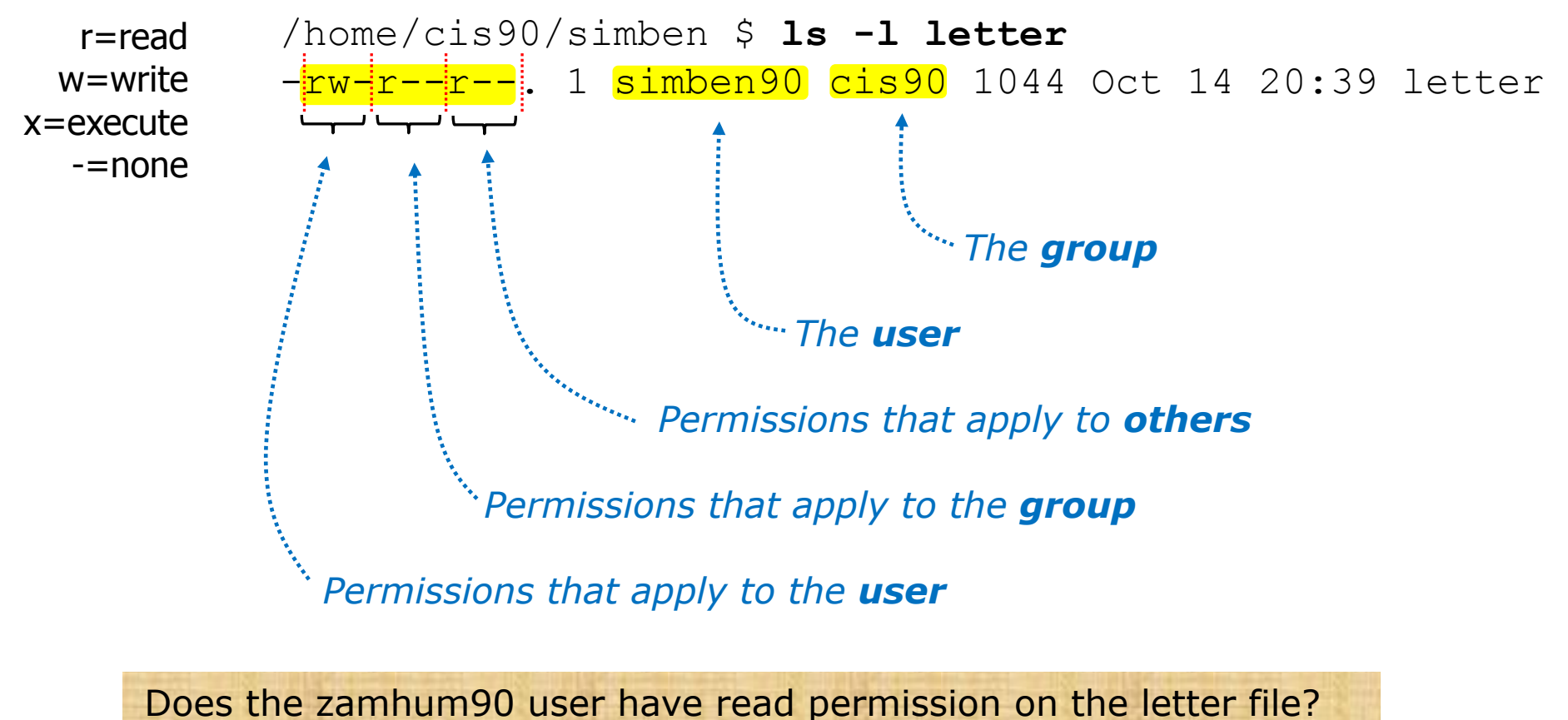

Type answer in chat window

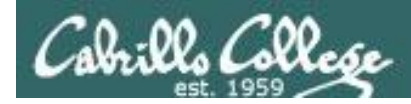

Use long listings to show permissions

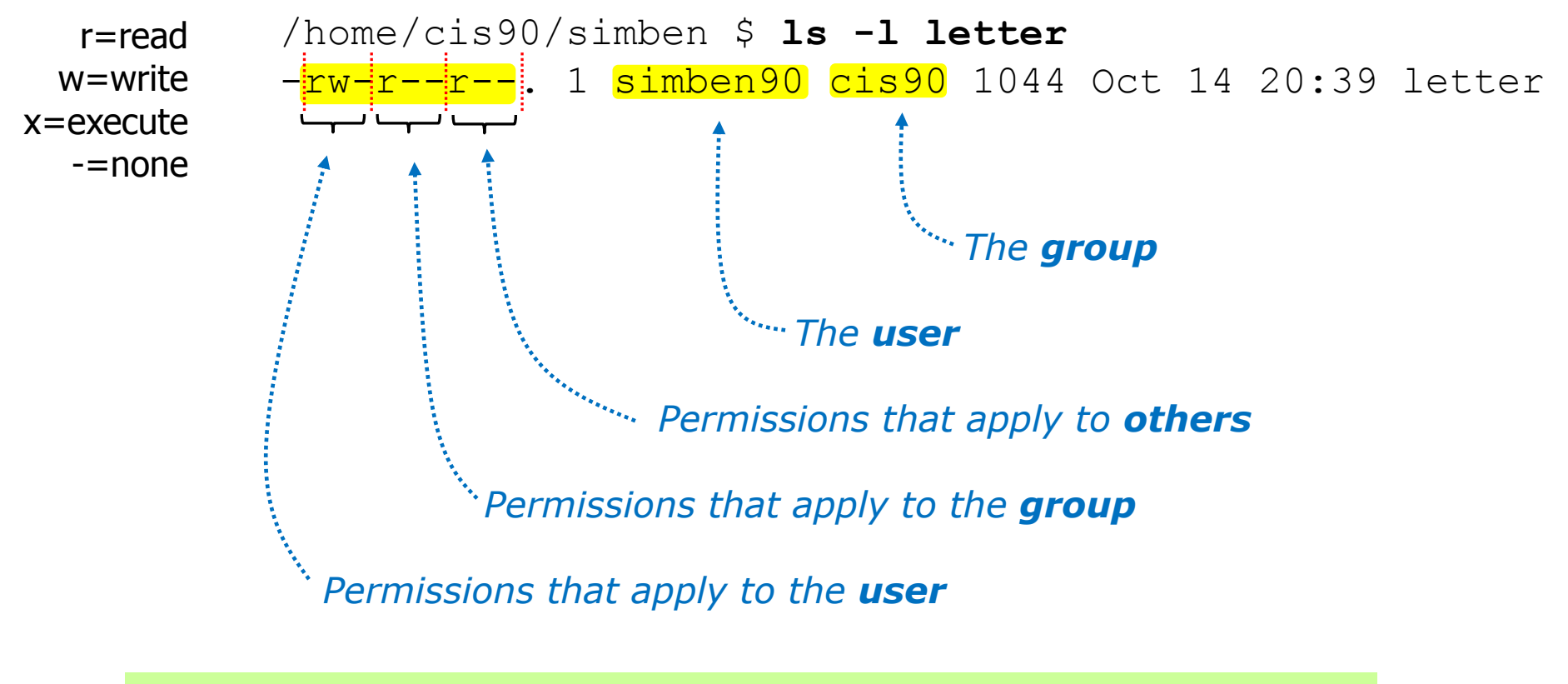

Does the zamhum90 user have read permission on the letter file? Yes

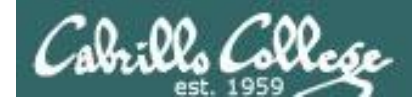

Use long listings to show permissions

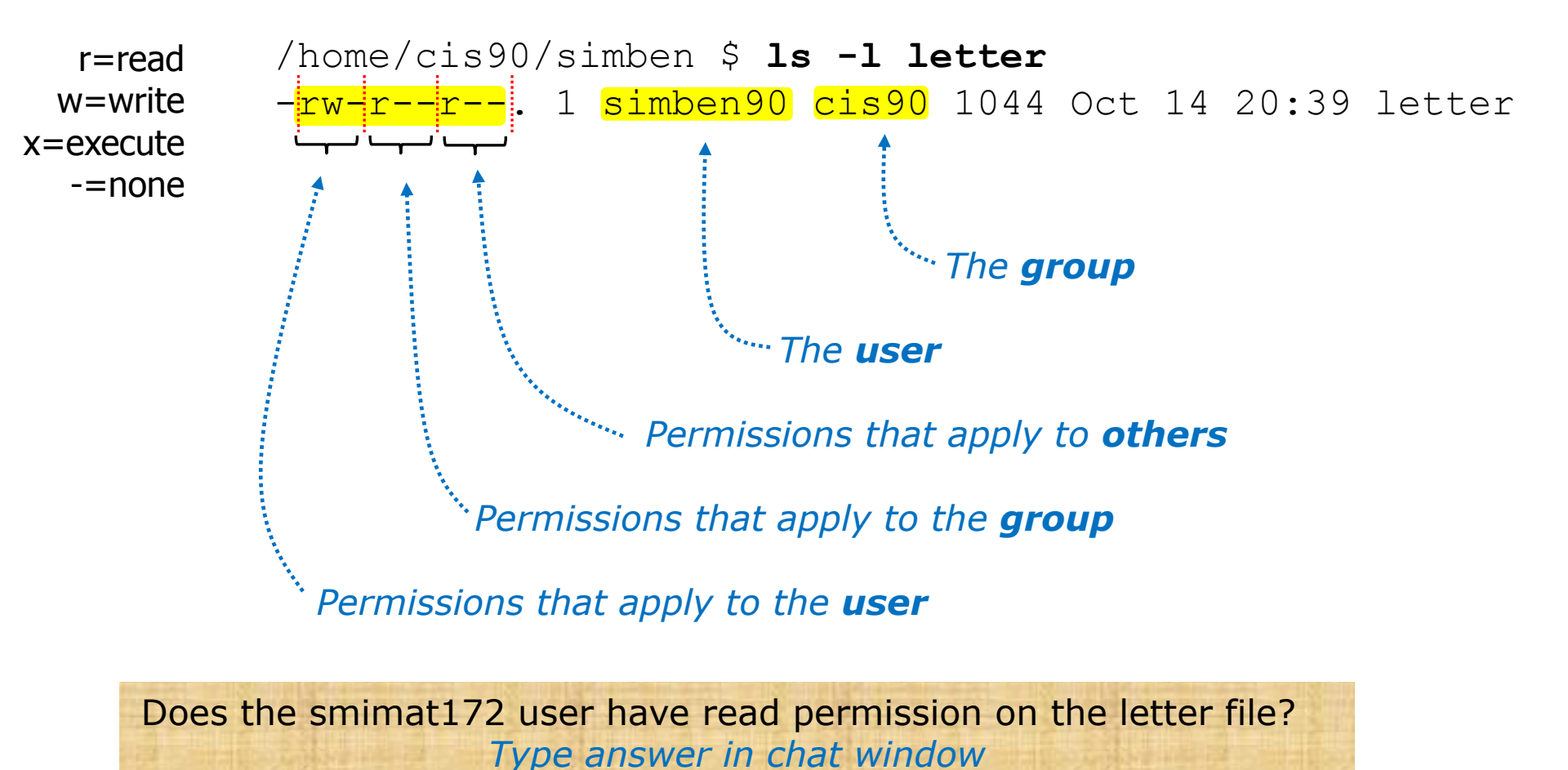

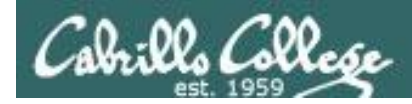

Use long listings to show permissions

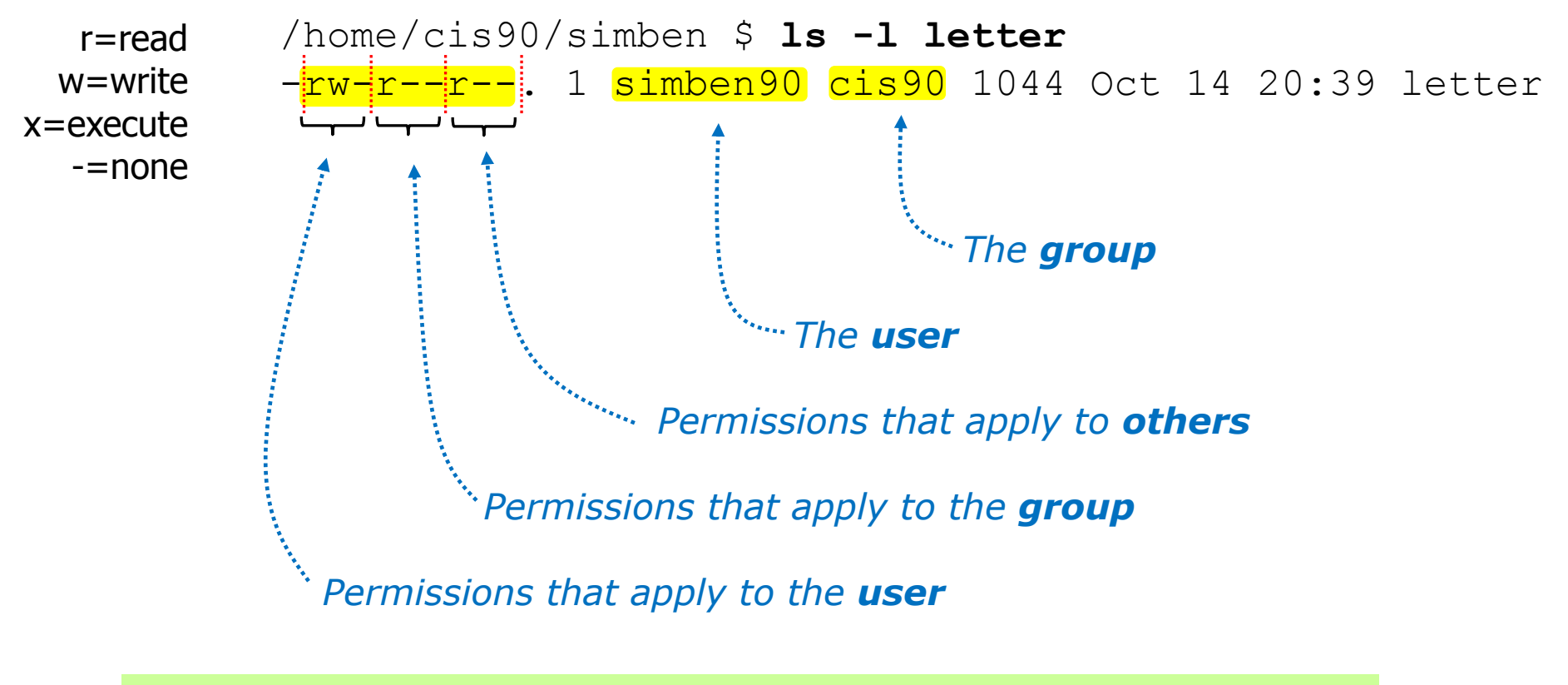

Does the smimat172 user have read permission on the letter file?

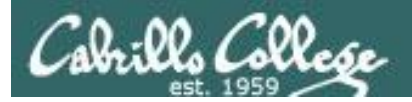

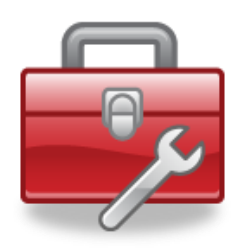

- **ChOWN** Changes the ownership of a file. (Only the superuser has this privilege)
- **chgrp** Changes the group of a file. (Only to groups that you belong to)
- chmod Changes the file mode "permission" bits of a file.
   Numeric: chmod 640 letter (sets the permissions)
   Mnemonic: chmod ug+rw letter (changes the permissions)
   u=user(owner), g=group, o=other
   r=read, w=write, x=execute
- **umask** Allows specific permissions to be removed on future newly created files and directories

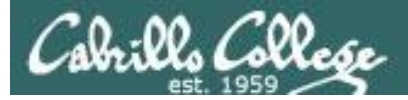

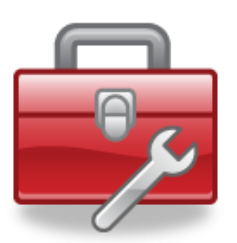

## chown

- Changes the ownership of a file. (Only the superuser has this privilege)
- Syntax: chown <owner> <pathname>

```
/home/cis90/simben $ ls -1 letter
-rw-r--r-. 1 simben90 cis90 1044 Oct 14 20:39 letter
```

/home/cis90/simben \$ chown rsimms letter
chown: changing ownership of `letter': Operation not permitted

Only root (superuser) can change the ownership of a file

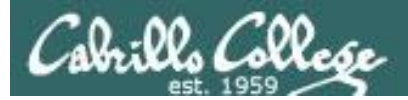

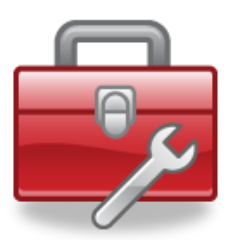

## chgrp

- Changes the group of a file. (Only to groups the owner belongs to)
- Syntax: chgrp <group> <pathname>

```
/home/cis90/simben $ ls -l letter
-rw-r--r-. 1 simben90 cis90 1044 Oct 14 20:39 letter
/home/cis90/simben $ groups
cis90 users
/home/cis90/simben $ chgrp users letter
/home/cis90/simben $ ls -l letter
-rw-r--r-. 1 simben90 users 1044 Oct 14 20:39 letter
```

#### The owner can change the group to any he/she belongs to

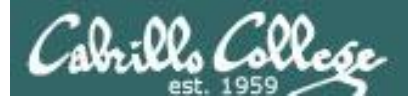

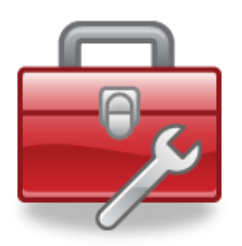

## chmod

- Changes the file mode "permission" bits of a file
- "Numeric" syntax: chmod <*numeric permission*> <*pathname*>

```
/home/cis90/simben $ ls -l letter
-rw-r--r--. 1 simben90 cis90 1044 Oct 14 20:39 letter
/home/cis90/simben $ chmod 750 letter
/home/cis90/simben $ ls -l letter
-rwxr-x---. 1 simben90 cis90 1044 Oct 14 20:39 letter
/home/cis90/simben $ ls -l letter
/home/cis90/simben $ ls -l letter
-rw-r--r--. 1 simben90 cis90 1044 Oct 14 20:39 letter
```

#### Using **numeric** permissions format

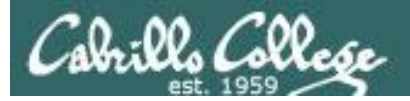

## chmod

- Changes the file mode "permission" bits of a file.
- "Mnemonic" syntax: chmod <u|g|o><+|-|=><r|w|x> <pathname(s)> u=user(owner), g=group, o=other r=read, w=write, x=execute

```
/home/cis90/simben $ ls -l letter
-<mark>rw-r--r--</mark>. 1 simben90 cis90 1044 Oct 14 20:39 letter
```

/home/cis90/simben \$ chmod u+x,g+w,o-r letter
/home/cis90/simben \$ ls -l letter
-rwxrw----. 1 simben90 cis90 1044 Oct 14 20:39 letter

```
/home/cis90/simben $ chmod u=rw,g=r,o=r letter
/home/cis90/simben $ ls -l letter
-rw-r--r--. 1 simben90 cis90 1044 Oct 14 20:39 letter
```

#### Using **mnemonic** permissions format

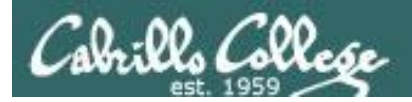

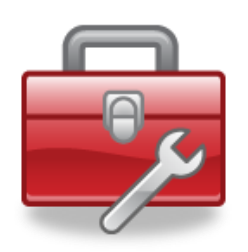

**umask** – Allows specific permissions to be removed on future newly created files and directories

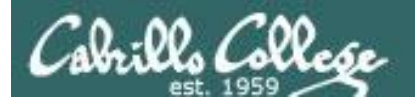

### CIS 90 - Lesson 8

# umask

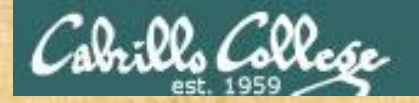

## CIS 90 - Lesson 8

## Why umask?

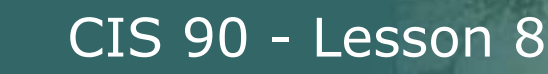

## Why umask?

## Allows users and system administrators to disable specific permissions on new files and directories when they are created

Unlike **chmod**, it does **NOT** change the permissions on existing files or directories.
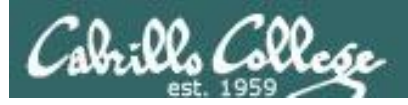

## umask summary

- Use the **umask** command to specify the permissions you want <u>removed</u> from <u>future</u> new files and directories
- Does <u>not</u> change permissions on existing files
- To determine permissions on a new file or directory ٠ apply the umask to the initial permission starting point:
  - For new files, start with 666
- For new directories, start with 777
  - For file copies, start with the permission on the source file being copied

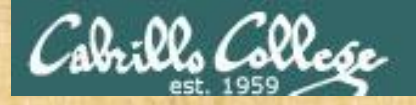

#### **Case 1 – new directory**

With a umask of 033 what permissions would a newly created <u>directory</u> have?

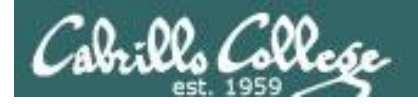

#### **Case 1 – new directory**

With a umask of 033 what permissions would a newly created <u>directory</u> have?

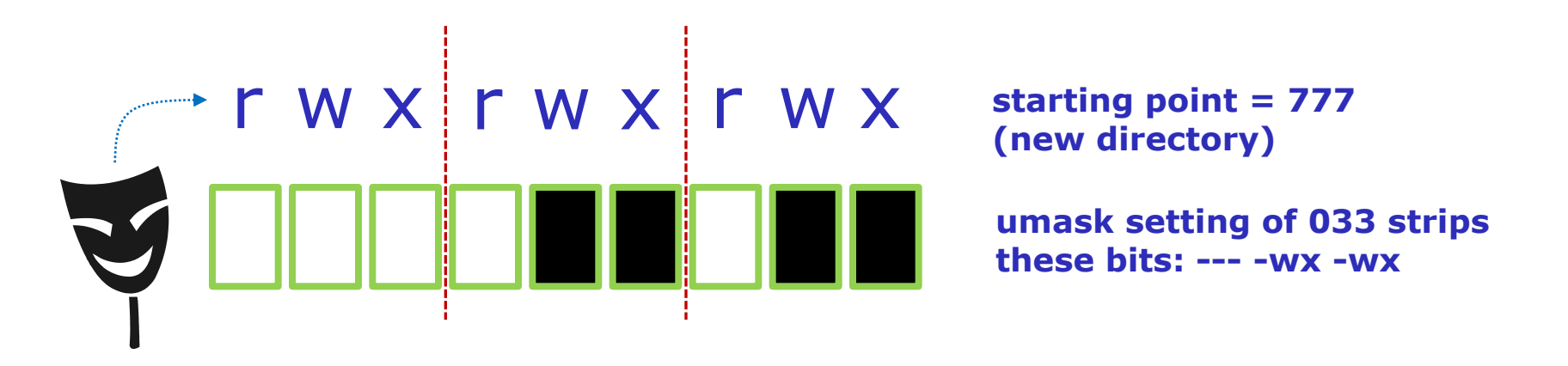

Now slide the mask up and over the starting point permissions

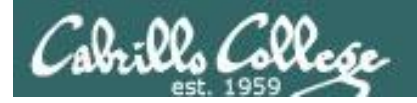

#### Case 1 – new directory

With a umask of 033 what permissions would a newly created <u>directory</u> have?

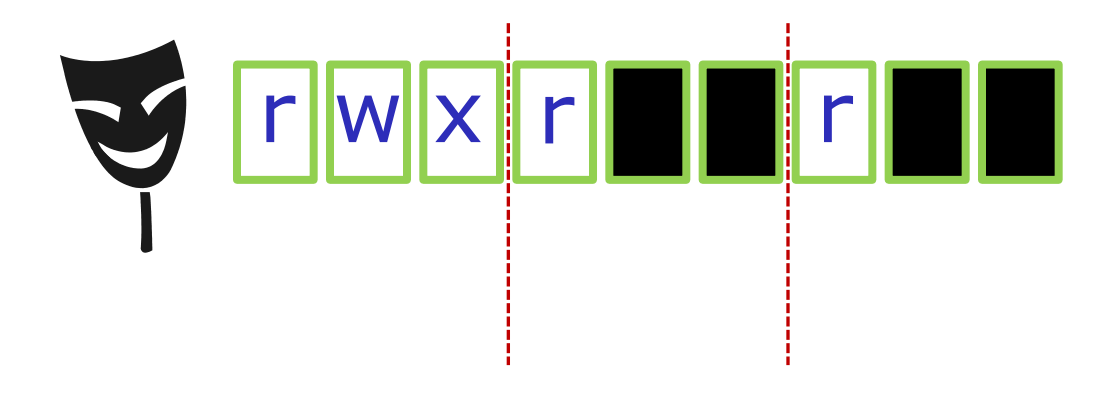

starting point = 777
(new directory)

umask setting of 033 strips these bits: --- -wx -wx

### Answer: 744

#### Prove it to yourself on Opus as shown here

/home/cis90ol/simmsben \$ umask 033
/home/cis90ol/simmsben \$ mkdir brandnewdir
/home/cis90ol/simmsben \$ ls -ld brandnewdir/
drwxr--r-- 2 simmsben cis90ol 4096 Apr 21 12:46 brandnewdir/

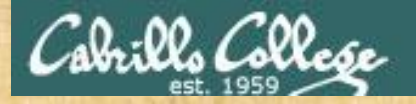

#### Case 2 – new file

With a umask of 077 what permissions would a newly created <u>file</u> have?

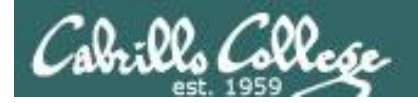

#### Case 2 – new file

With a umask of 077 what permissions would a newly created <u>file</u> have?

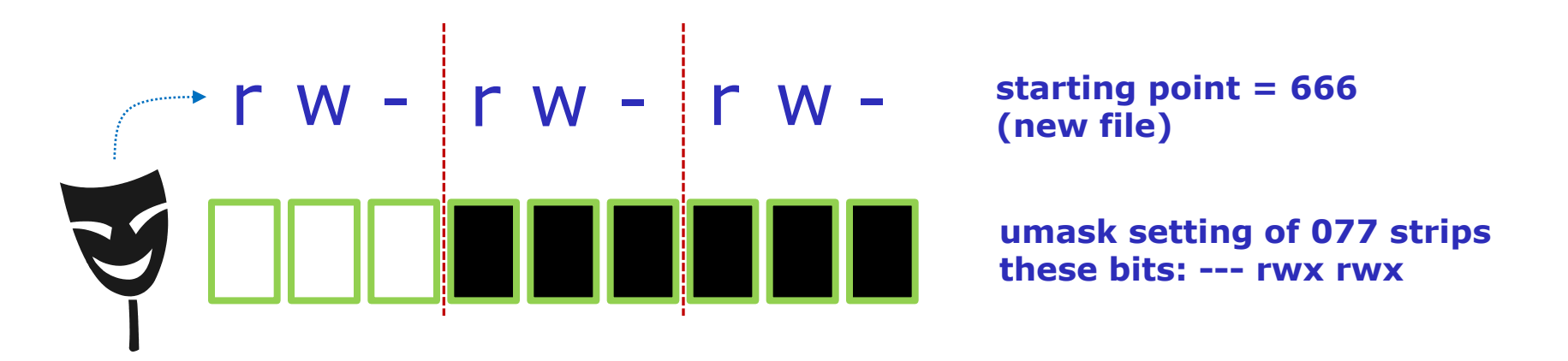

Now slide the mask up and over the starting point permissions

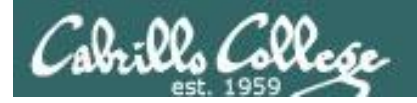

#### Case 2 – new file

With a umask of 077 what permissions would a newly created <u>file</u> have?

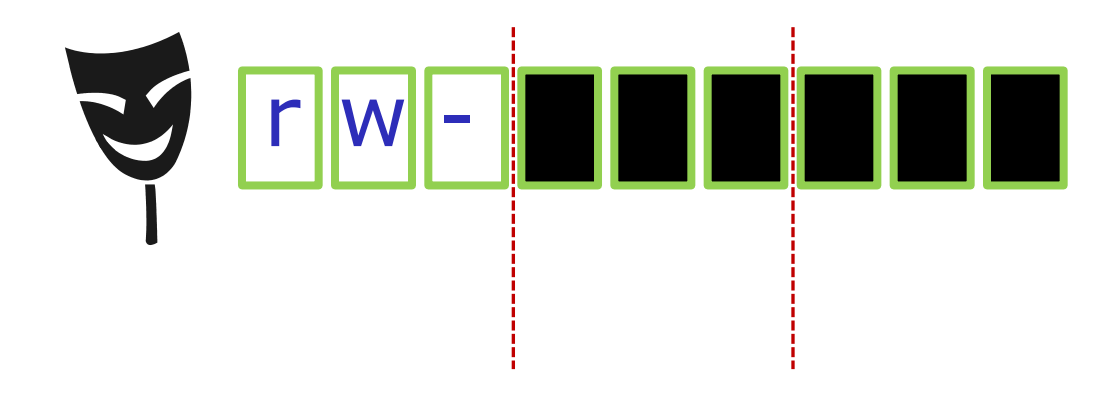

starting point = 666
(new file)

umask setting of 077 strips these bits: --- rwx rwx

#### Answer: 600

Prove it to yourself on Opus as shown here

/home/cis90ol/simmsben \$ umask 077
/home/cis90ol/simmsben \$ touch brandnewfile
/home/cis90ol/simmsben \$ ls -1 brandnewfile
-rw------ 1 simmsben cis90ol 0 Apr 21 12:50 brandnewfile

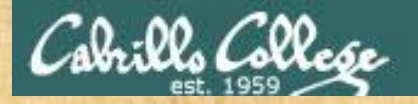

#### Case 3 – file copy

If umask=066 and the cinderella file permissions are 440

What would the permissions be on the file *cinderella.bak* after: **cp cinderella cinderella.bak** 

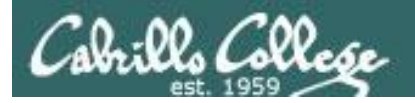

#### Case 3 – file copy

If umask=066 and the *cinderella* file permissions are 440

What would the permissions be on the file *cinderella.bak* after: **cp cinderella cinderella.bak** 

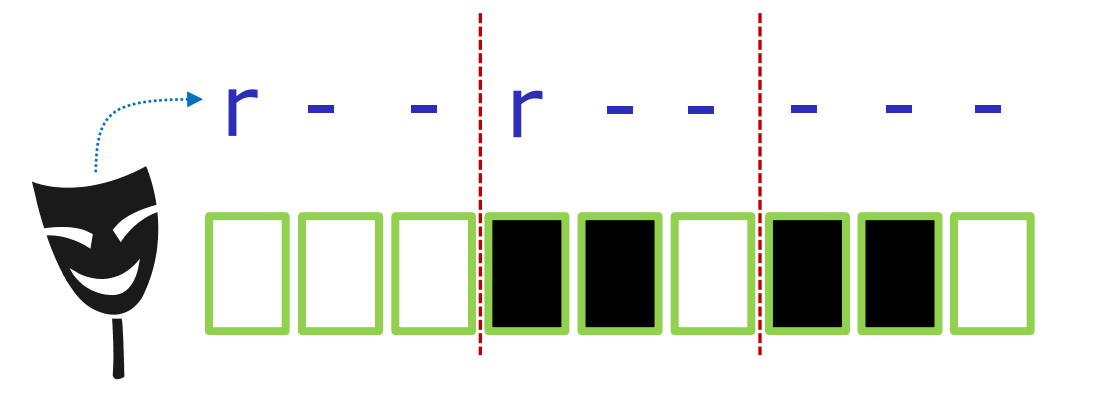

starting point = 440
(source file permissions)

umask setting of 066 strips these bits: --- rw- rw-

Now slide the mask up and over the starting point permissions

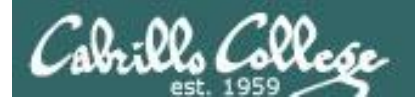

#### Case 3 – file copy

If umask=066 and the *cinderella* file permissions are 440

What would the permissions be on the file *cinderella.bak* after: **cp cinderella cinderella.bak** 

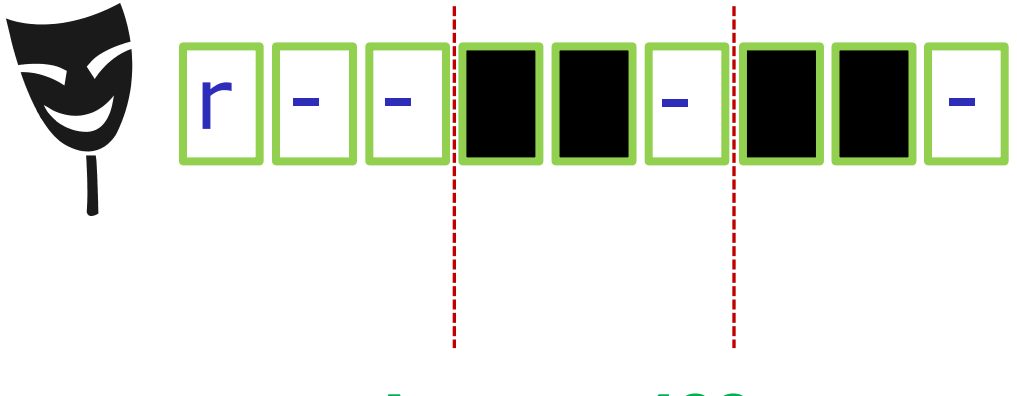

starting point = 440
(source file permissions)

umask setting of 066 strips these bits: --- rw- rw-

#### Answer: 400

#### Prove it to yourself on Opus as shown here

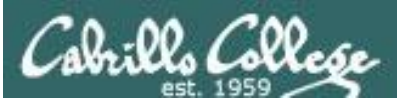

## Permissions "The rest of the story"

- Special Permissions
- ACLs
- Extended Attributes
- SELinux

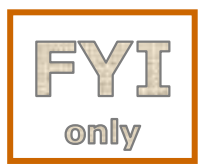

This module is for your information only. We won't use this in CIS 90 but its good to know they exist. More in CIS 191, 192 and 193

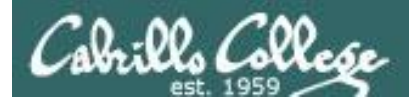

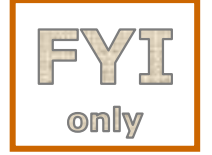

## Special Permissions

**Sticky bit** - used on directories, e.g. /tmp, so that only owners can rename or remove files even though other users may have write permission on the directory.

**SetUID or SetGID** - allows a user to run an program file with the permissions of the file's owner (Set User ID) or the file's group (Set Group ID). Examples include **ping** and **passwd** commands.

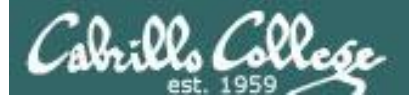

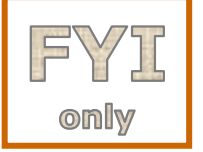

## **Special Permissions**

**Sticky bit** - used on directories, e.g. /tmp, so that only owners can rename or remove files even though other users may have write permission on the directory. *green background* 

```
with black text
/home/cis90/simben $ ls -ld /tmp
drwxrwxrwt. 3 root root 4096 Oct 16 16:13 /tmp
/home/cis90/simben $ mkdir tempdir
/home/cis90/simben $ chmod 777 tempdir/
/home/cis90/simben $ ls -ld tempdir/
drwxrwxrwx. 2 simben90 cis90 4096 Oct 16 15:25
                                   set sticky bit
/home/cis90/simben $ chmod 1777 tempdir
/home/cis90/simben $ ls -ld tempdir/
drwxrwxrwt. 2 simben90 cis90 4096 Oct 16 15:25 tempdir
            sticky bit set
                                   green background
                                                            85
                                   with black text
```

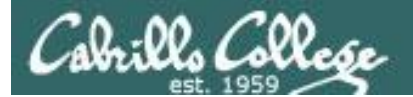

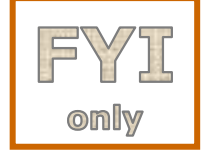

## **Special Permissions**

**SetUID or SetGID** - allows a user to run an program file with the permissions of the file's owner (Set User ID) or the file's group (Set Group ID). Examples include **ping** and **passwd** commands.

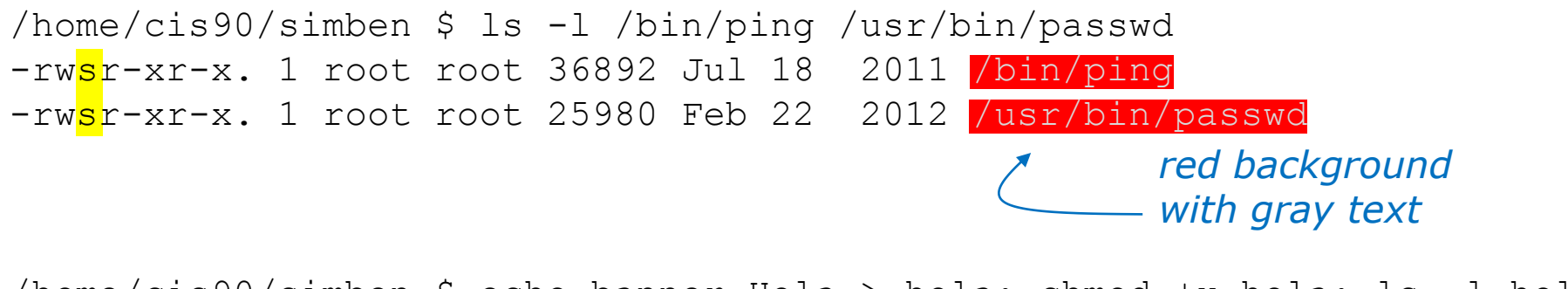

/home/cis90/simben \$ echo banner Hola > hola; chmod +x hola; ls -l hola -rwxrwxr-x. 1 simben90 cis90 12 Oct 16 16:45 hola

/home/cis90/simben \$ chmod 4775 hola
/home/cis90/simben \$ ls -l hola
-rwsrwxr-x. 1 simben90 cis90 12 Oct 16 16:45 hola
/home/cis90/simben \$ chmod 2775 hola
/home/cis90/simben \$ ls -l hola
-rwxrwsr-x. 1 simben90 cis90 12 Oct 16 16:45 hola

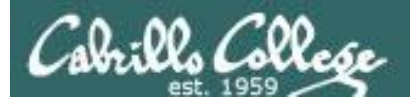

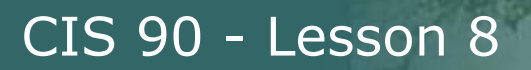

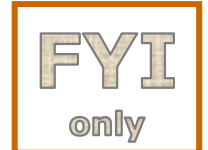

## ACLs (Access Control Lists)

**ACLs** - offer a finer granularity of control allowing additional permissions to be set for specific users or groups.

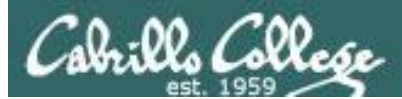

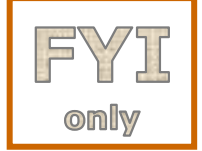

## ACLs (Access Control Lists)

**ACLs** - offer a finer granularity of control allowing additional permissions to be set for specific users or groups.

/home/cis90/simben \$ echo yabadabadoo > yogi Create a file and /home/cis90/simben \$ chmod 400 yogi /home/cis90/simben \$ ls -1 vogi to 444 -r----. 1 simben90 cis90 12 Oct 16 17:02 yogi /home/cis90/simben \$ getfacl yogi # file: yogi show ACLS # owner: simben90 # group: cis90 user::r-group::--other::---

set permissions

Use **getfacl** to

[milhom90@oslab ~]\$ cat ../simben/yogi cat: ../simben/yogi: Permission denied

Homer, a member of the cis90 group can't read the file

[rodduk90@oslab ~]\$ cat ../simben/yogi cat: ../simben/yogi: Permission denied

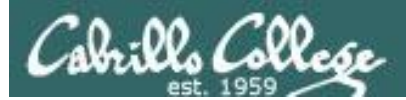

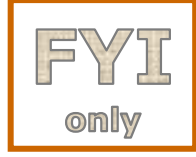

## ACLs (Access Control Lists)

Let's give special permissions to one user

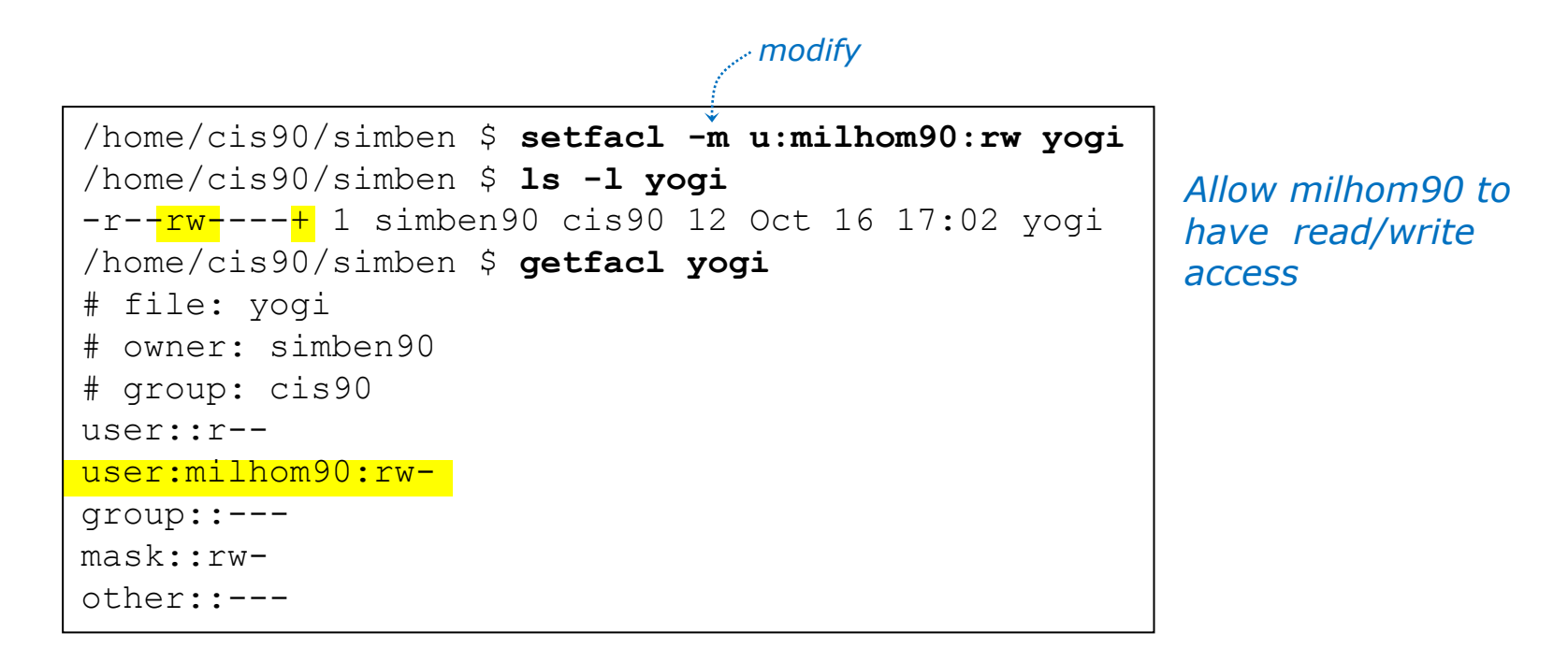

[milhom90@oslab ~]\$ cat ../simben/yogi
yabadabadoo

[rodduk90@oslab ~]\$ cat ../simben/yogi
cat: ../simben/yogi: Permission denied

#### But not Duke

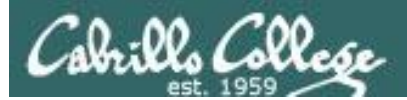

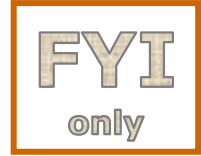

## ACLs (Access Control Lists)

Let's remove the special permissions to that user

```
/home/cis90/simben $ setfacl -b yogi
/home/cis90/simben $ ls -l yogi
-r-----. 1 simben90 cis90 12 Oct 16 17:02 yogi
/home/cis90/simben $ getfacl yogi
# file: yogi
# owner: simben90
# group: cis90 Remove all ACLs on
yogi file
group::----
other::---
```

[milhom90@oslab ~]\$ cat ../simben/yogi
cat: ../simben/yogi: Permission denied

[rodduk90@oslab ~]\$ cat ../simben/yogi
cat: ../simben/yogi: Permission denied

Now Homer can't read it again

#### Same for Duke

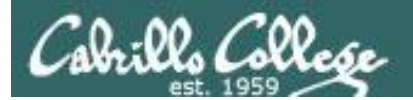

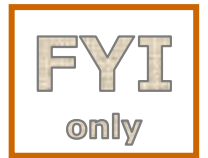

## **Extended File Attributes**

## **Extended Attributes** - the root user can set some extended attribute bits to enhance security.

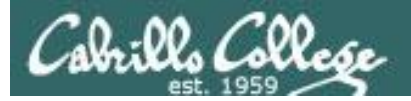

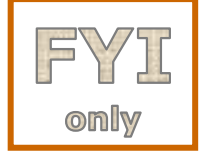

## **Extended File Attributes**

Let's use extended file attributes to totally lock down a file against changes, even by its owner!

/home/cis90/simben \$ echo yabadabadoo > yogi
/home/cis90/simben \$ ls -l yogi
-rw-rw-r--. 1 simben90 cis90 12 Oct 16 17:29 yogi

*Create a sample file to work on* 

The root user sets the **immutable bit (i)** so Benji cannot remove his own file [root@oslab ~]# lsattr /home/cis90/simben/yogi -----e- /home/cis90/simben/yogi [root@oslab ~]# chattr +i /home/cis90/simben/yogi [root@oslab ~]# lsattr /home/cis90/simben/yogi ----i---e- /home/cis90/simben/yogi

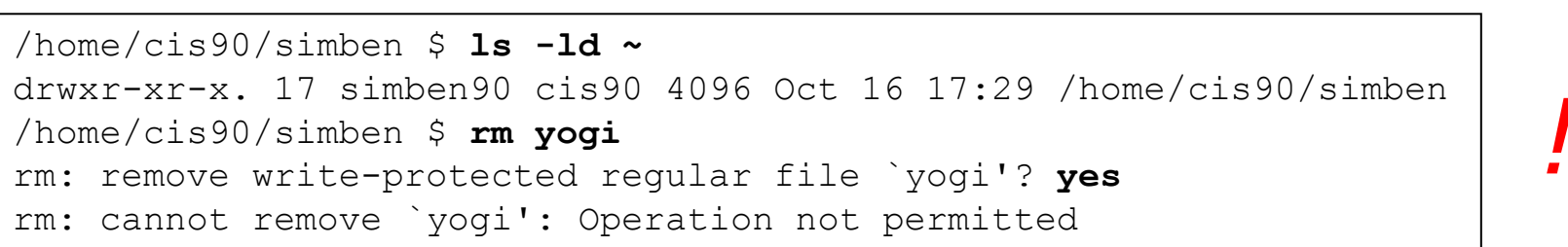

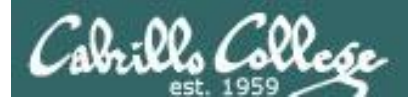

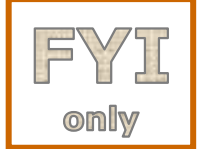

## Extended File Attributes

**Extended Attributes** - the root user can set some extended attribute bits to enhance security.

The root user removes the **immutable bit (i)** so Benji can remove his own file again

[root@oslab ~]# chattr -i /home/cis90/simben/yogi
[root@oslab ~]# lsattr /home/cis90/simben/yogi
-----e- /home/cis90/simben/yogi

/home/cis90/simben \$ **ls -ld ~** drwxr-xr-x. 17 simben90 cis90 4096 Oct 16 17:29 /home/cis90/simben /home/cis90/simben \$ **rm yogi** /home/cis90/simben \$

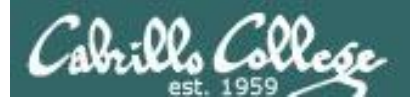

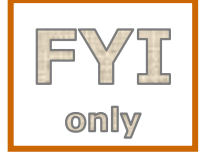

## Extended File Attributes

Let's use extended file attributes to allow the file to be appended (but still not emptied or removed)

/home/cis90/simben \$ **ls -l yogi** -rw-rw-r--. 1 simben90 cis90 12 Oct 16 17:41 yogi

The root user sets the **append only bit (a)** so Benji can only append to his file [root@oslab ~]# lsattr /home/cis90/simben/yogi ------e- /home/cis90/simben/yogi [root@oslab ~]# chattr +a /home/cis90/simben/yogi [root@oslab ~]# lsattr /home/cis90/simben/yogi -----a----e- /home/cis90/simben/yogi

/home/cis90/simben \$ rm yogi
rm: cannot remove `yogi': Operation not permitted
/home/cis90/simben \$ > yogi
-bash: yogi: Operation not permitted
/home/cis90/simben \$ echo yowser >> yogi
/home/cis90/simben \$

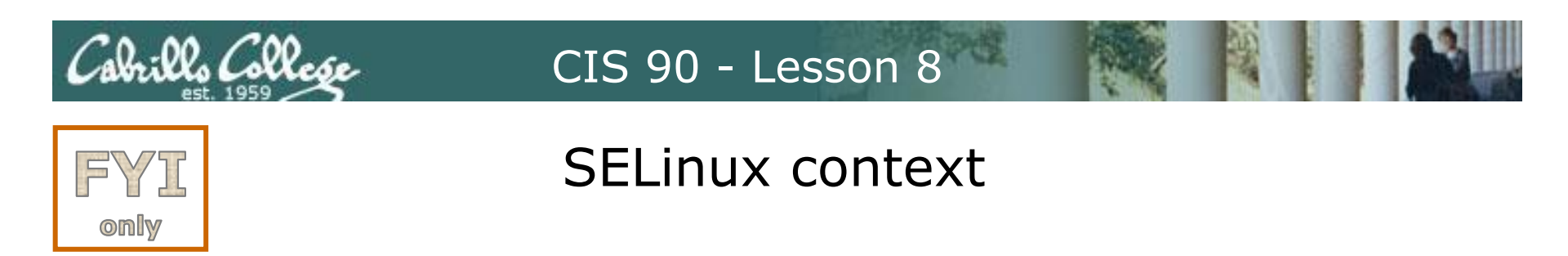

**SELinux** - Security Enhanced Linux. SELinux is a set of kernel modifications that provide Mandatory Access Control (MAC). In MAC-enabled systems there is a strict set of security policies for all operations which users cannot override. The primary original developer of SELinux was the NSA (National Security Agency).

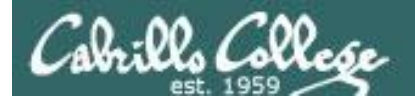

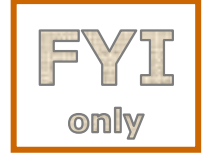

## SELinux context

#### Use the Z option on the Is command to show the SELinux context on a file

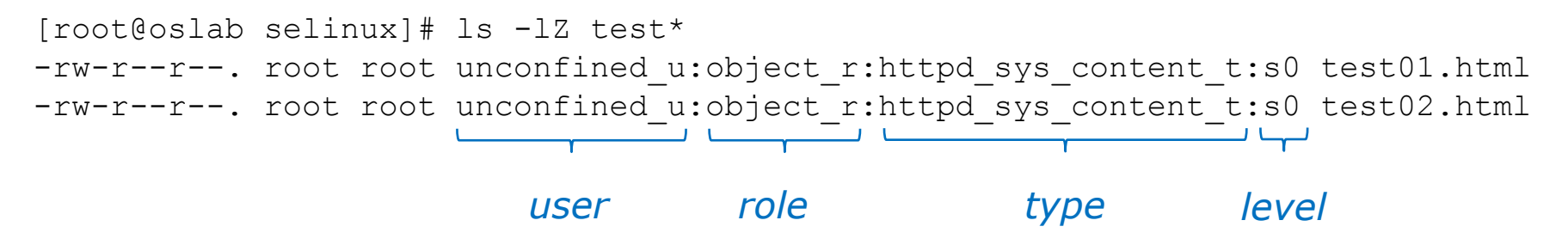

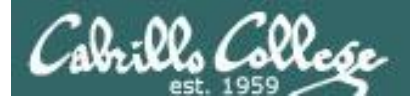

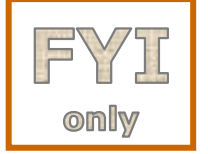

## SELinux context

Create two identical web pages with identical permissions

[root@oslab selinux]# cp test01.html test02.html
cp: overwrite `test02.html'? yes

[root@oslab selinux]# ls -lZ test\*
-rw-r--r-. root root unconfined\_u:object\_r:httpd\_sys\_content\_t:s0 test01.html
-rw-r--r-. root root unconfined\_u:object\_r:httpd\_sys\_content\_t:s0 test02.html

#### Use choon command to change the SELinux context on one file

[root@oslab selinux]# chcon -v -t home\_root\_t test02.html
changing security context of `test02.html'

[root@oslab selinux]# ls -lZ test\*
-rw-r--r-. root root unconfined\_u:object\_r:httpd\_sys\_content\_t:s0 test01.html
-rw-r--r-. root root unconfined\_u:object\_r:home\_root\_t:s0 test02.html

Note, the root user's home files are not appropriate web content

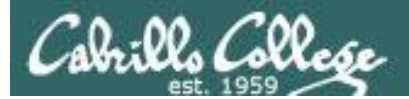

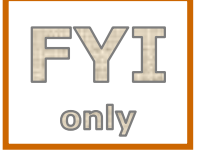

## SELinux context

#### SELinux won't let Apache publish a file with an inappropriate context

[root@oslab selinux]# ls -lZ test\*
-rw-r--r-. root root unconfined\_u:object\_r:httpd\_sys\_content\_t:s0 test01.html
-rw-r--r-. root root unconfined\_u:object\_r:home\_root\_t:s0 test02.html
[root@oslab selinux]#

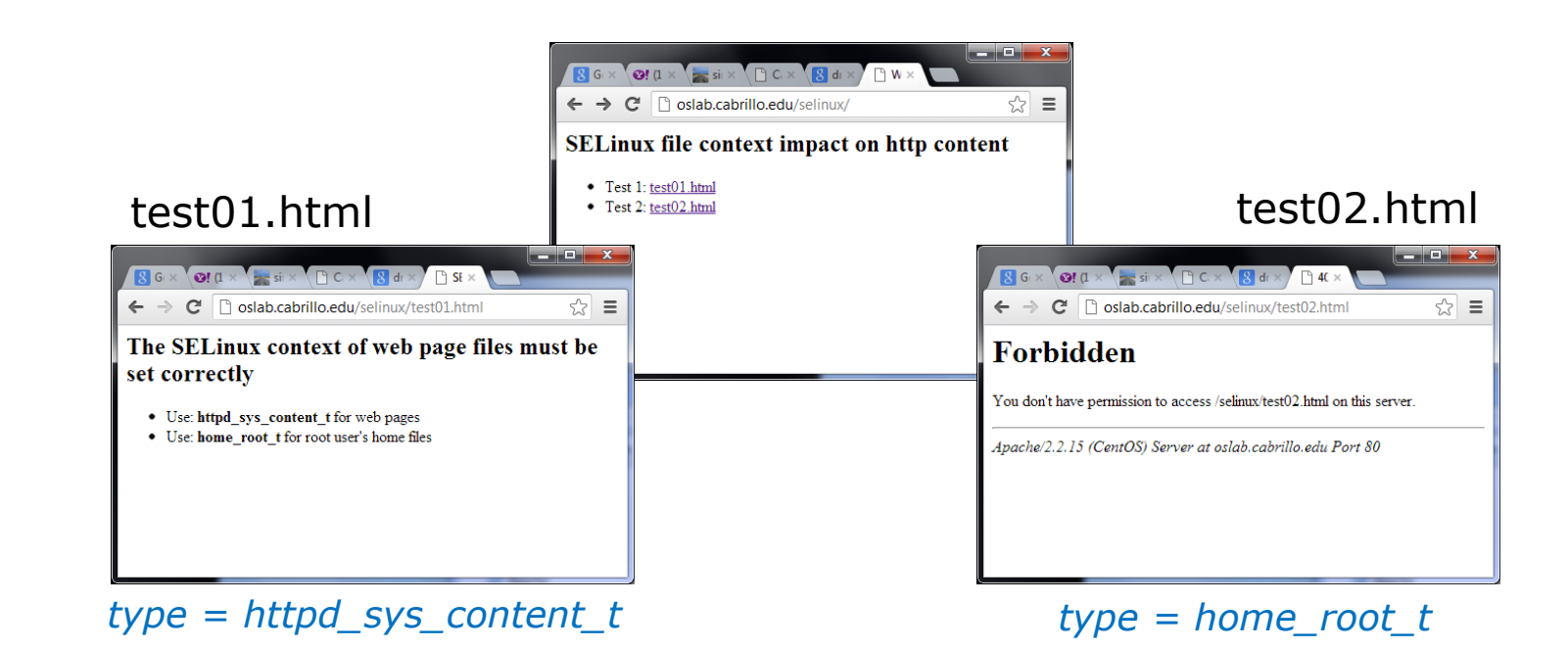

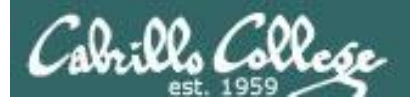

## File Descriptors

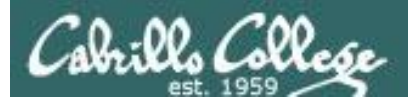

## Input and Output File Descriptors

Every process is given three open files upon its execution. These open files are inherited from the shell.

#### stdin

Standard Input (0) *defaults to the user's terminal keyboard* 

#### stdout

Standard Output (1) *defaults to the user's terminal screen* 

#### stderr

Standard Error (2) *defaults to the user's terminal screen* 

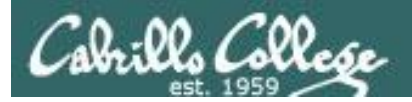

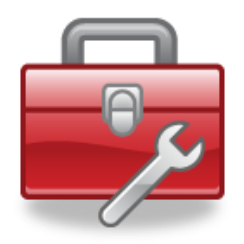

## Tools for your toolbox

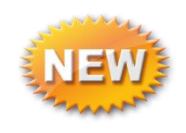

**sort** - sorts input from a file or stdin and writes output to stdout

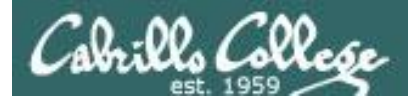

## Input and Output File Descriptors

## Example program: sort command

/home/cis90/simben \$ cat names duke benji homer lucy scout chip /home/cis90/simben \$ sort names benji chip duke The sort command will sort homer the lines in a file and send lucy the sorted lines to **stdout** scout (defaults to the terminal)

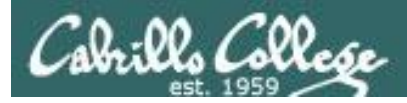

## Input and Output File Descriptors

## Example program: sort command

/home/cis90/simben \$ sort
kayla
sky
bella
benji
charlie
bella ctrl D
benji
charlie
kayla
sky

If a file name is not specified as an argument on the command line, then the **sort** command will start reading from **stdin** (defaults to the keyboard) until it gets an EOF (End of File).

After getting the EOF, the lines are sorted and sent to **stdout** (defaults to the terminal)

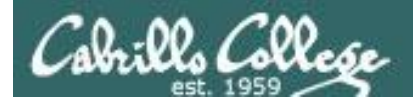

Lets visualize the sort program being loaded into memory and running as a process by the kernel

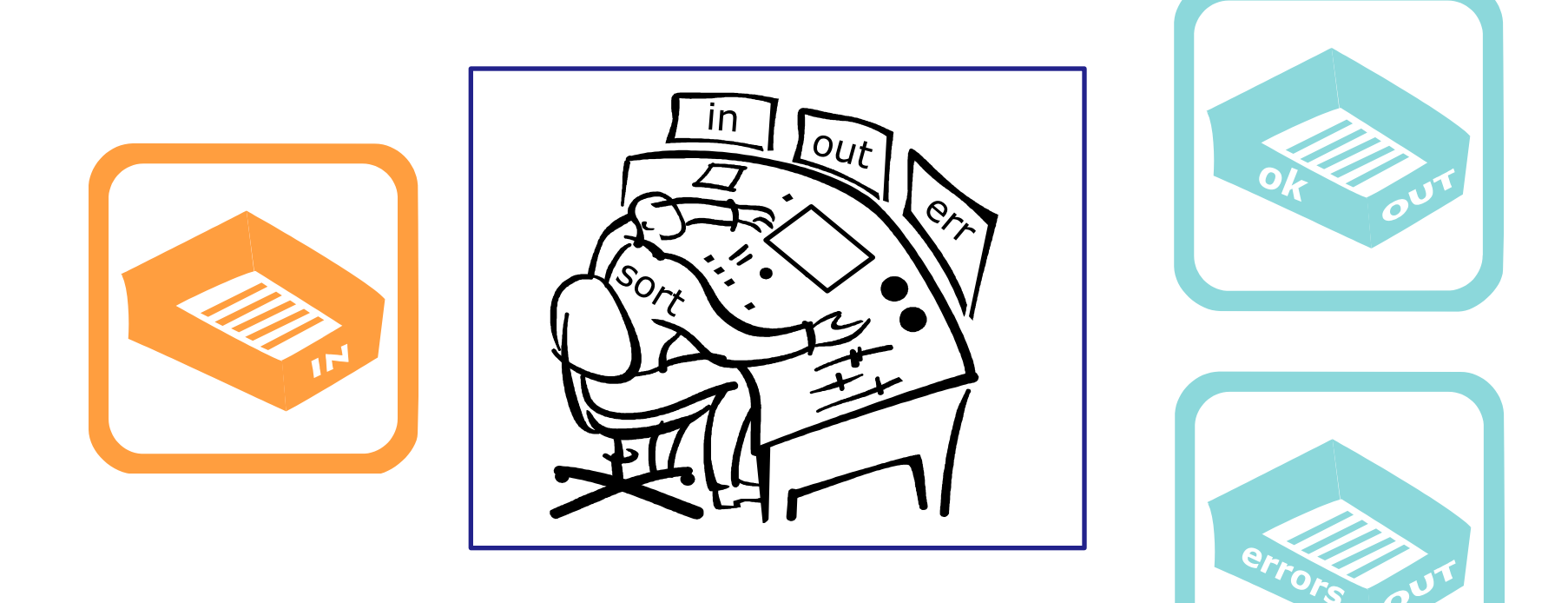

## A day in the life of a process

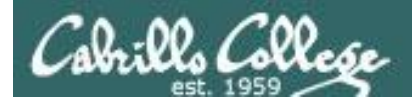

#### There is one in tray and two out trays

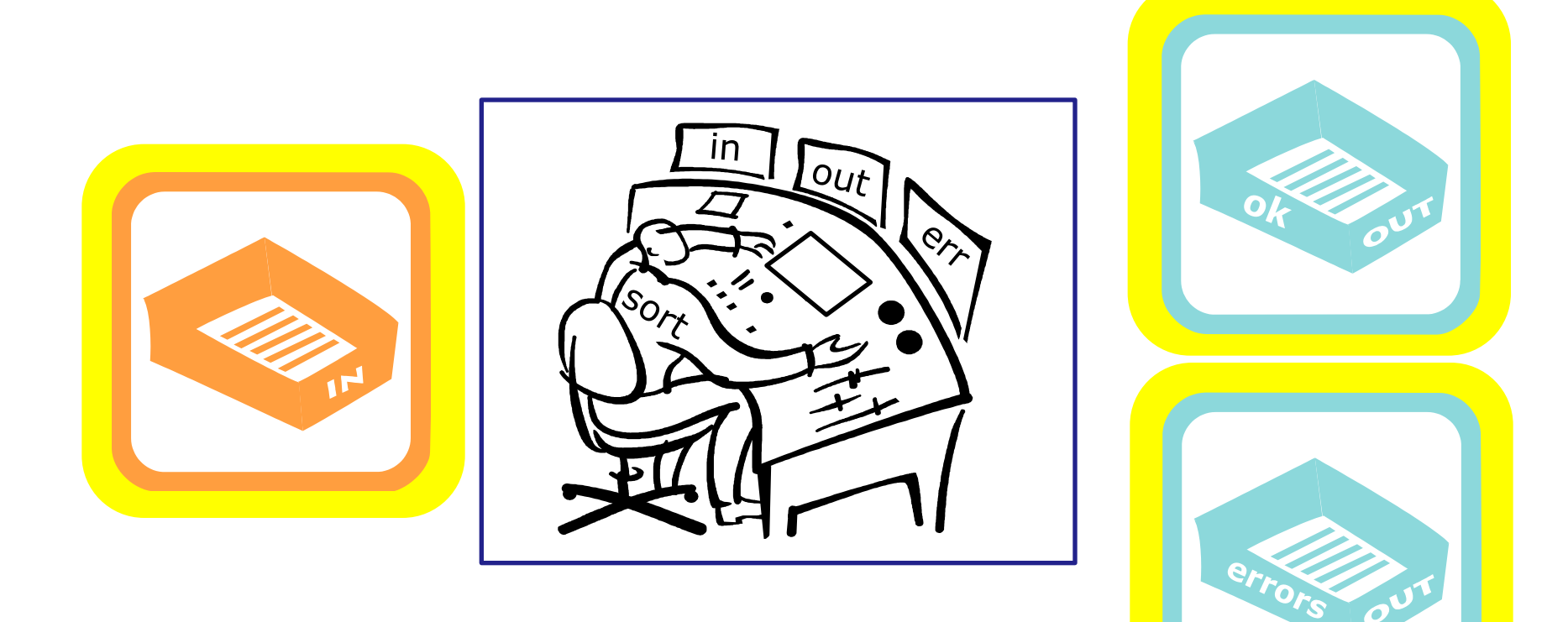

## A day in the life of a process

Cabrillo College

There is also a place where the process can check to see if there were any options or arguments specified on the command line

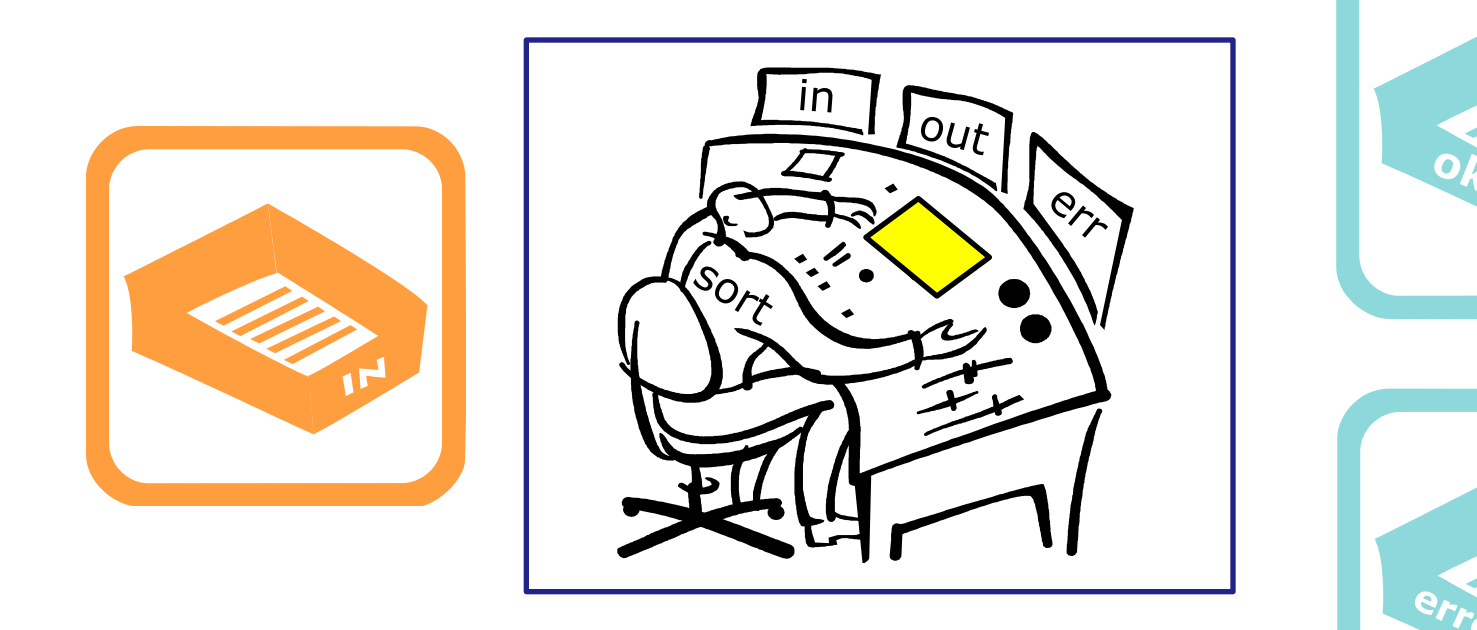

## A day in the life of a process

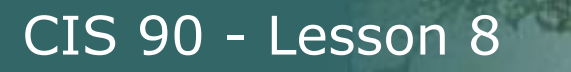

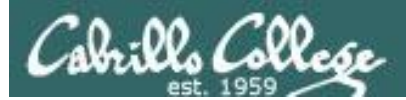

# sort process example no args

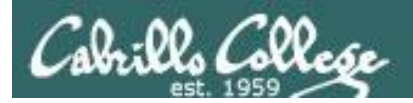

#### /home/cis90/simben \$ sort

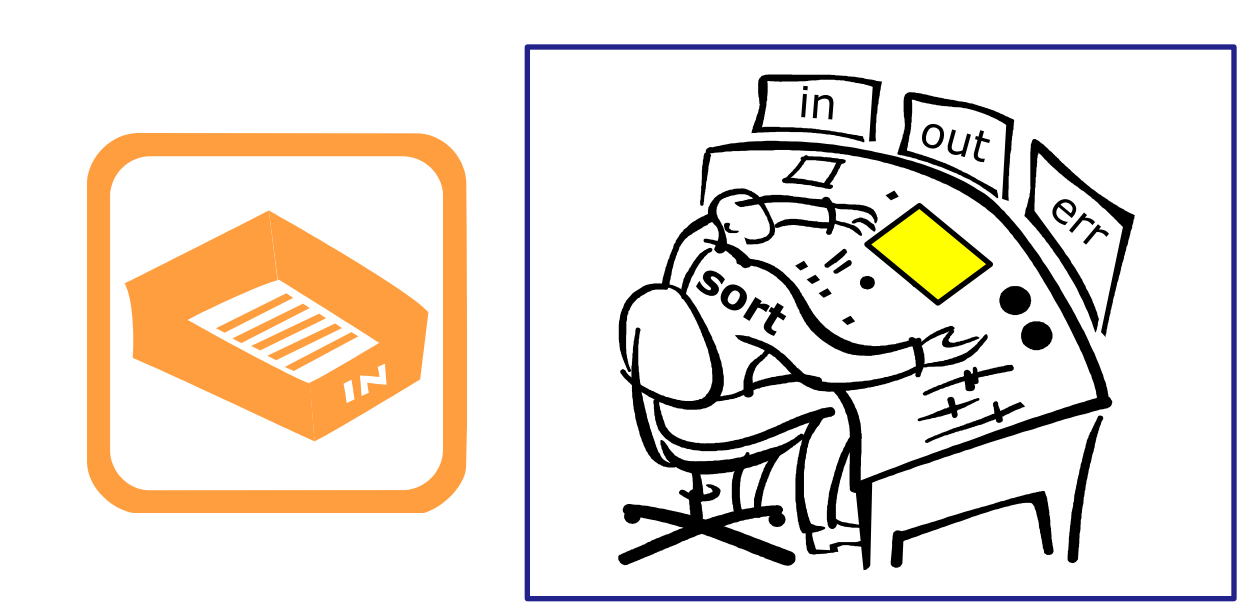

You (the sort process) check your instruction window and see that no options or arguments were given to you to handle. You know (given your internal DNA) that with no arguments you must looks for lines to sort in your in tray, so you reach in to grab the first line to sort.

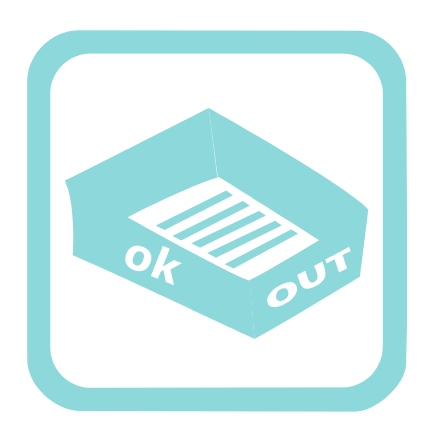

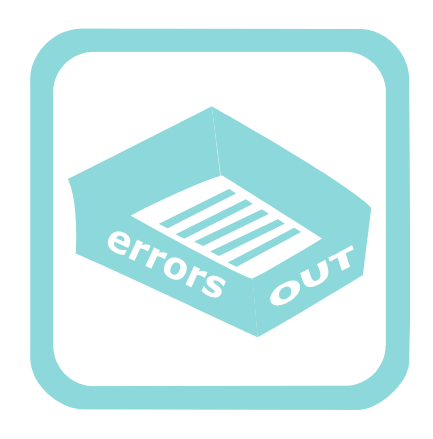
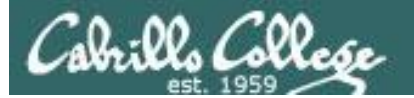

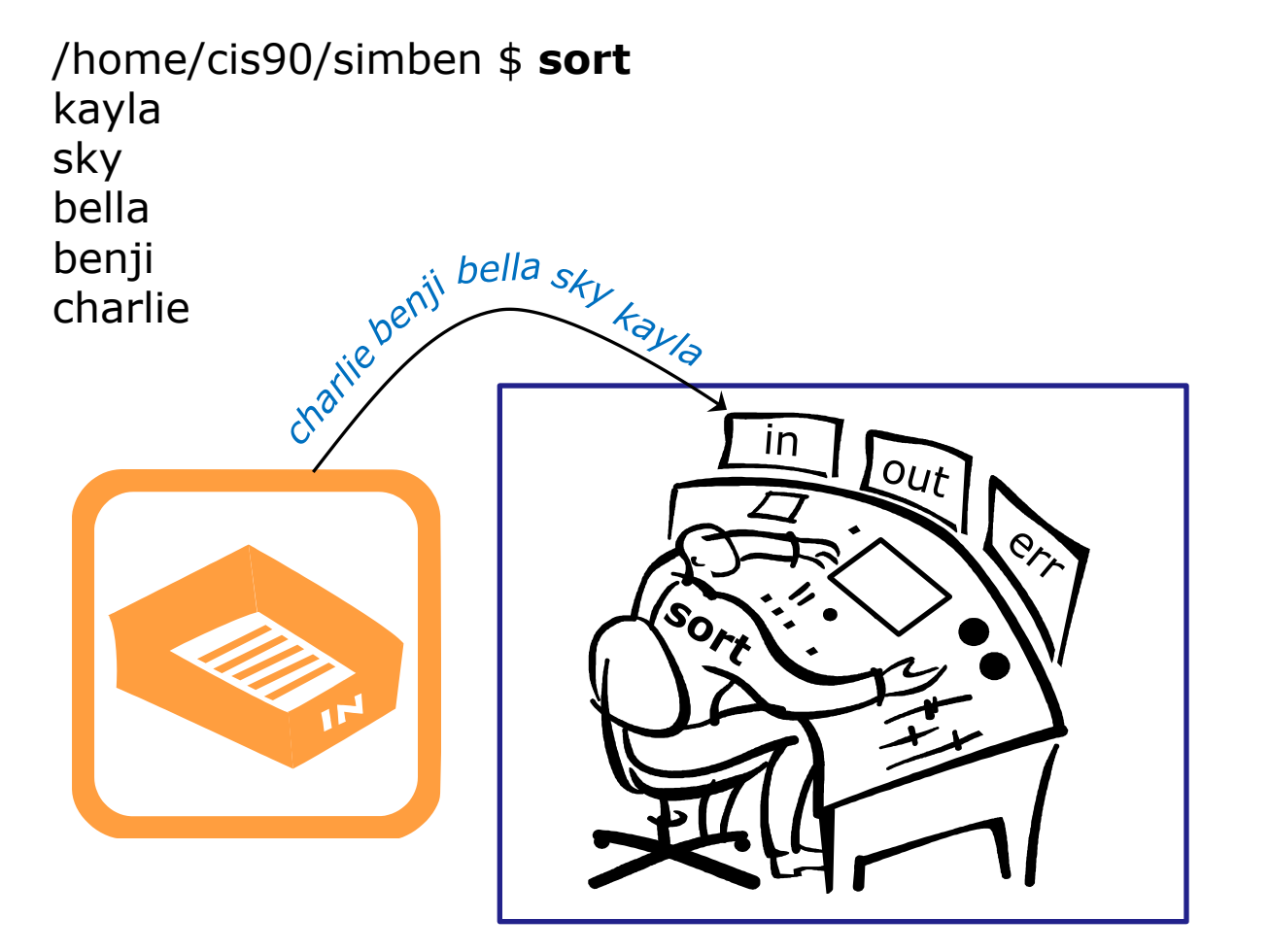

Note: You work hard and fast. Every time your reach into the in tray there is another line for you. They just magically keep appearing from somewhere into your in tray. You have no idea where they are coming from.

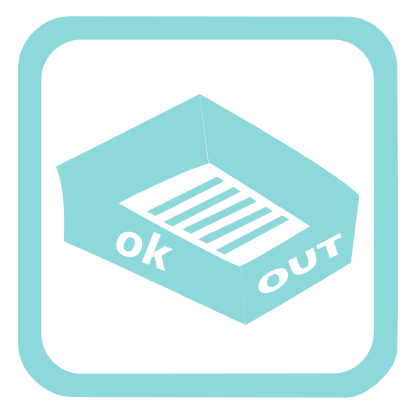

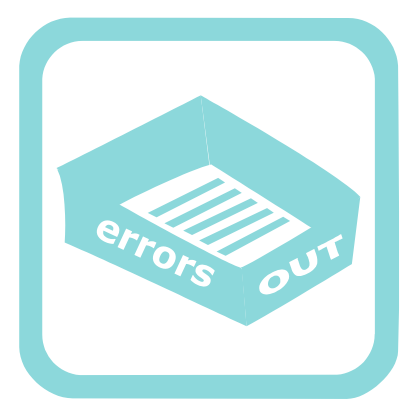

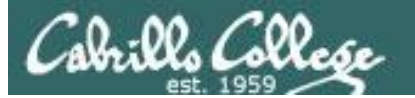

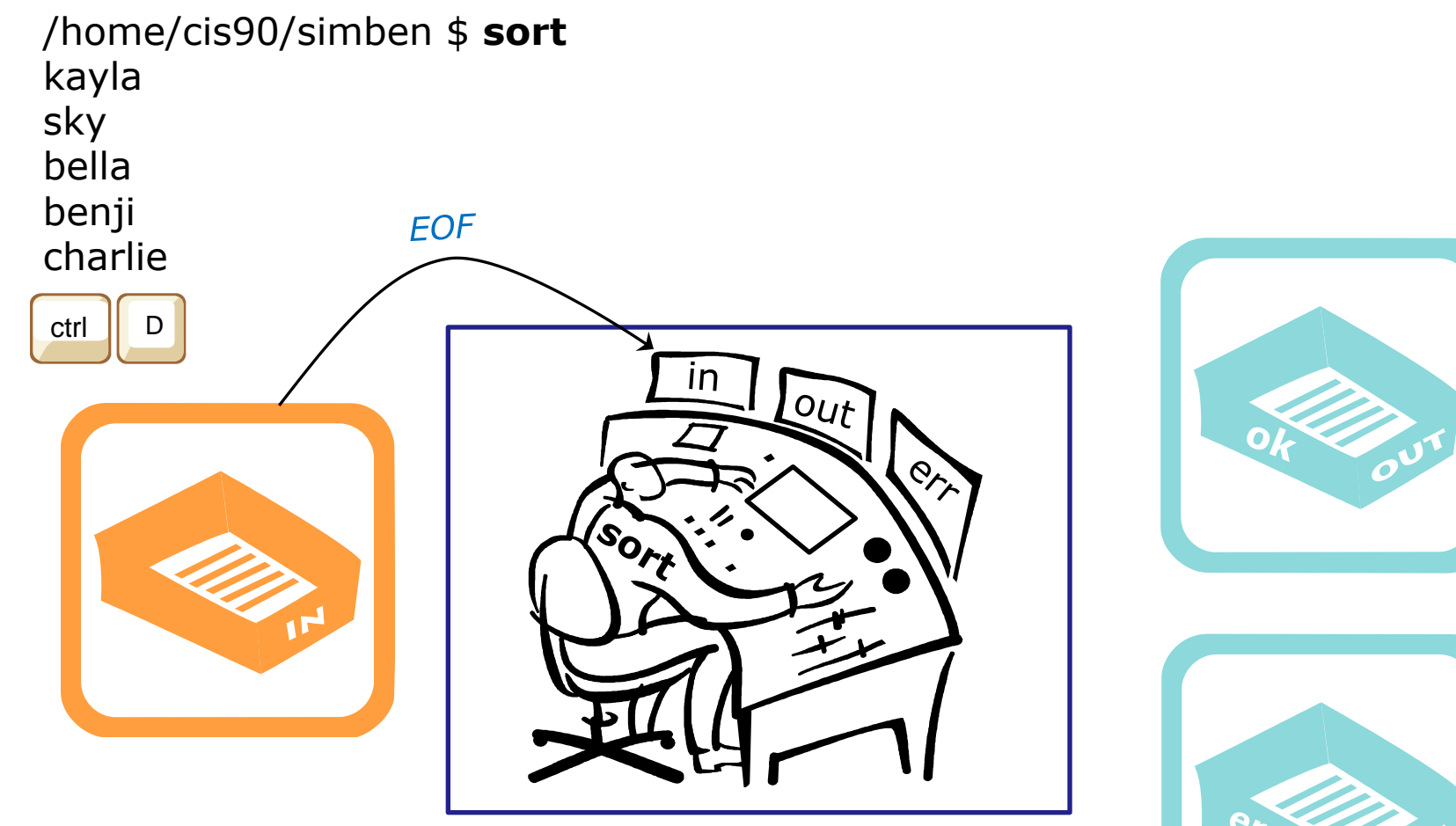

Then suddenly, when you reach into the in tray, instead of another line you find an EOF. You know (your internal DNA code) that this EOF means there are no more lines coming. You must sort what you have collected so far and place them, in order, into your out tray.

110

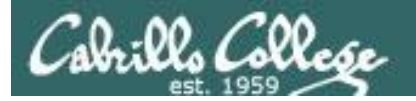

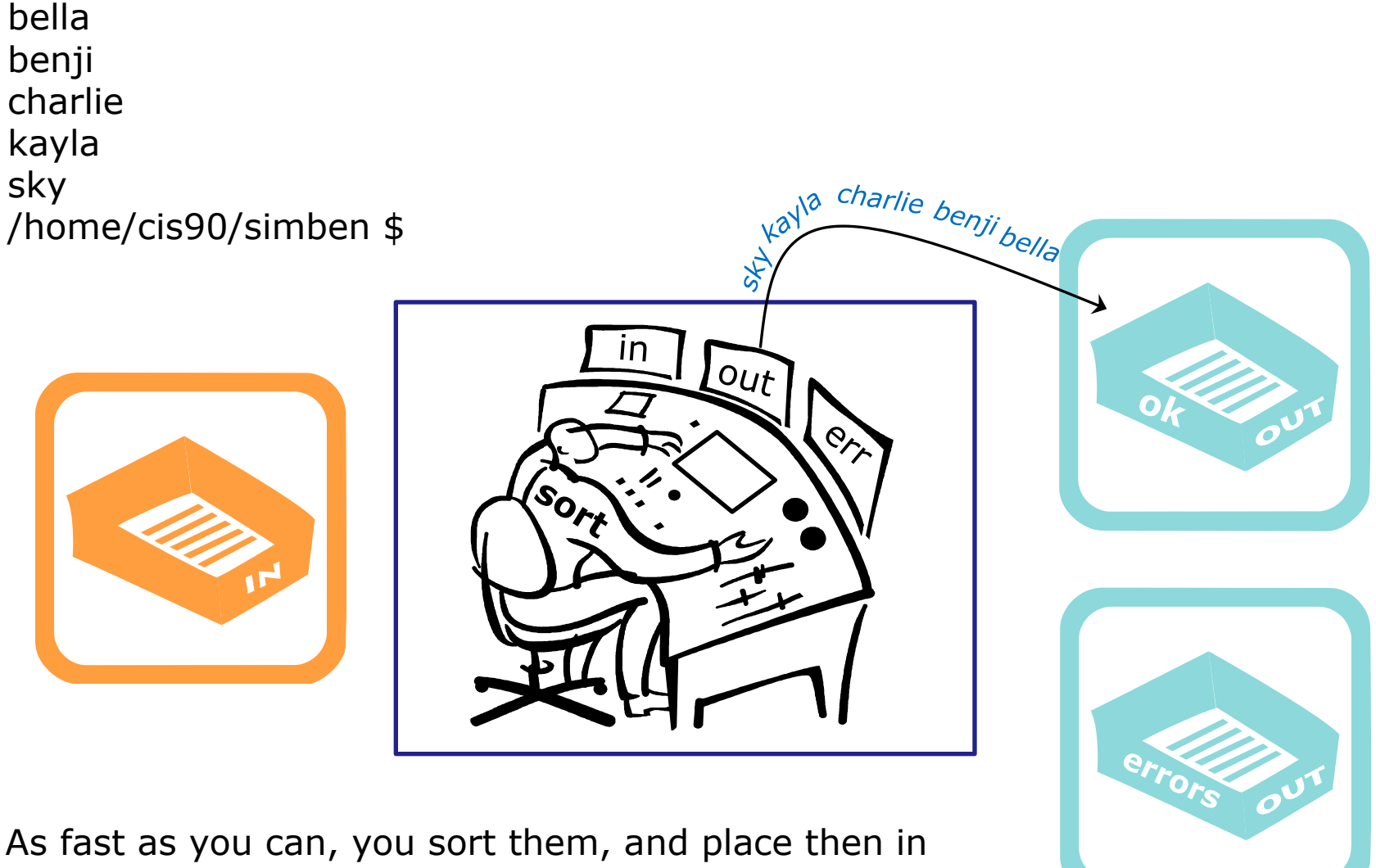

As fast as you can, you sort them, and place then in order in your out tray. They keep getting removed magically from the out tray. You have no idea where they go.

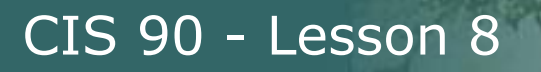

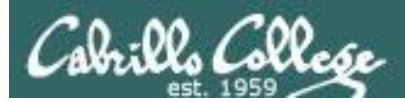

# sort process example bad arg

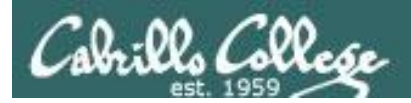

#### /home/cis90/simben \$ **sort bogus**

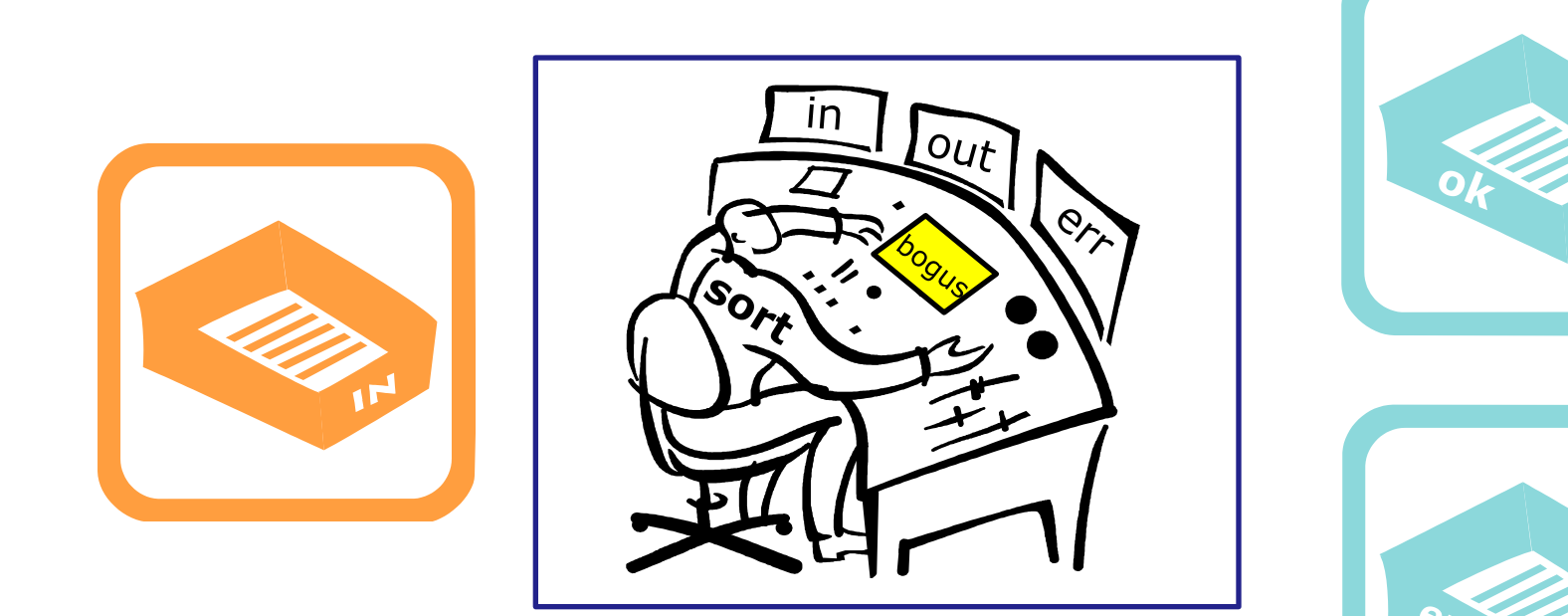

You check your little instruction window and see an argument (bogus). You know (your internal DNA) tells you this must be a file name containing lines to sort.

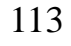

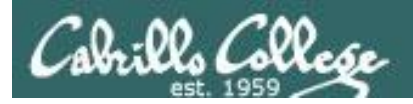

#### /home/cis90/simben \$ **sort bogus** sort: open failed: bogus: No such file or directory

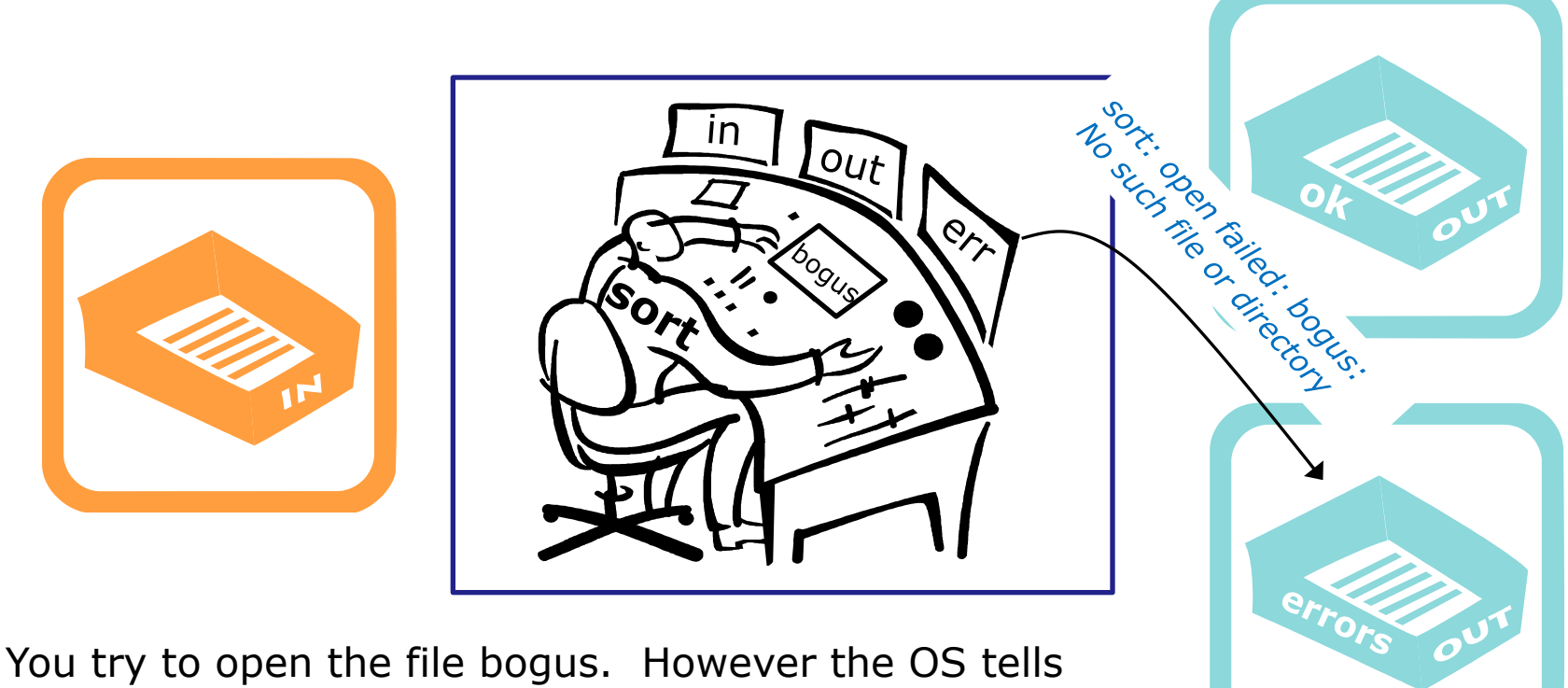

You try to open the file bogus. However the OS tells you the file does not exist. You place an error message in the out tray for errors.

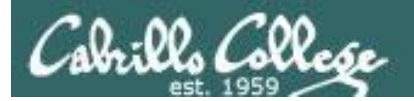

# bringing it home

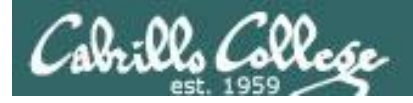

# *Ok, lets make the visualization a little more realistic*

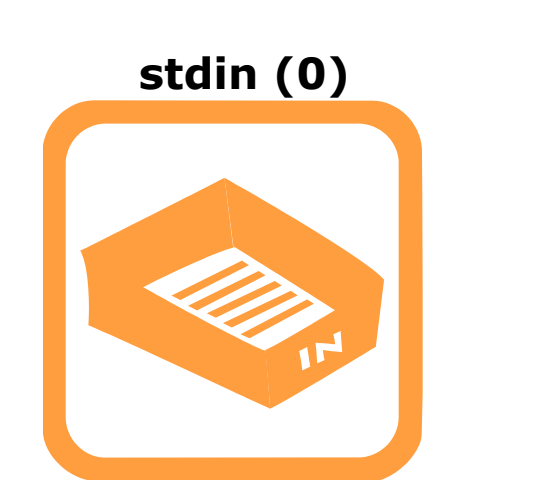

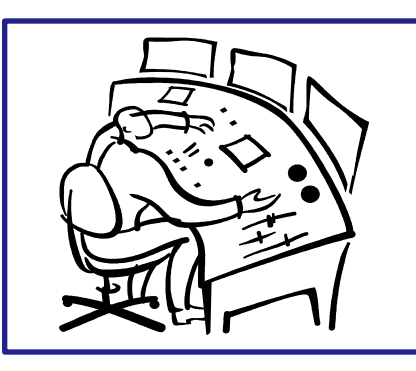

The actual in and out trays have names as well as numbers ... stdin (0) stdout (1) and stderr (2).

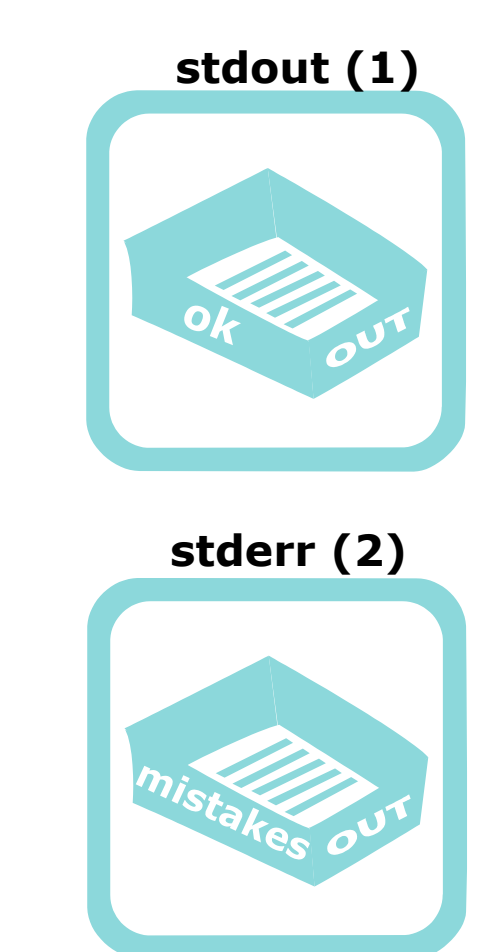

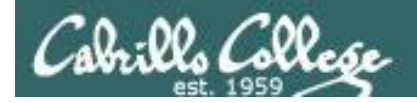

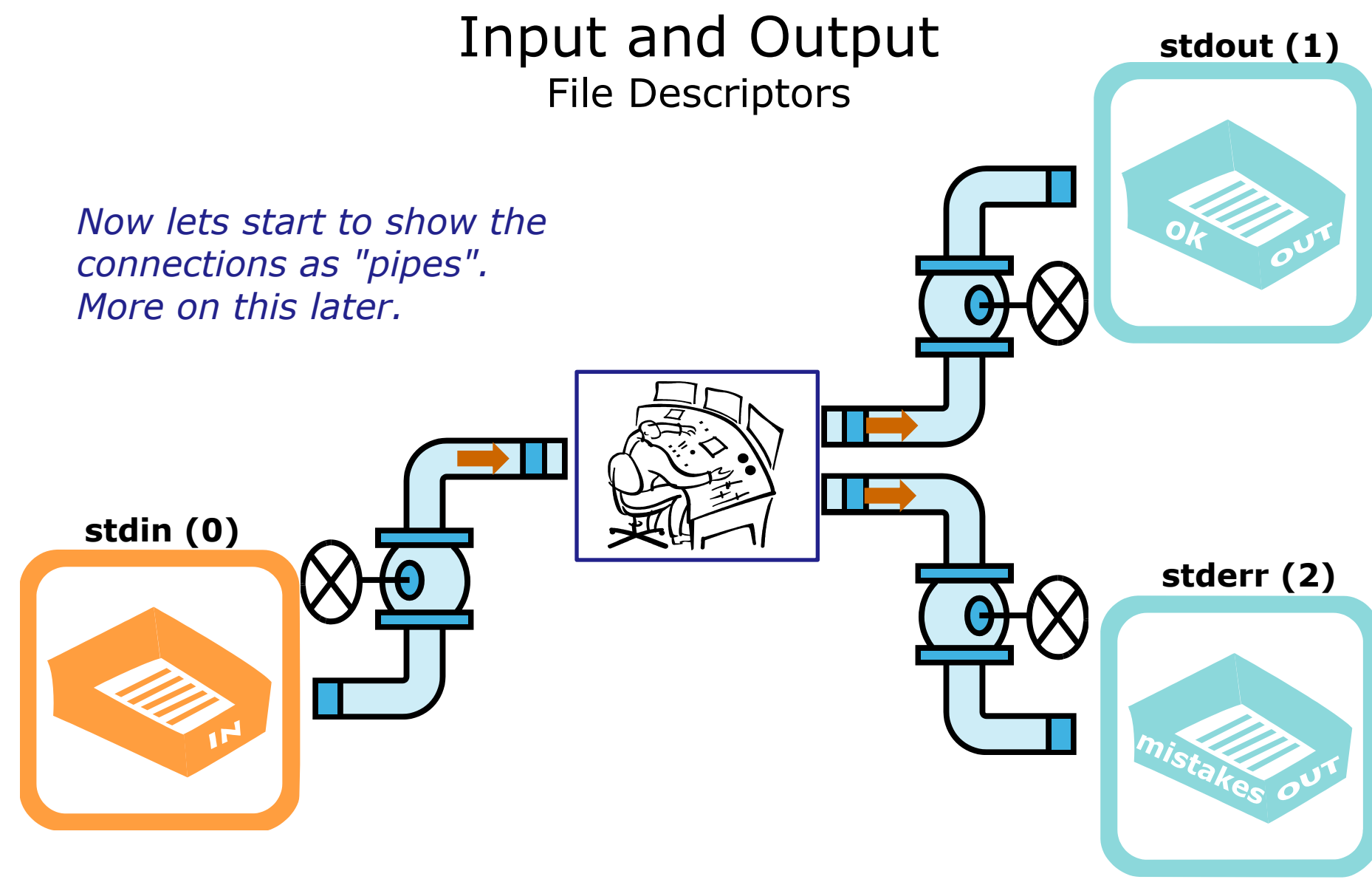

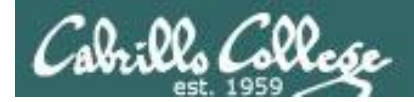

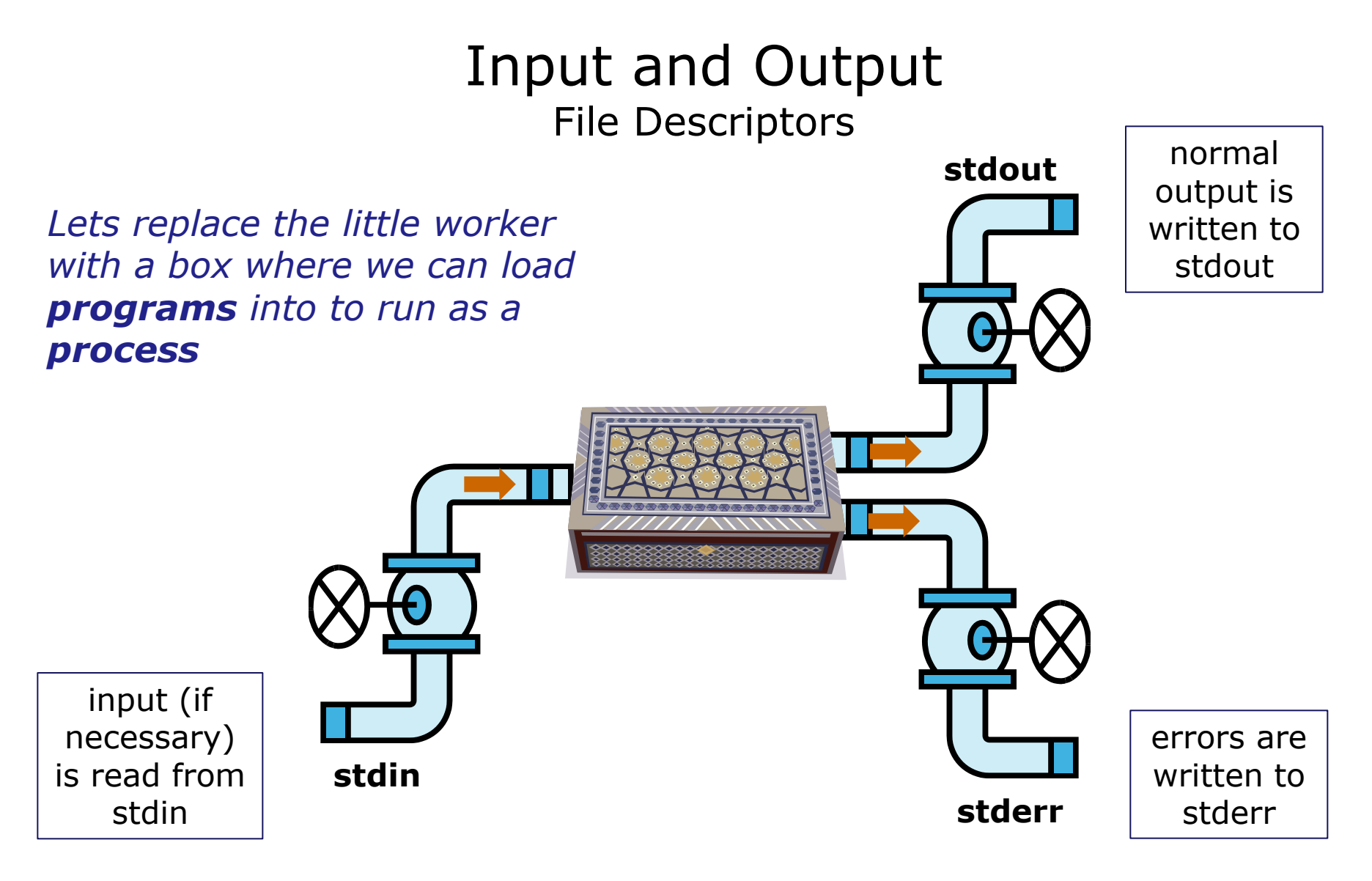

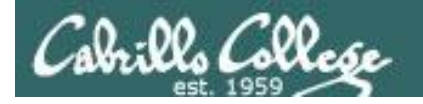

# Input and Output File Descriptors

Standard Output (1) defaults to the user's terminal

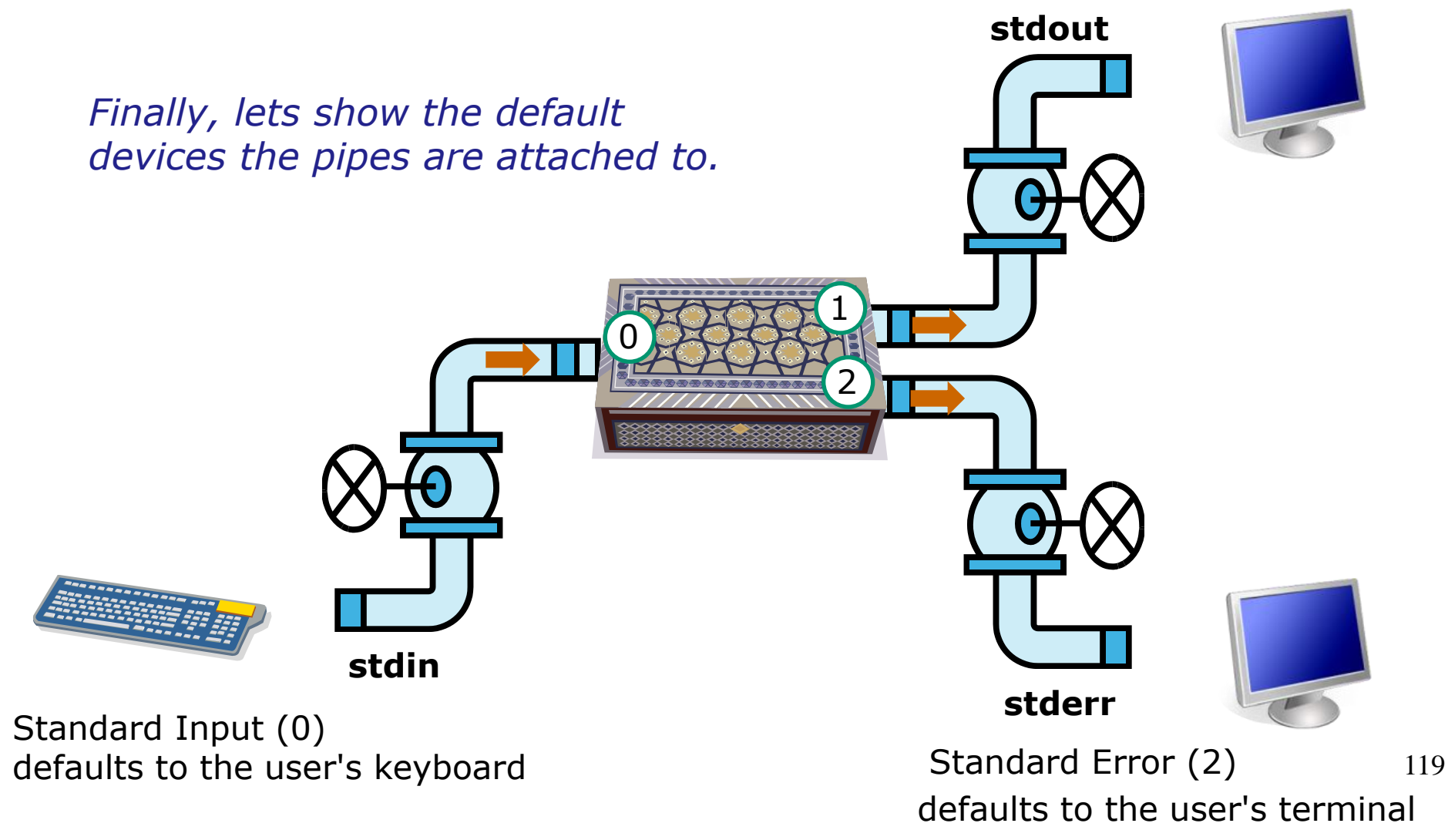

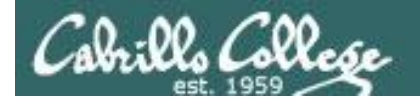

# Input and Output

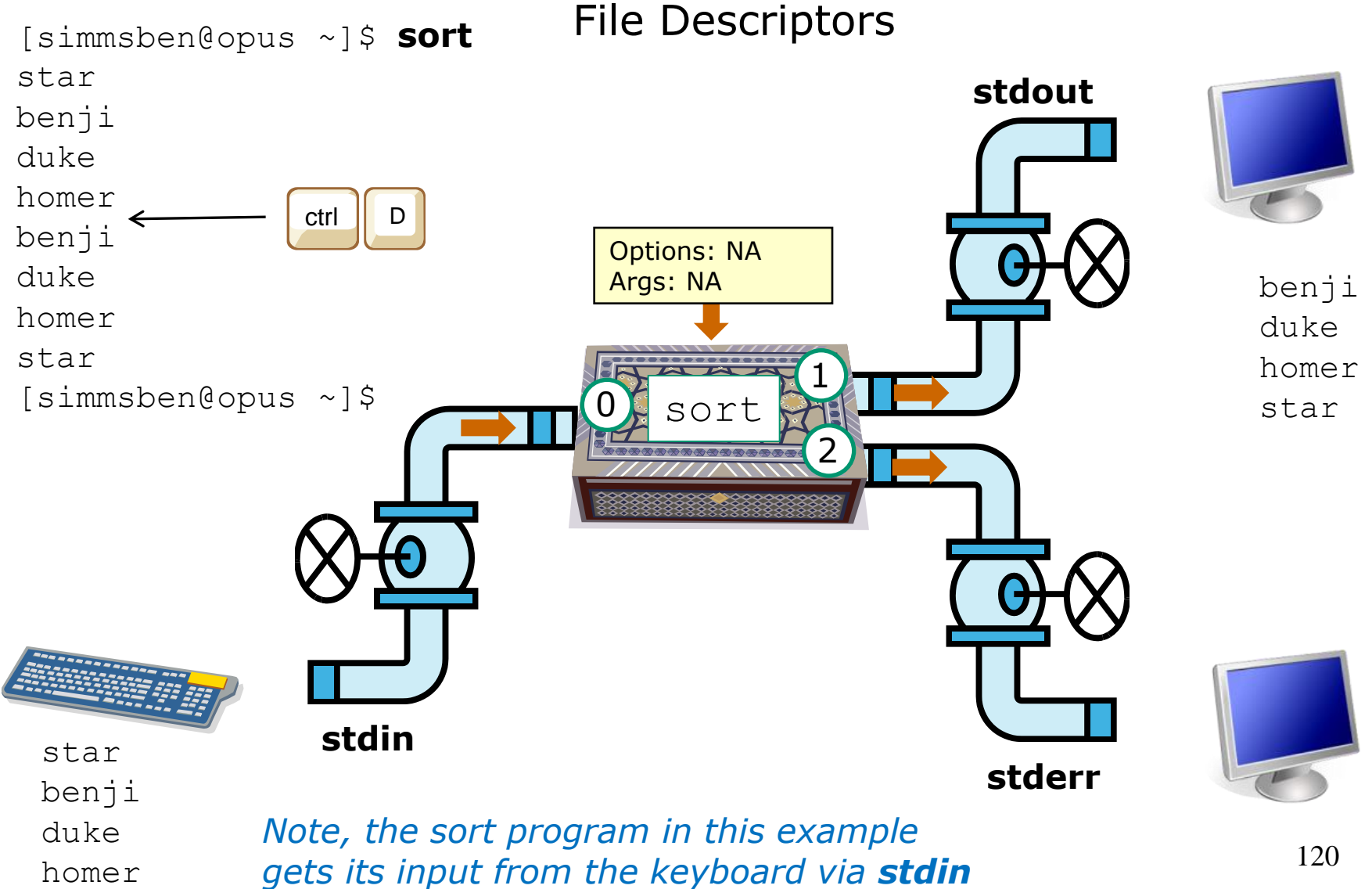

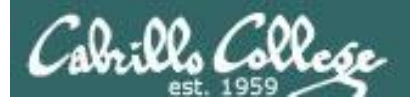

# File Redirection

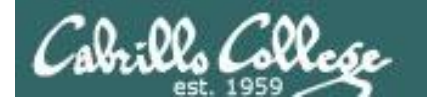

Life would be **BORING** if **stdin** was always attached to the keyboard, and **stdout** and **stderr** to the terminal !! Standard Output (1) *defaults to the user's terminal* 

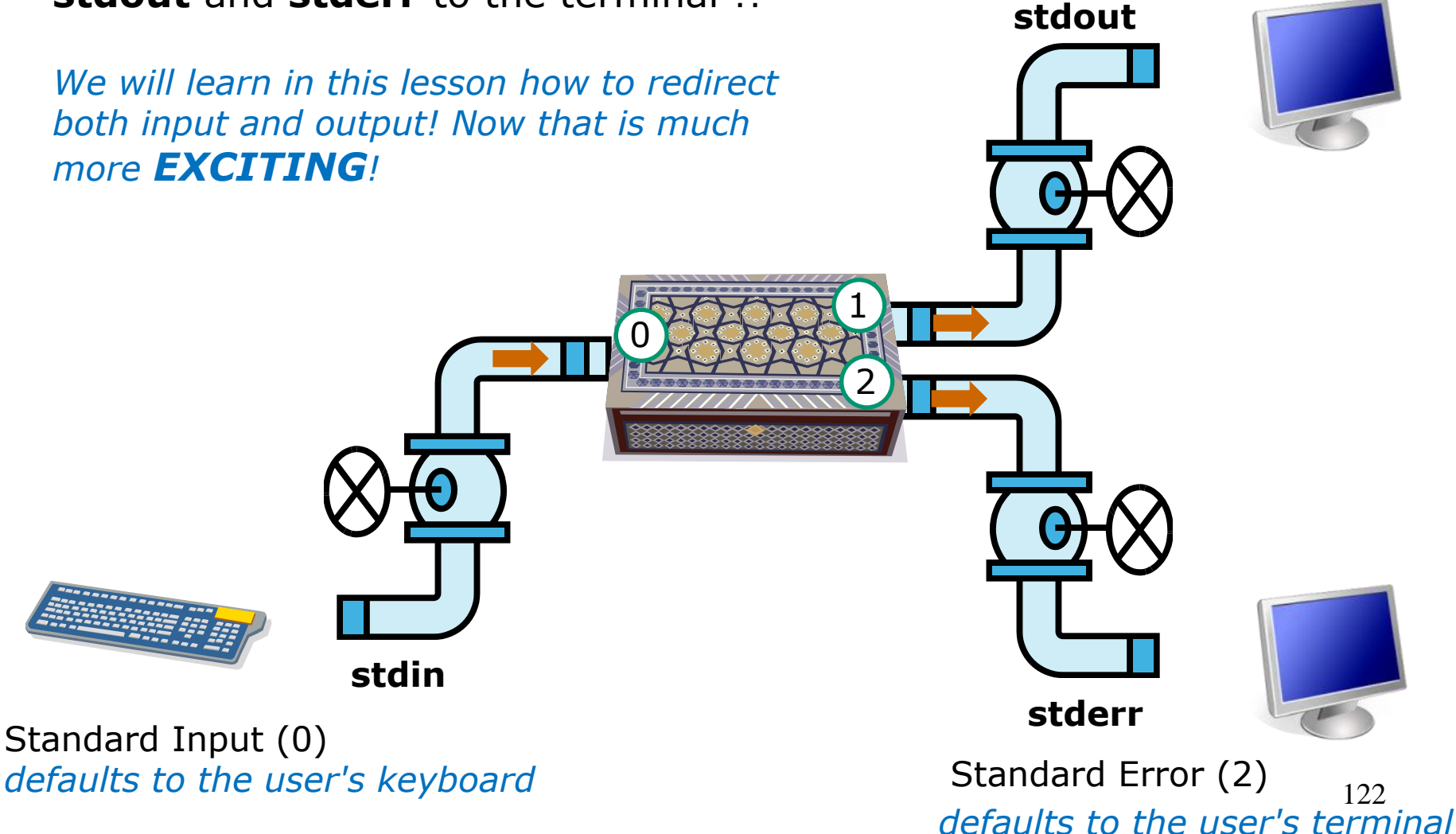

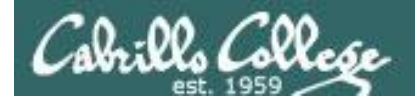

*Let's look at the sort example again* 

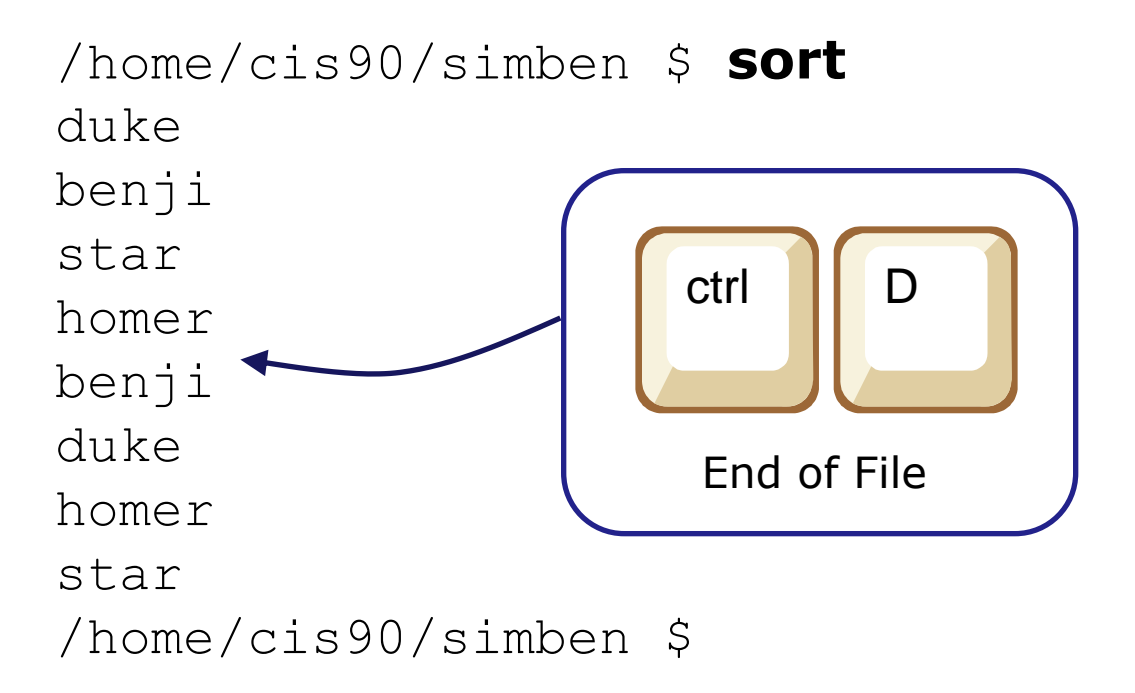

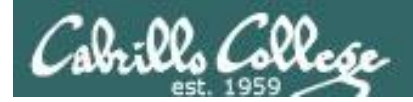

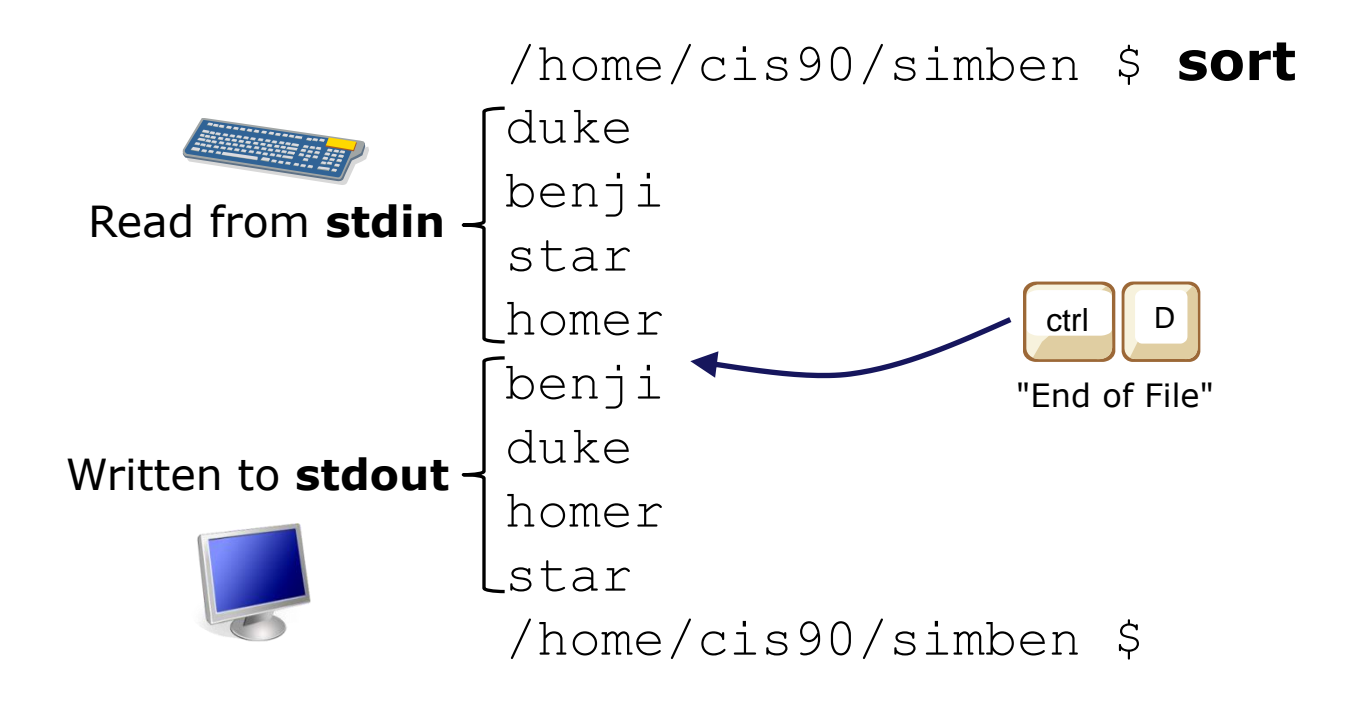

The sort program reads lines from **stdin** (attached to keyboard), performs the sort, then writes to **stdout** (attached to terminal)

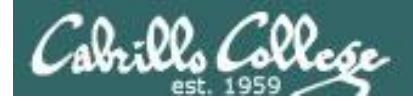

# Example program to process: sort command

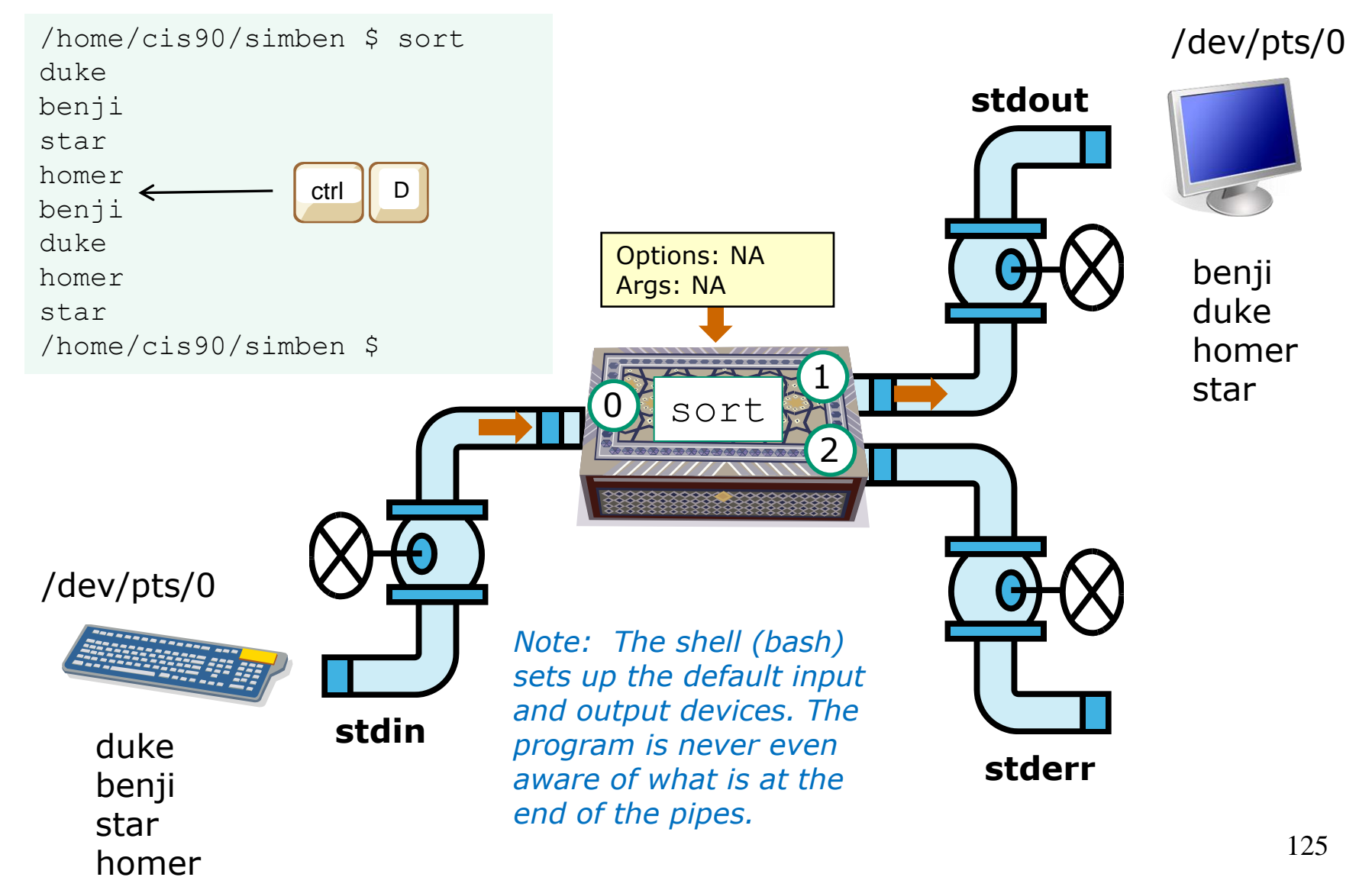

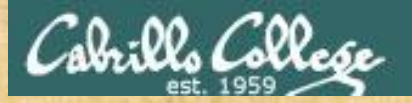

# Activity

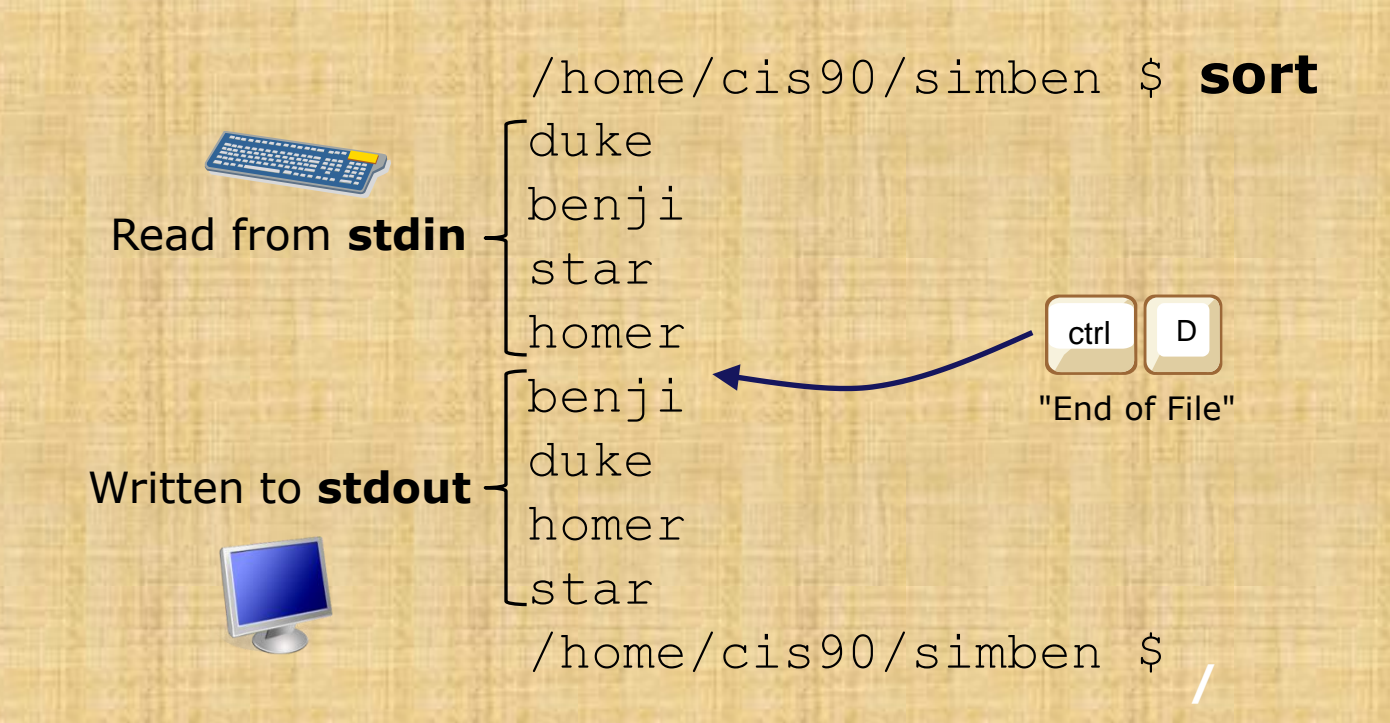

Now you try it with your own list

126

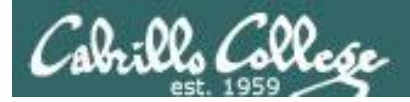

But what if we could tell the shell (bash) to change the devices at the end of the pipes? We can!

The input and output of a program can be **redirected** from and to other files:

#### 0< filename

To redirect stdin

#### 1> filename

To redirect stdout

#### 2> filename

To redirect stderr

#### >> filename

To redirect and append from stdout

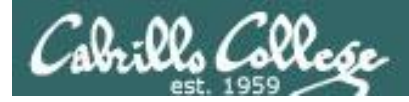

The redirection is specified on the command line using the syntax specified below ...

The input and output of a program can be **redirected** from and to other files:

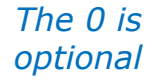

#### **ĭ**< filename

Input will now come from *filename* rather than the keyboard.

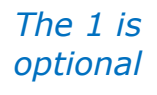

#### X> filename

Output will now go to *filename* instead of the terminal.

#### 2> filename

Error messages will now go to *filename* instead of the terminal.

#### >> filename

Output will now be appended to *filename*.

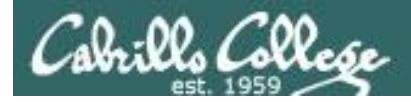

Lets try redirecting stdout ...

sort writes to stdout, and stdout has been redirected to the file dogsinorder

# [simmsben@opus ~]\$ sort > dogsinorder

ctrl

duke

benji

star

homer

If the file dogsinorder does not exist, it is created. If it does exist it is emptied!

# [simmsben@opus ~]\$ cat dogsinorder

benji duke

homer

star

```
[simmsben@opus ~]$
```

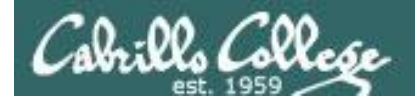

# Example program to process: sort command

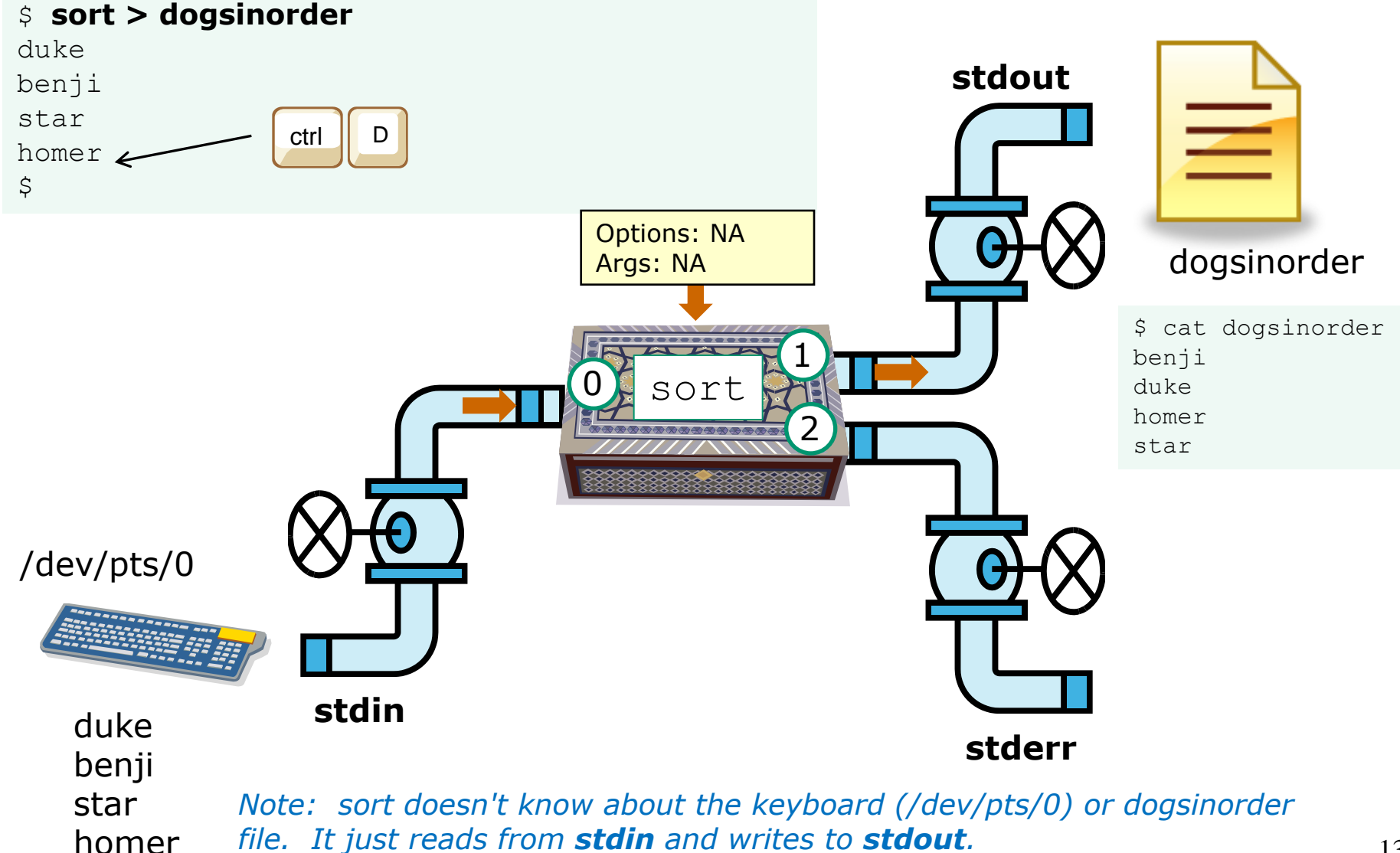

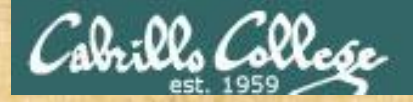

# Input and Output File Redirection

Create a file named names and fill it with your favorite dog names to use in the next example

/home/cis90/simben \$ echo duke > names /home/cis90/simben \$ echo benji >> names /home/cis90/simben \$ echo star >> names /home/cis90/simben \$ echo homer >> names

/home/cis90/simben \$ cat names duke benji star homer

Note, the use of >> to append the output of the echo command to the end of the names file

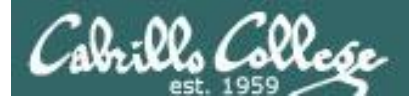

*Let's try redirecting BOTH stdin and stdout ...* 

```
[simben@opus ~]$ cat names
duke
benji input is redirected
star from the file names
homer
[simben@opus ~]$ sort < names > dogsinorder
```

```
[simben@opus ~]$ cat dogsinorder
benji
duke
homer
star
[simben@opus ~]$
cat dogsinorder
Note: The ba
command line
The sort com
stdin or stdog
```

Note: The bash shell handles the command line parsing and redirection. The sort command has no idea what stdin or stdout are connected to.

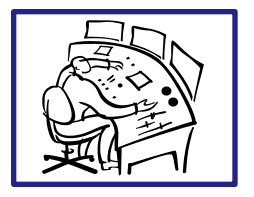

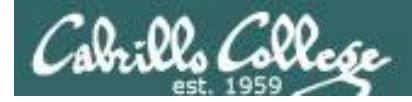

# Example program to process: sort command

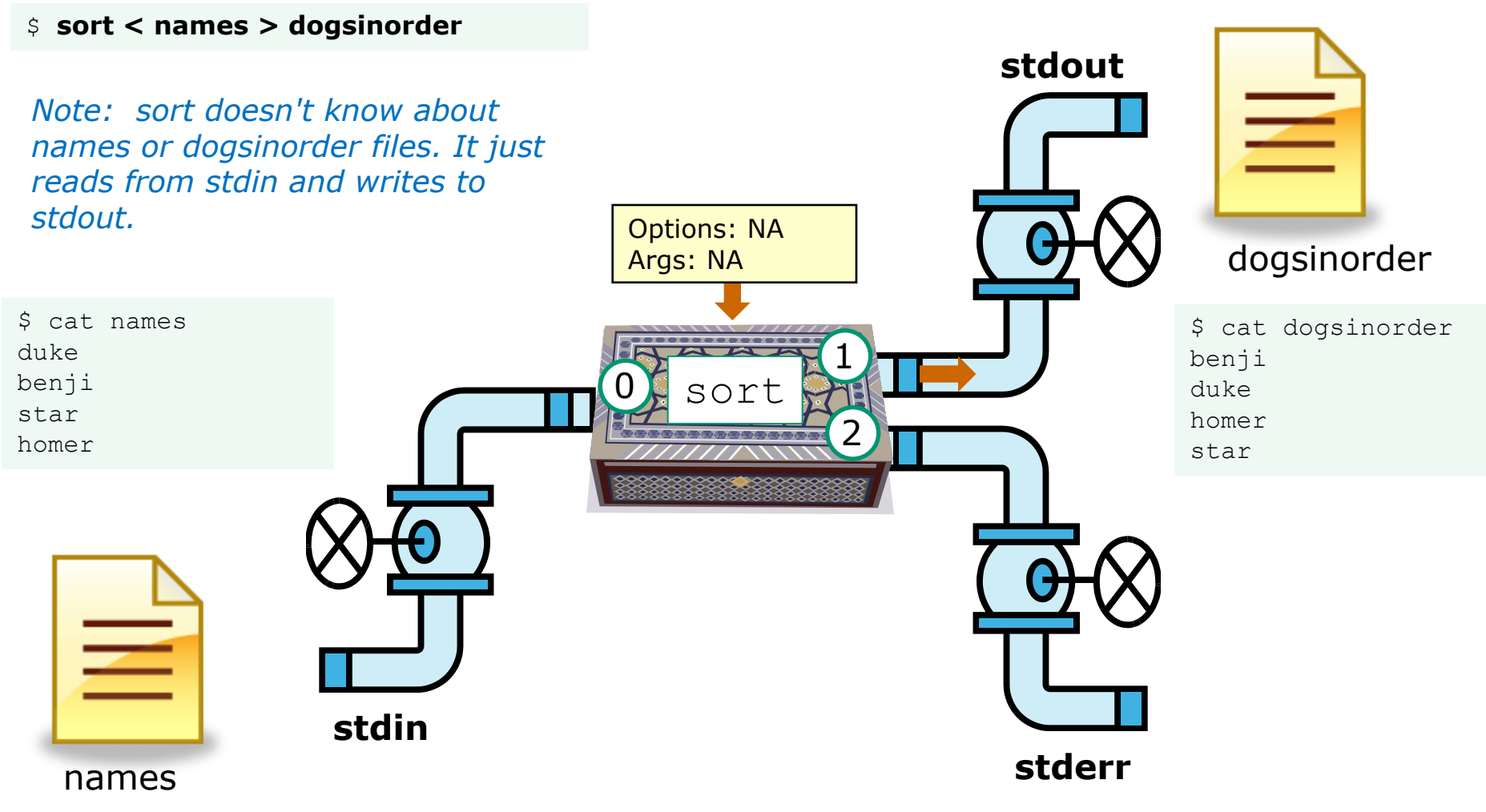

In this example, sort is getting it's input from stdin, which has been connected to the names file

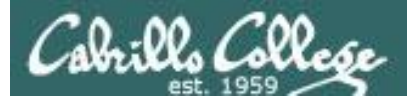

Now let's try something different. The difference on the command line is very subtle. The names file is now an **argument** passed to sort from the command line... Output is redirected to the file dogsinorder.

> The sort program writes to **stdout** and has no idea **stdout** is really connected to the file dogsinorder. It is the shell that opens the file dogsinorder.

benji

duke

homer

star

[simben@opus ~]\$

[simben@opus ~]\$ sort names > dogsinorder [simben@opus ~]\$ cat dogsinorder

> The sort program is fully aware of the names file.

It is the sort program's responsibility to directly open this file and read it. This is done by the sort code making requests to the kernel to read data from the file on the hard drive.

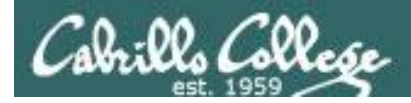

# Example program to process: sort command

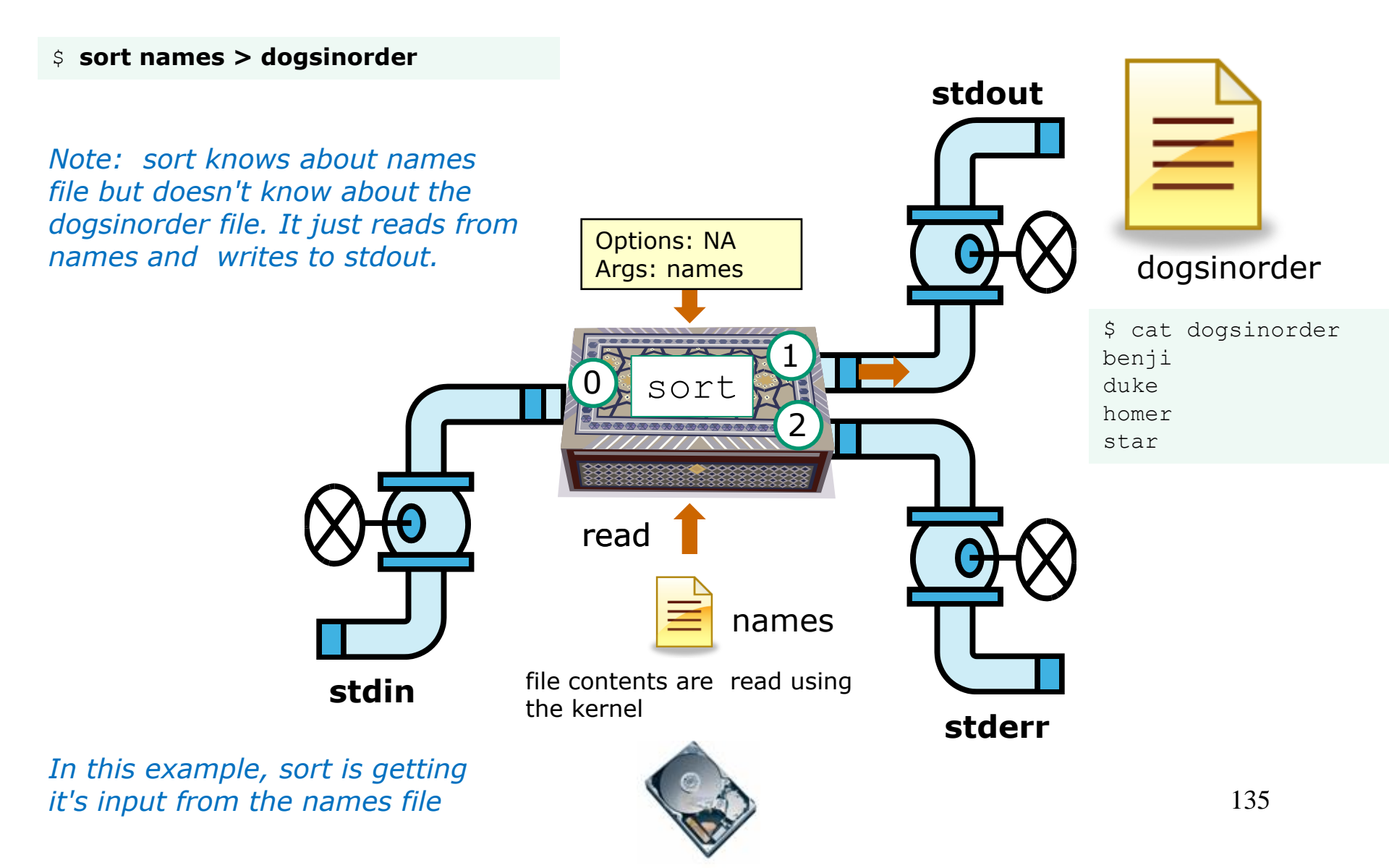

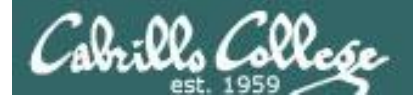

```
Input and Output
                              File Redirection
OK, another little
twist, lets pass in an
option as well this
time
                                names is an argument passed
                                to the sort command
        specifying an option
                                               sort writes to stdout, which is
        (for reverse order) -----
                                               redirected to the file dogsinorder
   [simben@opus ~]$ sort -r names > dogsinorder
   [simben@opus ~]$ cat dogsinorder
   star
   homer
                     This -r option does the sort in
   duke
                     reverse order
   benji
   [simben@opus ~]$
```

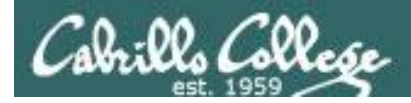

# Example program to process: sort command

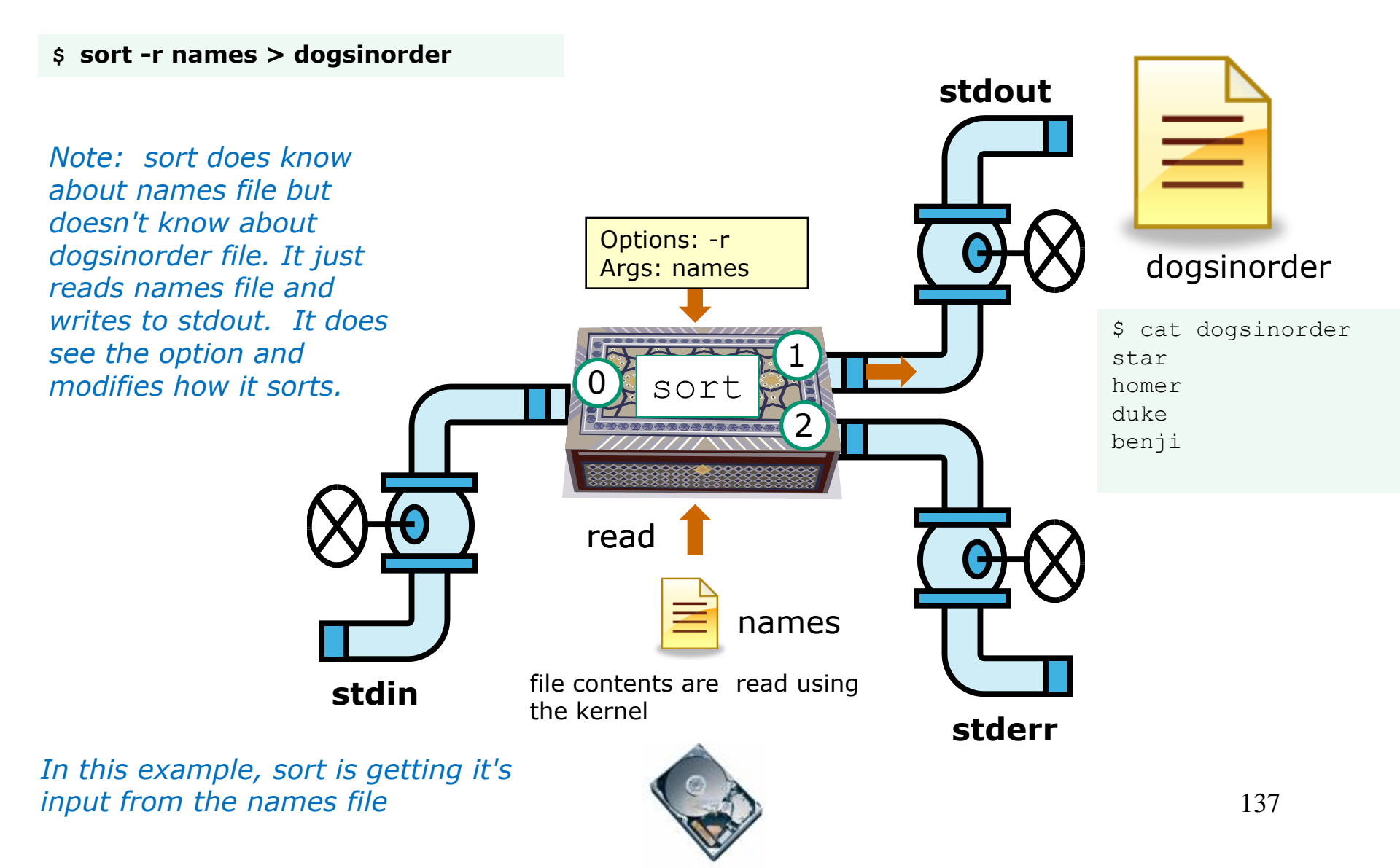

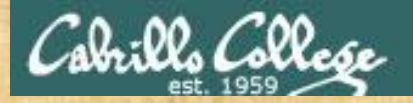

# Input and Output File Redirection

#### /dev/pts/0

[simben@opus ~]\$ cat names
duke
benji
star
homer
[simben@opus ~]\$
[simben@opus ~]\$ tty
/dev/pts/0
[simben@opus ~]\$ sort names > /dev/pts/1
[simben@opus ~]\$

Note, everything in UNIX is a file so we can even redirect to another terminal

#### /dev/pts/1

```
[simben@opus ~]$ tty
/dev/pts/1
[simben@opus ~]$ benji
duke
homer
star
```

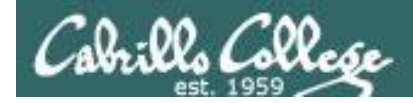

#### Be careful using > for redirection!

```
[simben@opus ~]$ echo "Hello World" > message
[simben@opus ~]$ cat message
Hello World
[simben@opus ~]$ echo "Hello Universe" >> message
[simben@opus ~]$ cat message
Hello World
                                          >> appends to the
Hello Universe
                                                end of the file
[simben@opus ~]$ echo "Oops" > message
[simben@opus ~]$ cat message 🔪
Oops <
                                      > will overwrite
[simben@opus ~]$ > message
                                      anything already
[simben@opus ~]$ cat message
                                      in the file!
[simben@opus ~]$
```

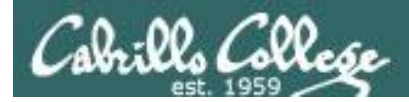

## Example program to process: echo command

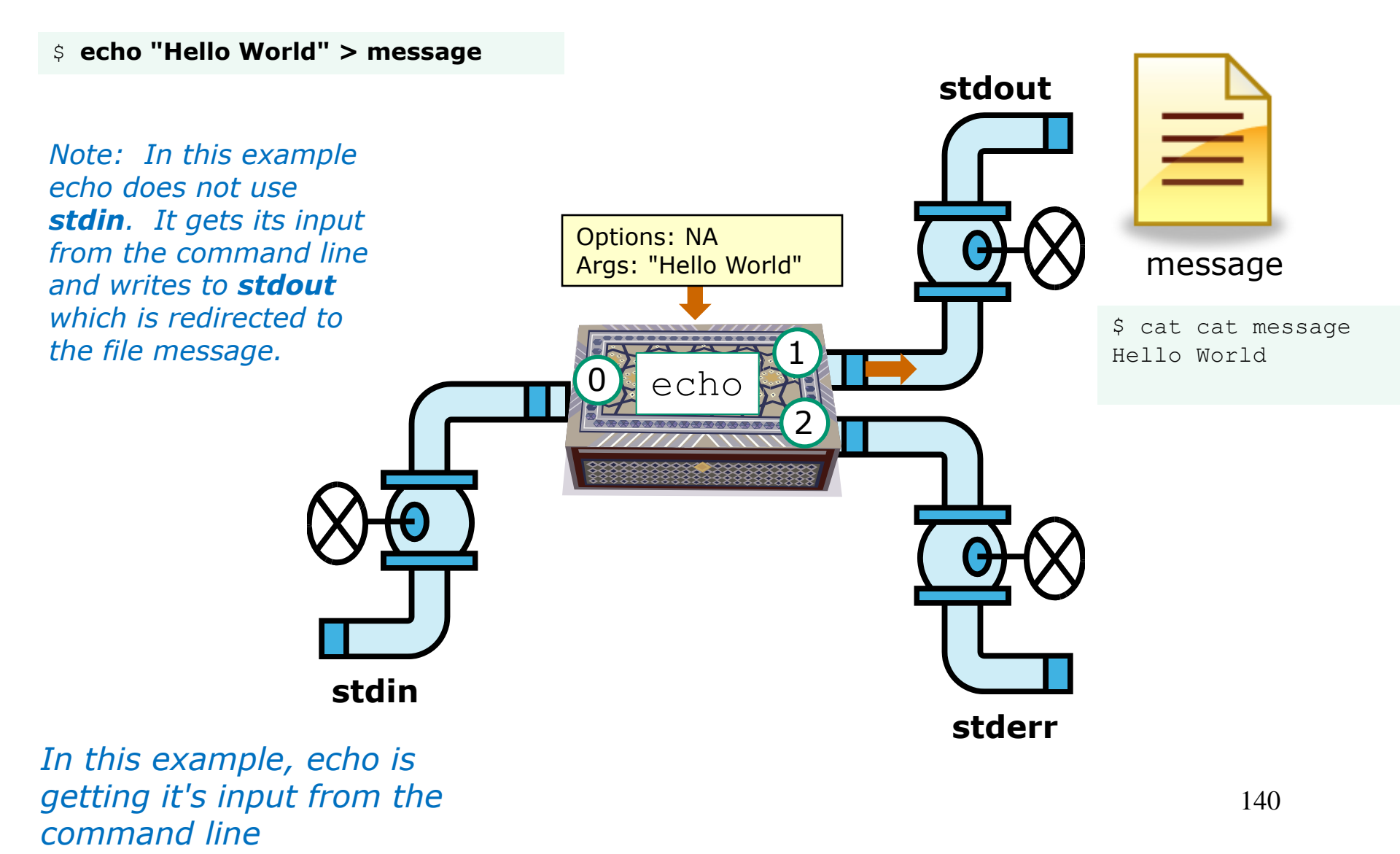

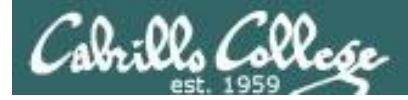

#### Another example ...

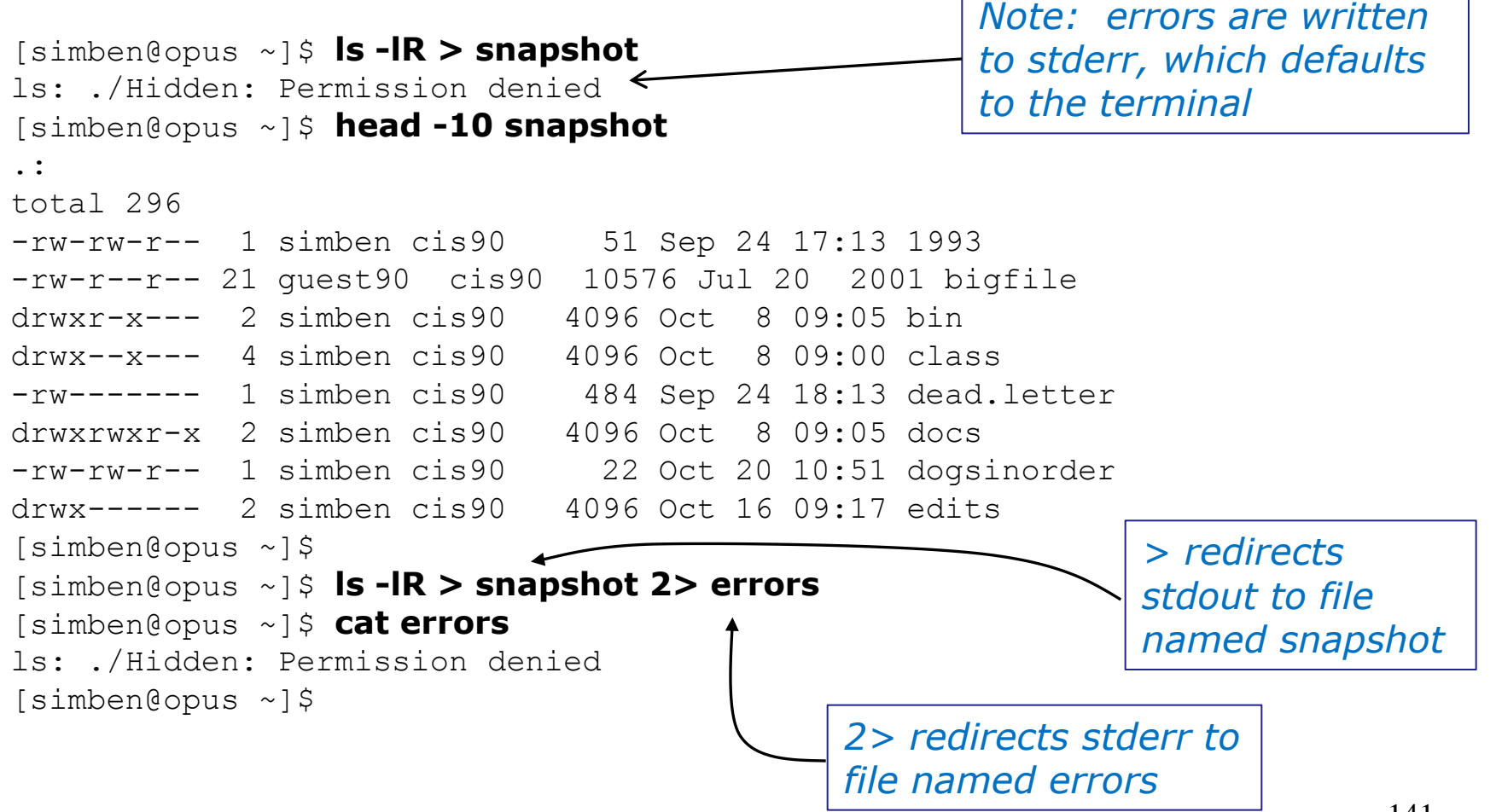

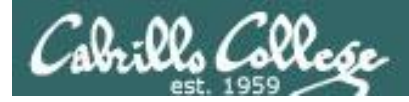

## Example program to process: Is command

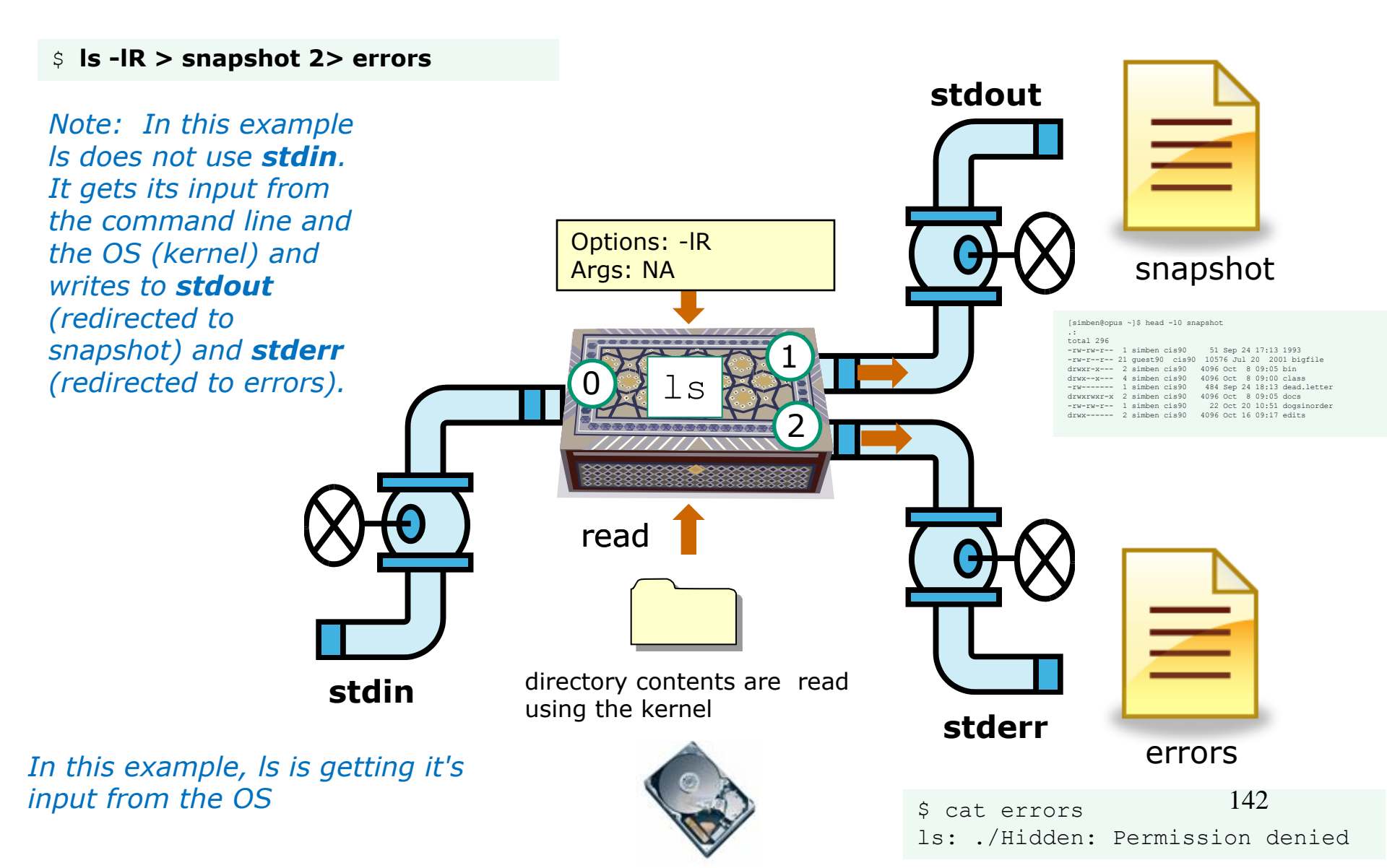

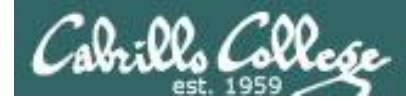

#### Another example ... using all three

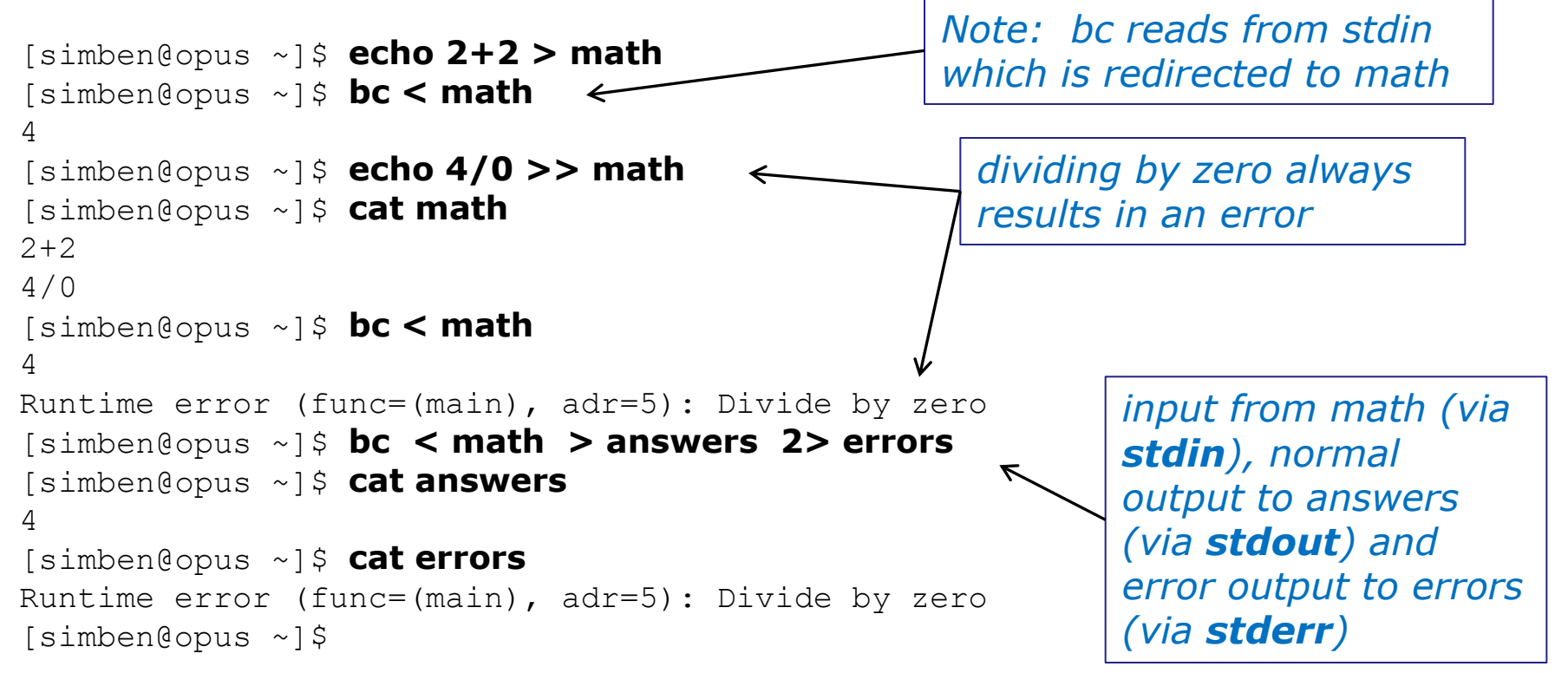

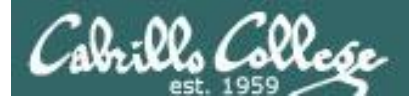

## Example program to process: bc command

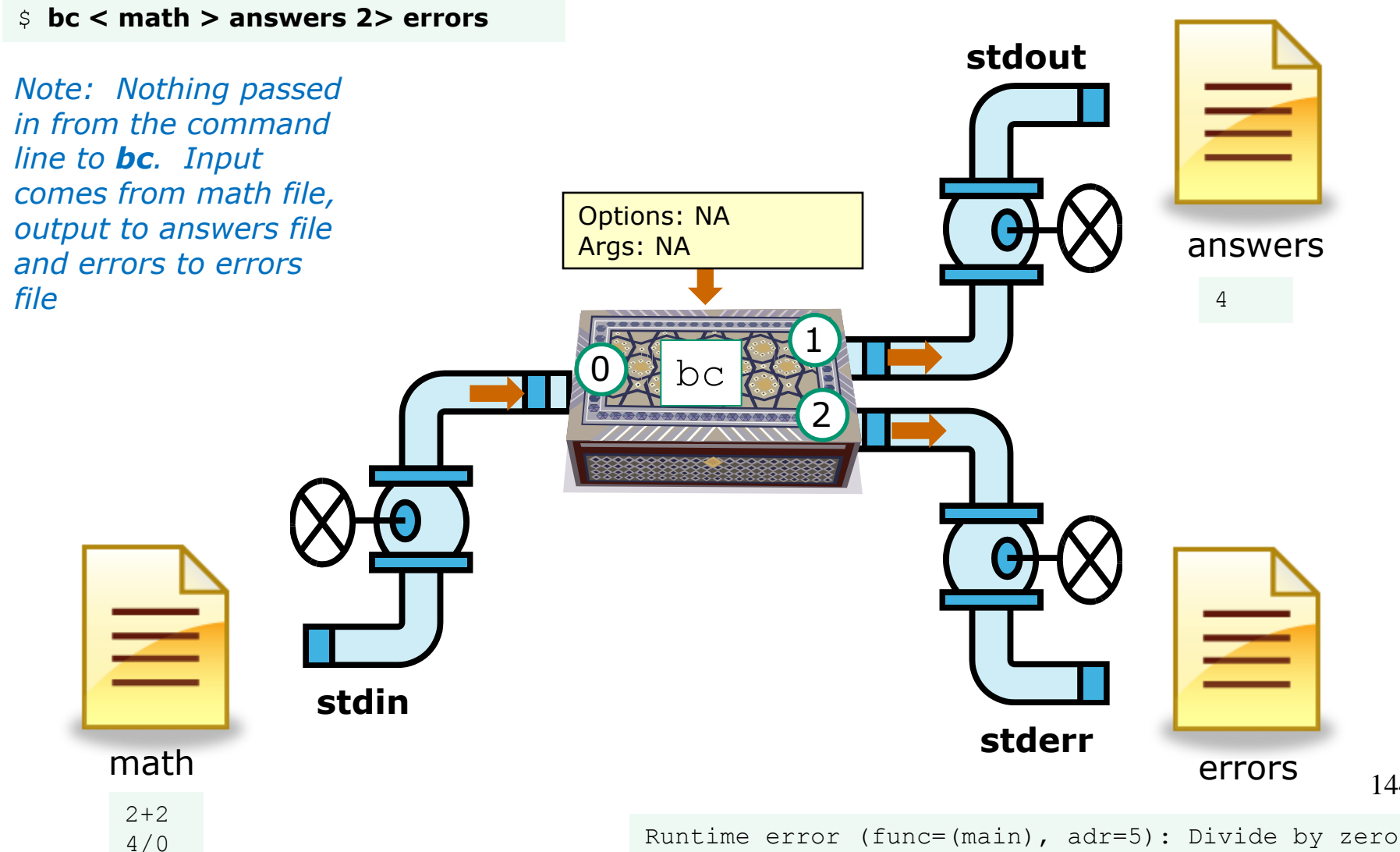

144
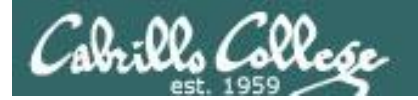

## The bit bucket

## /dev/null

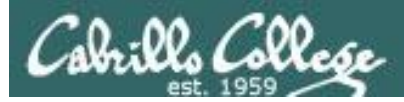

t-bucket/

## /dev/null = "bit bucket"

A bit bucket is very handy. You can throw whatever you want into it and never see it again!

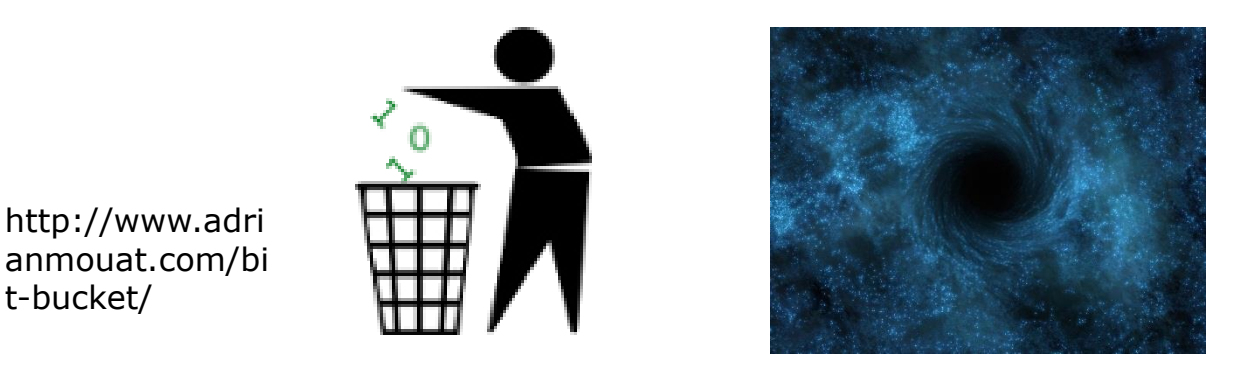

http://didyouk nowarchive.co m/?p=1755

It's like having your own black hole to discard those unwanted bits into!

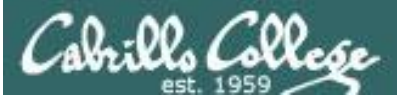

## /dev/null = "bit bucket"

Whatever you redirect to the device file above you will never see again

/home/cis90/simben \$ echo Clean up your room! > orders /home/cis90/simben \$ cat orders Clean up your room! /home/cis90/simben \$ /home/cis90/simben \$ echo Clean up your room! > /dev/null /home/cis90/simben \$ cat /dev/null /home/cis90/simben \$

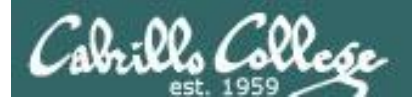

# Pipelines

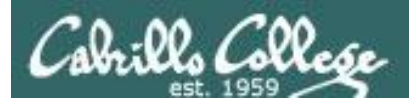

### Input and Output Pipelines

Commands may be chained together in such a way that the **stdout** of one command is "piped" into the **stdin** of a second process.

#### **Filters**

A program that both reads from **stdin** and writes to **stdout**.

#### Tees

A filter program that reads **stdin** and writes it to **stdout and the file** specified as the argument.

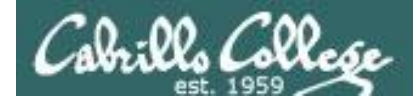

### Input and Output Pipelines

Let's count the lines in letter

[simben@opus ~]\$ cat letter | wc -l
28
[simben@opus ~]\$

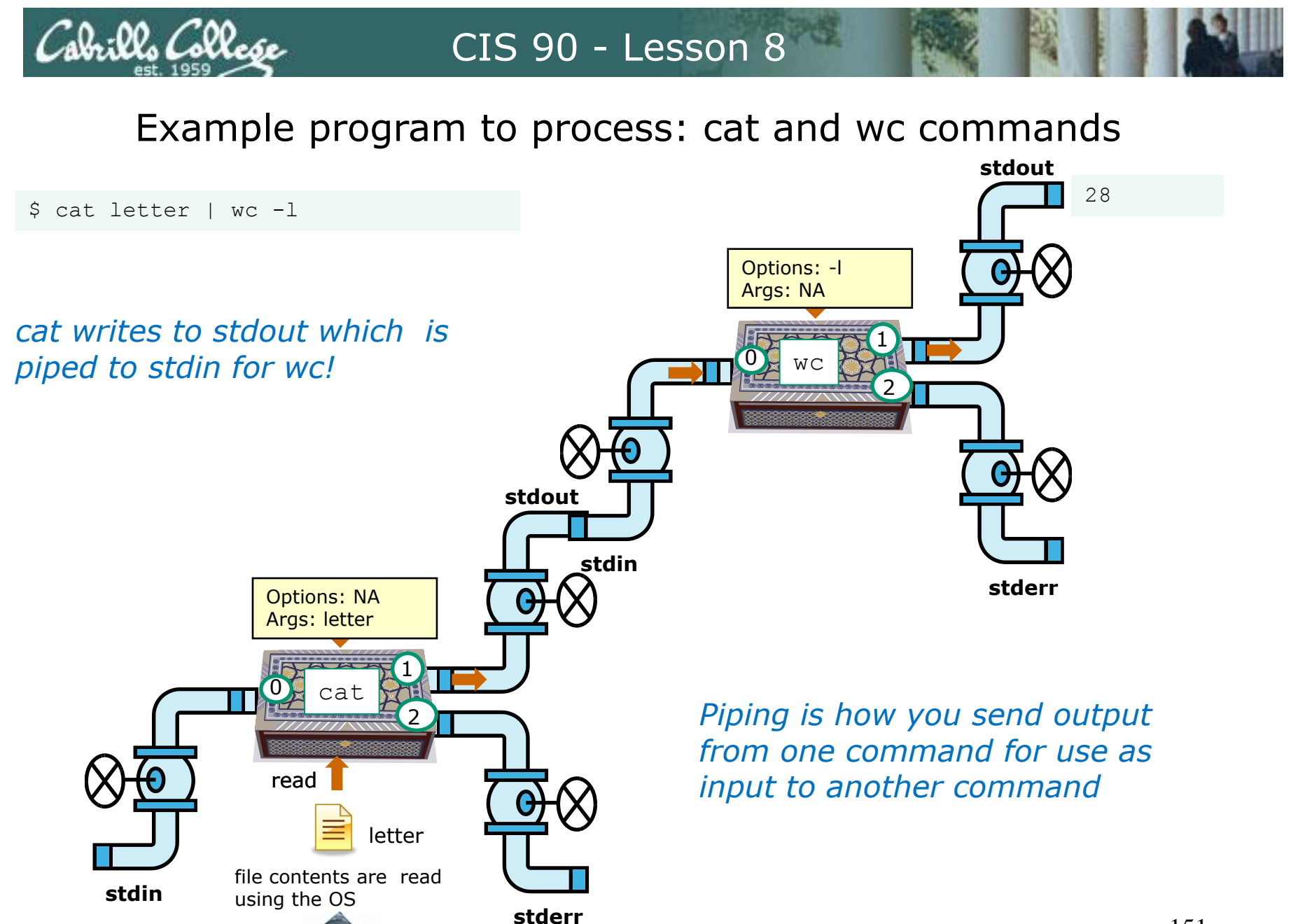

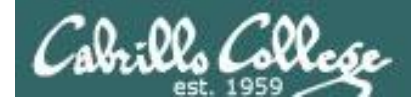

Note:

## Use **redirection** operators (<, >, >>, 2>) to redirect input and output from and to **files**

Use the **pipe** operator (|) to pipe output from one **command** for use as input to another **command** 

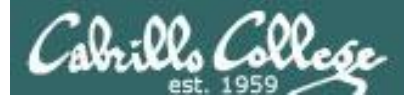

## Why pipelines?

Task: Save a sorted list of users and a count of how many users are logged on

Method I - use intermediate temporary files

| [simben@opus ~]\$ | who                                              |
|-------------------|--------------------------------------------------|
| simben pts/0      | 2008-10-19 18:36 (dsl-63-249-103-107.cruzio.com) |
| simben pts/1      | 2008-10-19 18:27 (dsl-63-249-103-107.cruzio.com) |
| rsimms pts/2      | 2008-10-20 17:33 (dsl-63-249-103-107.cruzio.com) |
| bolasale pts/4    | 2008-10-21 10:43 (dsl-63-249-97-17.cruzio.com)   |
| [simben@opus ~]\$ | who > tempfile                                   |
| [simben@opus ~]\$ | sort tempfile                                    |
| bolasale pts/4    | 2008-10-21 10:43 (dsl-63-249-97-17.cruzio.com)   |
| simben pts/0      | 2008-10-19 18:36 (dsl-63-249-103-107.cruzio.com) |
| simben pts/1      | 2008-10-19 18:27 (dsl-63-249-103-107.cruzio.com) |
| rsimms pts/2      | 2008-10-20 17:33 (dsl-63-249-103-107.cruzio.com) |
| [simben@opus ~]\$ | sort tempfile > users                            |
| [simben@opus ~]\$ | wc -l users                                      |
| 4 users           |                                                  |
| [simben@opus ~]\$ | cat users                                        |
| bolasale pts/4    | 2008-10-21 10:43 (dsl-63-249-97-17.cruzio.com)   |
| simben pts/0      | 2008-10-19 18:36 (dsl-63-249-103-107.cruzio.com) |
| simben pts/1      | 2008-10-19 18:27 (dsl-63-249-103-107.cruzio.com) |
| rsimms pts/2      | 2008-10-20 17:33 (dsl-63-249-103-107.cruzio.com) |

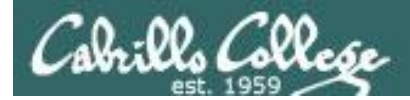

## Why pipelines?

Method II - uses pipes

| [simben@opus ~]\$ | who   sort   tee users   wc -l                   |
|-------------------|--------------------------------------------------|
| [simben@opus ~]\$ | cat users                                        |
| bolasale pts/4    | 2008-10-21 10:43 (dsl-63-249-97-17.cruzio.com)   |
| simben pts/0      | 2008-10-19 18:36 (dsl-63-249-103-107.cruzio.com) |
| simben pts/1      | 2008-10-19 18:27 (dsl-63-249-103-107.cruzio.com) |
| rsimms pts/2      | 2008-10-20 17:33 (dsl-63-249-103-107.cruzio.com) |
| [simben@opus ~]\$ |                                                  |

#### Same result as Method 1 but accomplished on a single line with no intermediate files to clean up

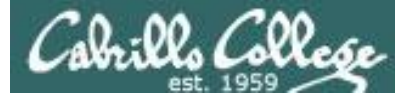

## Building a pipeline one command at a time

Let break it down a little to see what's going on ...

```
[simben@opus ~]$ who who is logged in
simben pts/0
                    2008-10-19 18:36 (dsl-63-249-103-107.cruzio.com)
simben pts/1
                    2008-10-19 18:27 (dsl-63-249-103-107.cruzio.com)
rsimms pts/2
                      2008-10-20 17:33 (dsl-63-249-103-107.cruzio.com)
bolasale pts/4
                      2008-10-21 10:43 (dsl-63-249-97-17.cruzio.com)
                               who is logged in and sorted
[simben@opus ~]$ who | sort
                      2008-10-21 10:43 (dsl-63-249-97-17.cruzio.com)
bolasale pts/4
simben pts/0
                    2008-10-19 18:36 (dsl-63-249-103-107.cruzio.com)
simben pts/1
                    2008-10-19 18:27 (dsl-63-249-103-107.cruzio.com)
rsimms pts/2
                      2008-10-20 17:33 (dsl-63-249-103-107.cruzio.com)
[simben@opus ~]$ who | sort | wc -|
                                       who is logged in, sorted and counted
4
                                                 who is logged in, sorted, counted
[simben@opus ~]$ who | sort | tee users | wc -l
                                                 and saved in file named users
4
[simben@opus ~]$ cat users
bolasale pts/4
                      2008-10-21 10:43 (dsl-63-249-97-17.cruzio.com)
simben pts/0
                    2008-10-19 18:36 (dsl-63-249-103-107.cruzio.com)
simben pts/1
                    2008-10-19 18:27 (dsl-63-249-103-107.cruzio.com)
rsimms pts/2
                      2008-10-20 17:33 (dsl-63-249-103-107.cruzio.com)
```

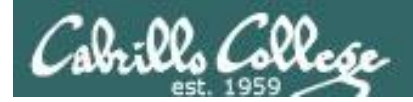

# Miscellaneous Commands

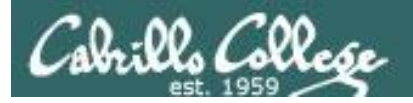

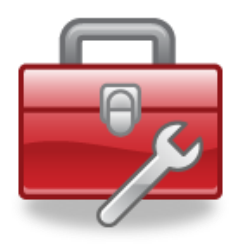

## Tools for your toolbox

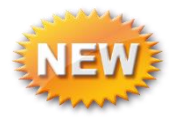

find - Find file or content of a file

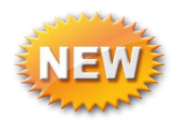

- grep "Global Regular Expression Print"
- sort sort

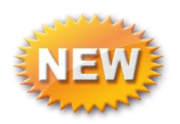

- **spell** spelling correction
- wc word count

tee - split output

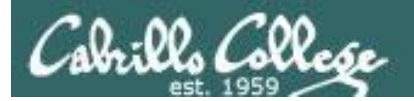

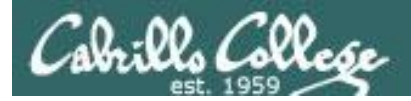

## Find Command

Syntax:

find <search-directory> -name <filename>
 -type <filetype>
 -user <username>
 -exec <command> {} \;

The **find** command can be used to search for files from any point in the UNIX file tree and continue recursively down the tree as far as it goes.

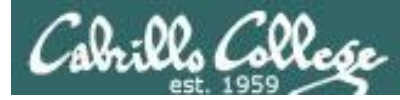

### find command with no options or arguments

The **find** command by itself lists all files in the current directory and recursively down into any sub-directories.

#### [simben@opus poems]\$ find

./Blake

./Blake/tiger

- ./Blake/jerusalem
- ./Shakespeare
- ./Shakespeare/sonnet1
- ./Shakespeare/sonnet2

./Shakespeare/sonnet3

- ./Shakespeare/sonnet4
- ./Shakespeare/sonnet5
  ./Shakespeare/sonnet7
- ./Shakespeare/sonnet9
- ./Shakespeare/sonnet10
- ./Shakespeare/sonnet15
- ./Shakespeare/sonnet17

./Shakespeare/sonnet26

- ./Shakespeare/sonnet35
- ./Shakespeare/sonnet11
- ./Shakespeare/sonnet6 ./Yeats
- ./Yeats/whitebirds
- ./Yeats/mooncat
- ./Yeats/old
- ./Anon
- ./Anon/ant
- ./Anon/nursery
- ./Anon/twister

find command issued in the poems directory will list the Blake, Shakespeare and Yeats directories and their contents

note: reduced font size so it will fit on this slide

[simben@opus poems]\$

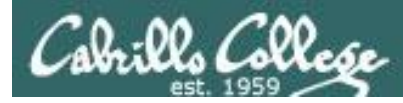

### Specifying a starting point as an argument

One or more starting directories in the file tree can be specified as an argument to the find command which will list recursively all files and sub-folders from that directory and down

/home/cis90/simben \$ find /etc/ssh /etc/ssh /etc/ssh/ssh\_config /etc/ssh/ssh\_host\_dsa\_key.pub /etc/ssh/moduli /etc/ssh/ssh\_host\_key /etc/ssh/ssh\_host\_dsa\_key /etc/ssh/ssh\_host\_rsa\_key.pub /etc/ssh/ssh\_host\_rsa\_key /etc/ssh/ssh\_host\_rsa\_key /etc/ssh/ssh\_host\_key.pub /etc/ssh/ssh\_config /home/cis90/simben \$

find command starting from the /etc/ssh directory

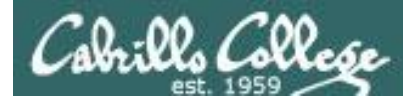

### Using options for search criteria

#### The -name option can be used select only matching filenames

[simben@opus ~]\$ find -name 'sonnet\*' find: ./Hidden: Permission denied ./poems/Shakespeare/sonnet1 ./poems/Shakespeare/sonnet2 ./poems/Shakespeare/sonnet3 ./poems/Shakespeare/sonnet4 ./poems/Shakespeare/sonnet5 ./poems/Shakespeare/sonnet7 ./poems/Shakespeare/sonnet9 ./poems/Shakespeare/sonnet10 ./poems/Shakespeare/sonnet15 ./poems/Shakespeare/sonnet17 ./poems/Shakespeare/sonnet26 ./poems/Shakespeare/sonnet35 ./poems/Shakespeare/sonnet11 ./poems/Shakespeare/sonnet6 [simben@opus ~]\$

#### Note:

No starting point for the search is specified, so find will start in the current directory which in this example is simben's home directory

#### -name 'sonnet\*'

*is an option passed to the find command directing it to only look for files with names starting with "sonnet"* 

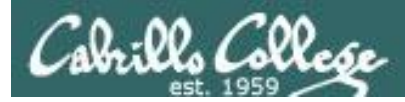

### All those permission errors

#### An error is printed for every directory lacking read permission!

[simben@opus ~]\$ find /home/cis90 -name sonnet6
find: /home/cis90/guest/.ssh: Permission denied
find: /home/cis90/guest/Hidden: Permission denied
/home/cis90/guest/Poems/Shakespeare/sonnet6
find: /home/cis90/guest/.gnupg: Permission denied
find: /home/cis90/guest/.gnome2: Permission denied
find: /home/cis90/guest/.gconf: Permission denied
find: /home/cis90/guest/.gconf: Permission denied
find: /home/cis90/guest/.gconf: Permission denied
find: /home/cis90/guest/.gconf: Permission denied

#### <snipped>

find: /home/cis90/wichemic/class: Permission denied
find: /home/cis90/crivejoh/Hidden: Permission denied
/home/cis90/crivejoh/poems/Shakespeare/sonnet6
[simben@opus ~]\$

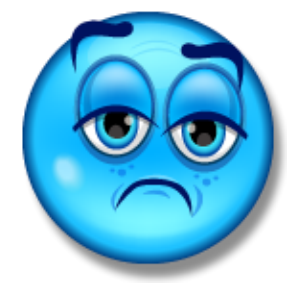

Yuck! How

annoying is

this?

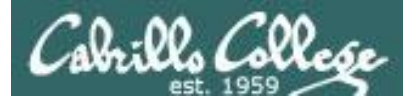

### Using find command with the bit bucket

#### This is why we want a bit bucket

[simben@opus ~]\$ find /home/cis90 -name sonnet6 2> /dev/null /home/cis90/quest/Poems/Shakespeare/sonnet6 /home/cis90/simben/poems/Shakespeare/sonnet6 /home/cis90/stanlcha/poems/Shakespeare/sonnet6 /home/cis90/seatocol/poems/Shakespeare/sonnet6 /home/cis90/wrigholi/poems/Shakespeare/sonnet6 /home/cis90/dymesdia/poems/Shakespeare/sonnet6 /home/cis90/lyonsrob/poems/Shakespeare/sonnet6 /home/cis90/ybarrser/poems/Shakespeare/sonnet6 /home/cis90/ybarrser/poems/Sonnets/sonnet6 /home/cis90/valdemar/poems/Shakespeare/sonnet6 /home/cis90/elliokat/poems/Shakespeare/sonnet6 /home/cis90/jessuwes/poems/Shakespeare/sonnet6 /home/cis90/luisjus/poems/Shakespeare/sonnet6 /home/cis90/meyerjas/poems/Shakespeare/sonnet6 /home/cis90/bergelyl/sonnet6

/home/cis90/bergelyl/poems/Shakespeare/sonnet6 /home/cis90/gardnnic/poems/Shakespeare/sonnet6 /home/cis90/mohanchi/poems/Shakespeare/sonnet6 /home/cis90/whitfbob/poems/Shakespeare/sonnet6 /home/cis90/crivejoh/poems/Shakespeare/sonnet6 [simben@opus ~]\$

the "bit bucket"

Ahhh ... much better!

All the annoying error messages are redirected to the bit bucket

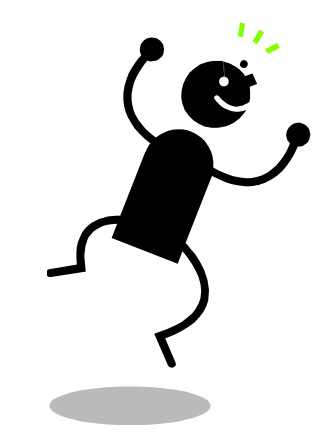

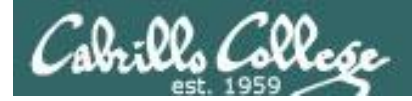

Task: How many files (approximately) are on Opus?

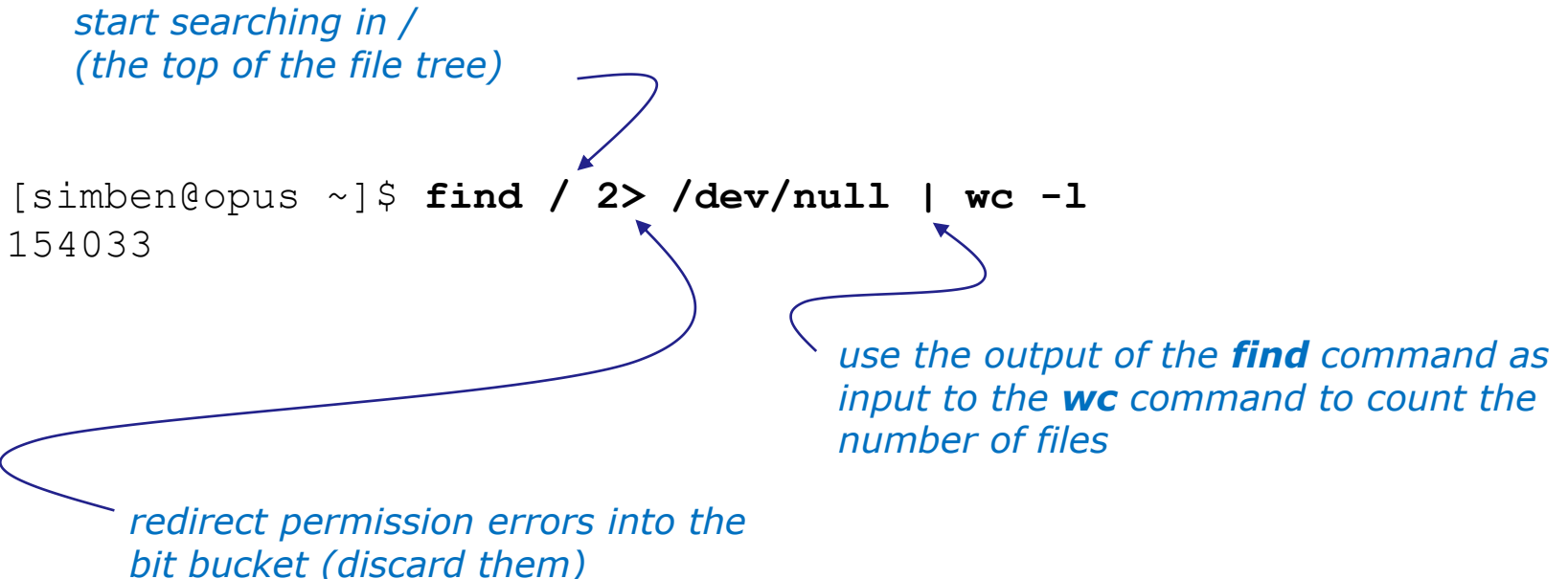

*Note, this will not count any files in directories you don't have read permission for.* 

*Is there a user on Opus that will get a higher count when using this command?* 

#### *Task: Find sonnet6 files starting in parent directory*

[simben@opus ~]\$ find .. -name "sonnet6" 2> /dev/null ../quest/Poems/Shakespeare/sonnet6 ../simben/poems/Shakespeare/sonnet6 ../stanlcha/poems/Shakespeare/sonnet6 ../seatocol/poems/Shakespeare/sonnet6 ../wrigholi/poems/Shakespeare/sonnet6 ../dymesdia/poems/Shakespeare/sonnet6 ../lyonsrob/poems/Shakespeare/sonnet6 ../ybarrser/poems/Shakespeare/sonnet6 ../ybarrser/poems/Sonnets/sonnet6 ../valdemar/poems/Shakespeare/sonnet6 ../elliokat/poems/Shakespeare/sonnet6 ../jessuwes/poems/Shakespeare/sonnet6 ../luisjus/poems/Shakespeare/sonnet6 ../meyerjas/poems/Shakespeare/sonnet6 ../bergelyl/sonnet6 ../bergelyl/poems/Shakespeare/sonnet6 ../gardnnic/poems/Shakespeare/sonnet6 ../mohanchi/poems/Shakespeare/sonnet6 ../whitfbob/poems/Shakespeare/sonnet6 ../crivejoh/poems/Shakespeare/sonnet6 [simben@opus ~]\$

#### Note:

... is a relative pathname to the parent directory. This is where the find command will start searching from.

-name "sonnet6" is an option passed to the find command directing it to only look for files named "sonnet6"

2> /dev/null redirects stderr to the "bit bucket" which discards any permission errors

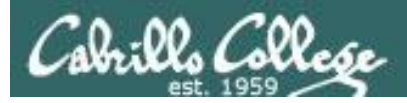

#### Find all directories here in my home directory and down

[simben@opus ~]\$ find.-type d

- ./.mozilla
- ./.mozilla/extensions
- ./.mozilla/plugins
- ./bin
- ./Hidden
- find: ./Hidden: Permission denied
- ./poems
- ./poems/Blake
- ./poems/Shakespeare
- ./poems/Yeats
- ./poems/Anon
- ./olddir
- ./newdir
- ./edits
- ./docs
- ./etc
- ./class
- ./class/labs
- ./class/exams
- ./misc

#### Note:

*is a relative pathname to "here". This is where the find command will start searching from.* 

**-type d** is an option passed to the find command directing it to only look for directories

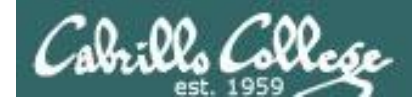

Task: Find all directories, starting here in my home directory, that start with a capital B, S, Y or A.

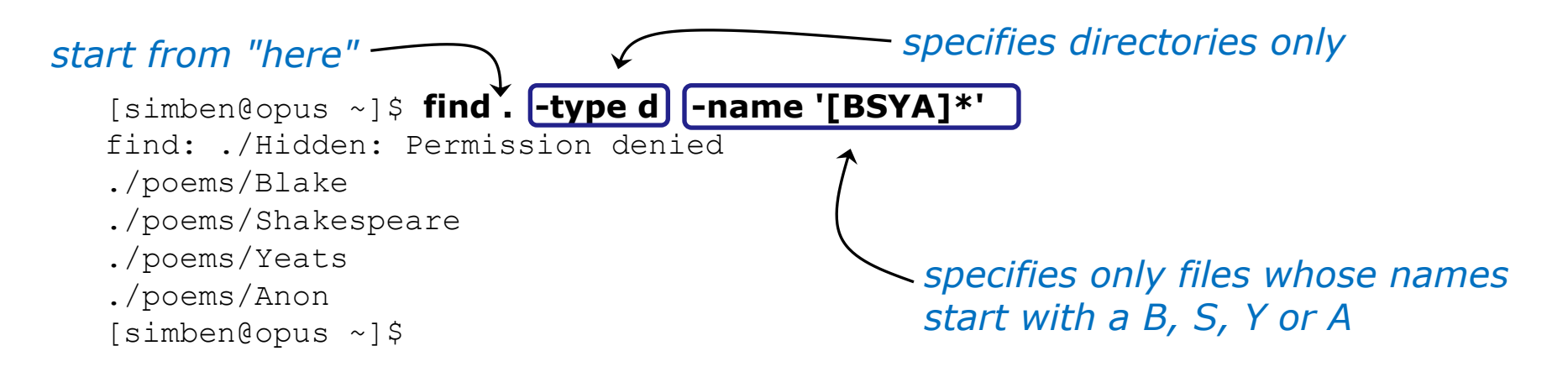

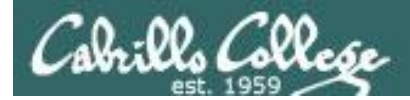

#### Task: Find all files starting your current location that contain town

[simben@opus ~]\$ find. -name '\*town\*'
find: ./Hidden: Permission denied
./edits/small\_town
./edits/better\_town
[simben@opus ~]\$

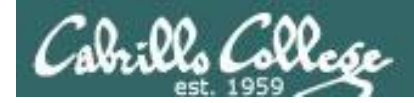

Task: Find all ordinary files, starting in the /home directory, containing the word bones.

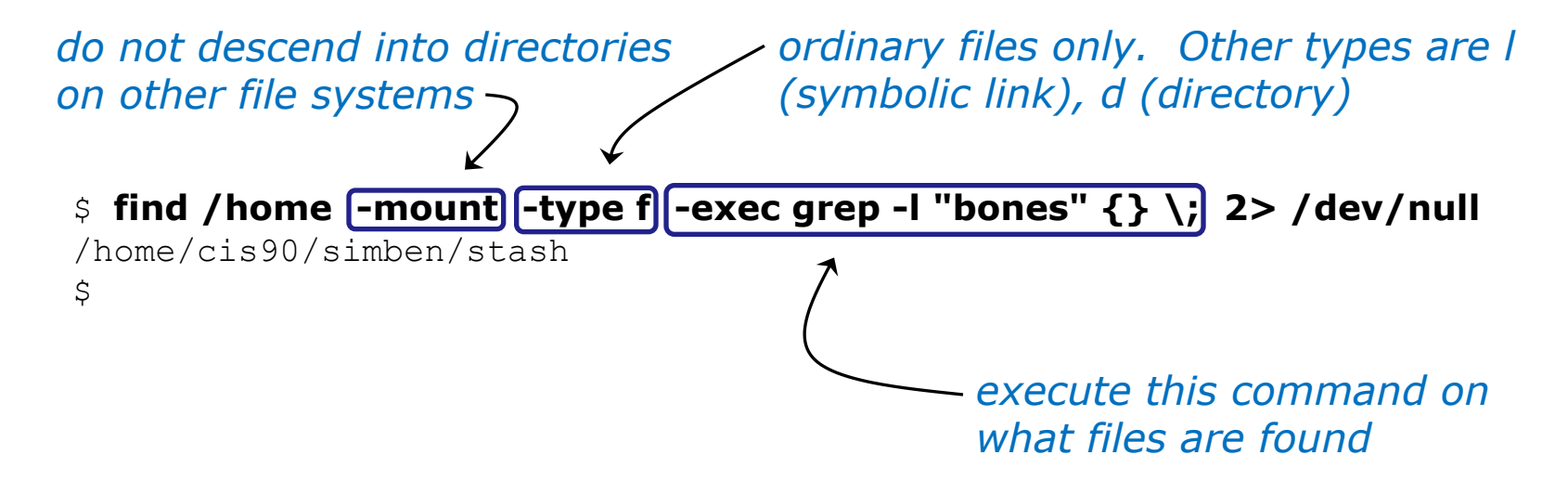

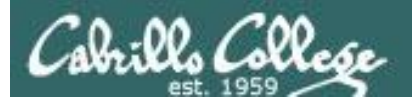

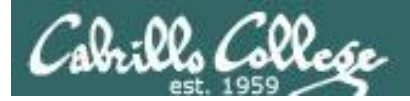

Syntax

**grep** <options> "search string" <filenames...>

**grep -R** <*options*> "search string" <*startdirectory*>

The **grep** (Global Regular Expression Print) command searches for content inside of files. The **-R** will search recursively. Some other useful search options are **-i** (case insensitive), **-w** (whole word), **-v** (does not contain)

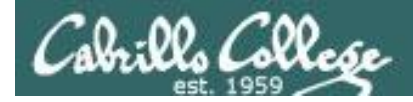

#### Task: Find the word love in Shakespeare's sonnets

#### [simben@opus poems]\$ grep love Shakespeare/son\* Shakespeare/sonnet10:For shame deny that thou bear'st love to any, Shakespeare/sonnet10:Shall hate be fairer lodg'd then gentle love? Shakespeare/sonnet10: Make thee another self for love of me, Shakespeare/sonnet15: And all in war with Time for love of you, Shakespeare/sonnet26:Lord of my love, to whom in vassalage Shakespeare/sonnet26: Then may I dare to boast how I do love thee, Shakespeare/sonnet3:Of his self-love, to stop posterity? Shakespeare/sonnet3:Calls back the lovely April of her prime,

Shakespeare/sonnet4:Unthrifty loveliness, why dost thou spend Shakespeare/sonnet5:The lovely gaze where every eye doth dwell Shakespeare/sonnet9: No love toward others in that bosom sits [simben@opus poems]\$

Looking for love in all the wrong places?

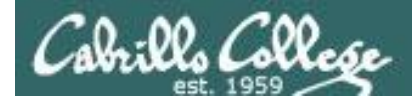

#### Task: Find all lines with love and hate

[simben@opus poems]\$ grep love Shakespeare/son\* | grep hate
Shakespeare/sonnet10:Shall hate be fairer lodg'd then gentle love?
[simben@opus poems]\$

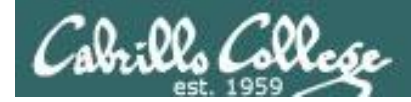

#### Task: Find simmsben in /etc/passwd

/home/cis90/simben \$ grep simben90 /etc/passwd
simben90:x:1001:190:Benji Simms:/home/cis90/simben:/bin/bash

#### Task: Now show what line it is on

/home/cis90/simben \$ grep -n simben90 /etc/passwd
49:simben90:x:1001:190:Benji Simms:/home/cis90/simben:/bin/bash

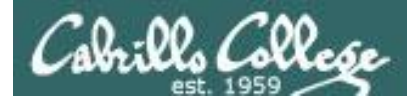

## grep with the -i option

#### Look for "so" in sonnet3, sonnet4 and sonnet5

/home/cis90/simben \$ grep so poems/Shakespeare/sonnet[345]
poems/Shakespeare/sonnet3:Thou dost beguile the world, unbless some mother.
poems/Shakespeare/sonnet3:For where is she so fair whose unear'd womb
poems/Shakespeare/sonnet3:Or who is he so fond will be the tomb,
poems/Shakespeare/sonnet5:A liquid prisoner pent in walls of glass,

#### Look for "so" (case insensitive) in sonnet3, sonnet4 and sonnet5

/home/cis90/simben \$ grep -i so poems/Shakespeare/sonnet[345]
poems/Shakespeare/sonnet3:Thou dost beguile the world, unbless some mother.
poems/Shakespeare/sonnet3:For where is she so fair whose unear'd womb
poems/Shakespeare/sonnet3:Or who is he so fond will be the tomb,
poems/Shakespeare/sonnet3:So thou through windows of thine age shalt see,
poems/Shakespeare/sonnet4:So great a sum of sums, yet canst not live?
poems/Shakespeare/sonnet5:A liquid prisoner pent in walls of glass,

#### Use the -i option to make searches case insensitive

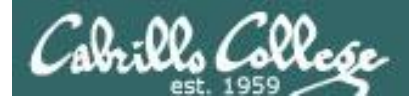

## grep with the -w option

#### Look for "so" in sonnet3, sonnet4 and sonnet5

/home/cis90/simben \$ grep so poems/Shakespeare/sonnet[345]
poems/Shakespeare/sonnet3:Thou dost beguile the world, unbless some mother.
poems/Shakespeare/sonnet3:For where is she so fair whose unear'd womb
poems/Shakespeare/sonnet3:Or who is he so fond will be the tomb,
poems/Shakespeare/sonnet5:A liquid prisoner pent in walls of glass,

#### Look for "so" (whole word only) in sonnet3, sonnet4 and sonnet5

/home/cis90/simben \$ grep -w so poems/Shakespeare/sonnet[345]
poems/Shakespeare/sonnet3:For where is she so fair whose unear'd womb
poems/Shakespeare/sonnet3:Or who is he so fond will be the tomb,

#### Use the -w option for whole word only searches

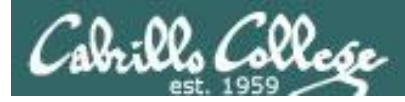

## grep with the -R option

Search recursively for "kind" /home/cis90/simben \$ grep -R kind . 2> /dev/null /poems/Shakespeare/sonnet10:Be as thy presence is gracious and kind, /poems/Shakespeare/sonnet10:Or to thyself at least kind-hearted prove: /poems/Shakespeare/sonnet35: Let no unkind, no fair beseechers kill; /poems/Yeats/mooncat:When two close kindred meet, /poems/Anon/ant:distorted out of kind, /letter:Mother, Father, kindly disregard this letter. /bin/enlightenment: echo "to find out what kind of file \"what\_am\_i\" is"

#### Use the -R option to search recursively

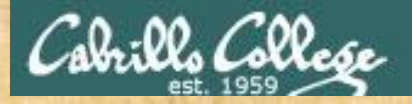

#### CIS 90 - Lesson 8

## grep command

#### Background

Apache is the worlds most popular web server and it's installed on Opus. Try it, you can browse to oslab.cabrillo.edu.

Every Apache configuration file must specify the location (an absolute pathname) of the documents to publish on the world wide web. This is done with the **DocumentRoot** directive. This directive is found in every Apache configuration file.

All configuration files are kept in /etc.

#### Tasks

- Can you use grep to find the Apache configuration file?
   *Hint: use the -R option to recursively search all sub-directories*
- What are the names of the files in Apache's document root directory on Opus?

Hint: Use the **Is** command on the document root directory

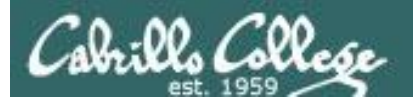

## spell command
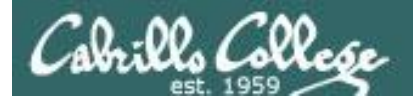

## spell command

#### **spell** - find misspelled words

The **spell** command is used to check spelling

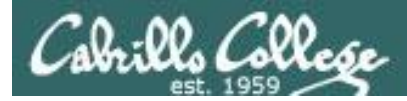

## spell command

#### Task: Run a spell check on the magna\_cart file

```
/home/cis90/simben $ cd docs
/home/cis90/simben/docs $ Is
magna carta MarkTwain policy
/home/cis90/simben/docs $ spell magna_carta
Anjou
Arundel
Aymeric
Bergh
                    The spell command will
Daubeny
                    show any words not
de
honour
                    found in the dictionary.
kingdon
Pandulf
Poitou
Poppeley
seneschal
subdeacon
Warin
```

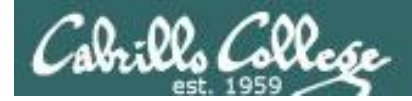

## spell command

#### Task: Count the number of misspelled words

/home/cis90/simben/docs \$ **spell magna\_carta | wc -l** 14

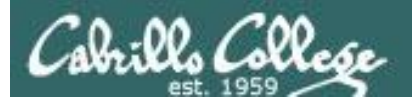

## tee command

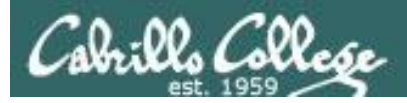

## tee command

## Tee

A filter program that reads **stdin** and writes it to **stdout** AND **the file** specified as the argument.

For example, the following command sends a sorted list of the current users logged on to the system to the screen, and saves an unsorted list to the file users.

who | tee users | sort

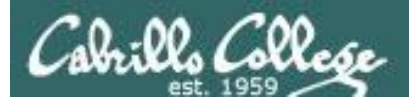

## tee command

/home/cis90/simben \$ head edits/spellk
Spell Check

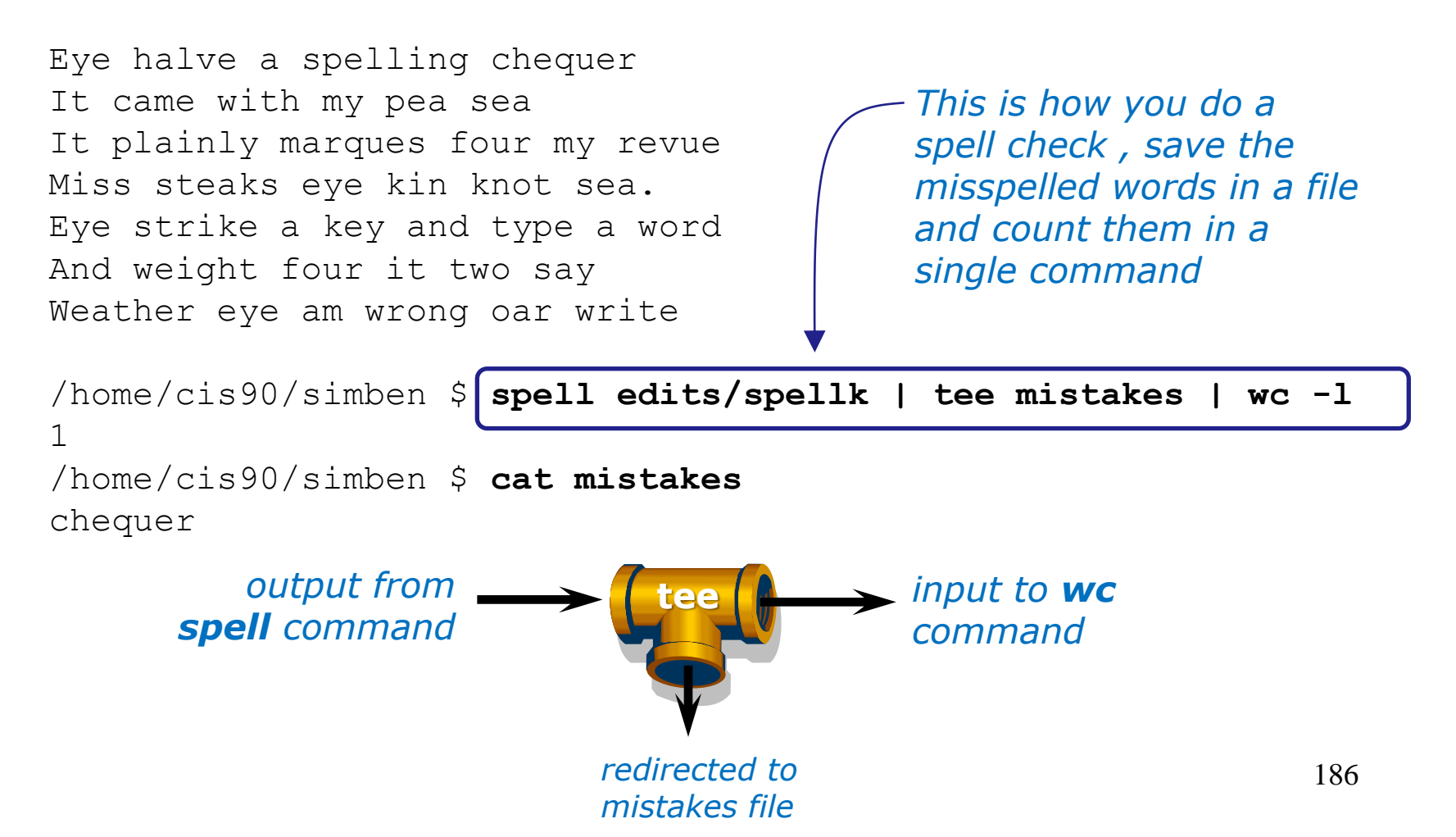

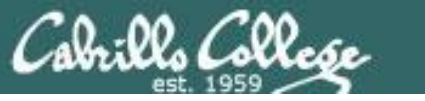

# Pipeline Practice

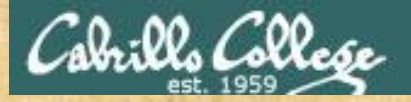

Class Exercise Pipeline Tasks

#### Background

The **last** command searches through /var/log/wtmp and prints out a list of users logged in since that file was created.

#### Task

Can you see the last times you were logged in on a Wednesday and then count them?

cat /var/log/wtmp\* > logins last -f logins | grep \$LOGNAME last -f logins | grep \$LOGNAME | grep "Wed" last -f logins | grep \$LOGNAME | grep "Wed" | wc -l

On what days do you log in the most? the least?

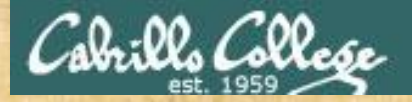

Class Exercise Pipeline Tasks

#### Background

The **cut** command can cut a field out of a line of text where each field is delimitated by some character.

The /etc/passwd file uses the ":" as the delimiter between fields. The 5<sup>th</sup> field is a comment field for the user account.

**Task** Build up a pipeline, one pipe at a time:

cat /etc/passwd cat /etc/passwd | grep \$LOGNAME cat /etc/passwd | grep \$LOGNAME | cut -f 5 -d ":"

What gets printed with the last pipeline?

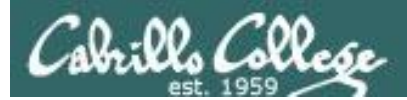

# Wrap up

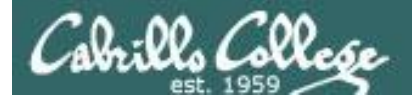

#### New commands: find

grep sort spell tee

WC

find files or content look for text strings perform sorts spell checking save output to a file count lines or words in a file

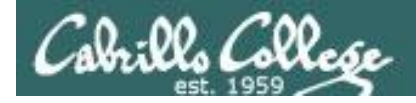

## Next Class

Assignment: Check Calendar Page on web site to see what is due next week.

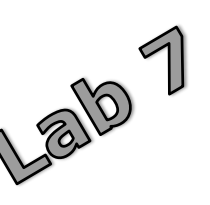

Quiz questions for next class:

- How do you redirect error messages to the bit bucket?
- What command could you use to get an approximate count of all the files on Opus and ignore the permission errors?
- For sort dognames > dogsinorder where does the sort process obtain the actual names of the dogs to sort?
  - a) stdin
  - b) the command line
  - c) directly from the file dognames

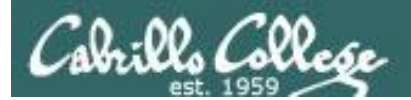

# Backup

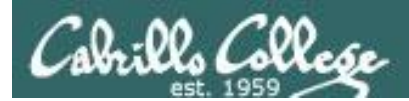

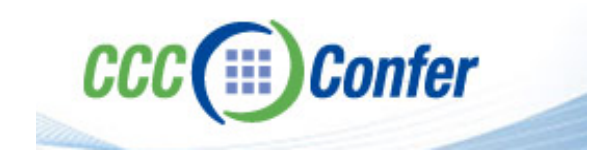

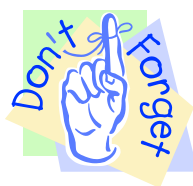

[ ] Disconnect session to Teleconference

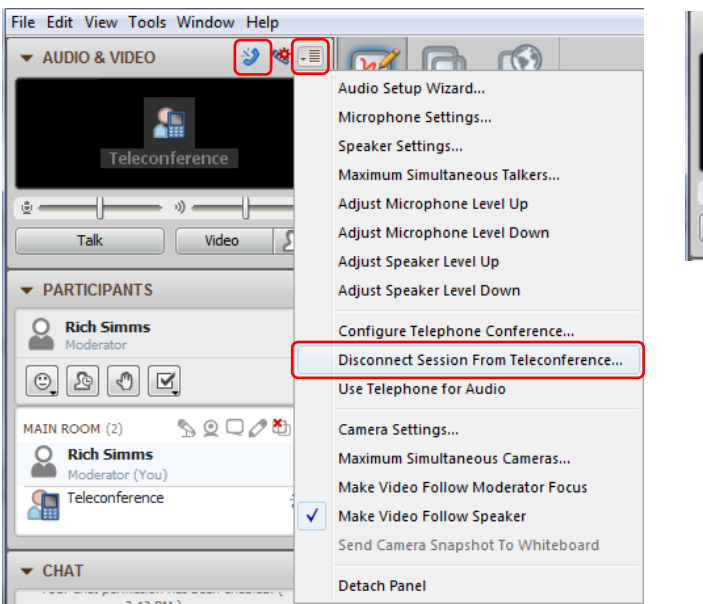

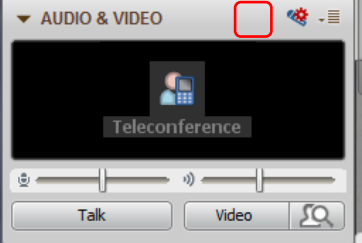

#### [] Turn recording off

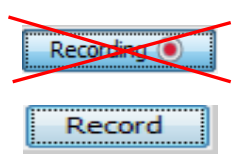